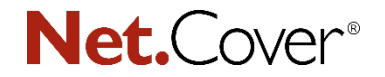

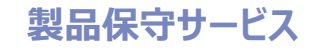

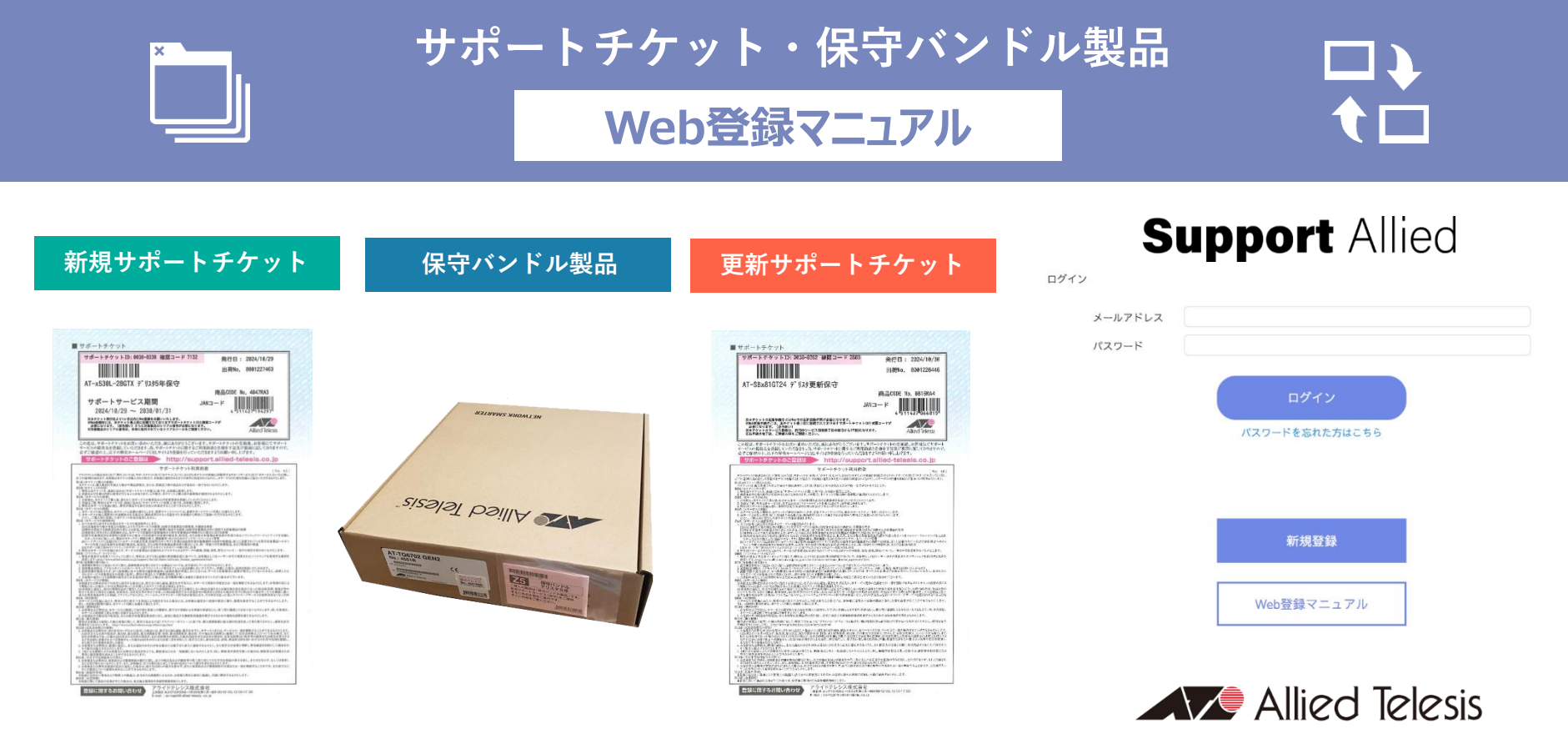

アライドテレシス株式会社 サービス業務管理部 AT-S20-25-D011

Copyright© 2025 Allied Telesis K.K. All Rights Reserved.

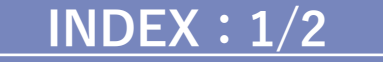

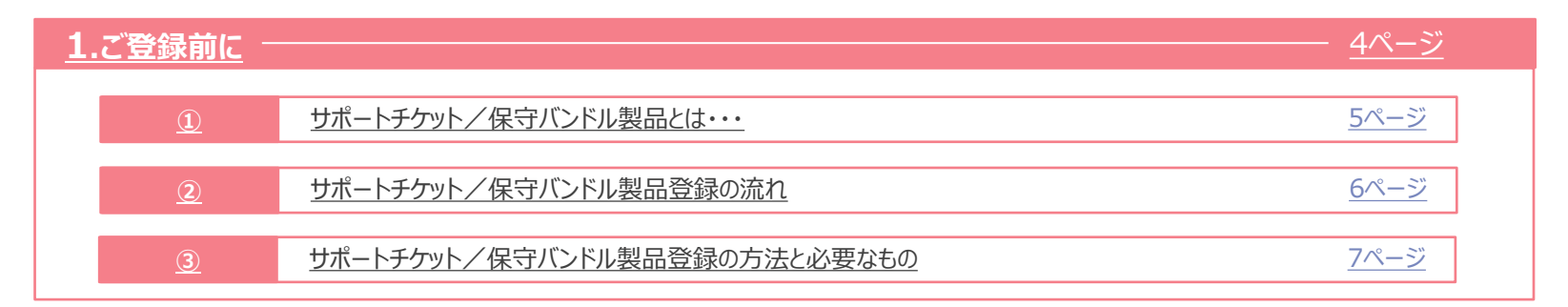

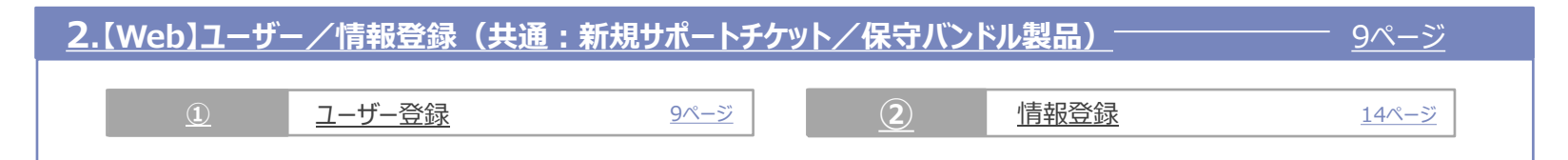

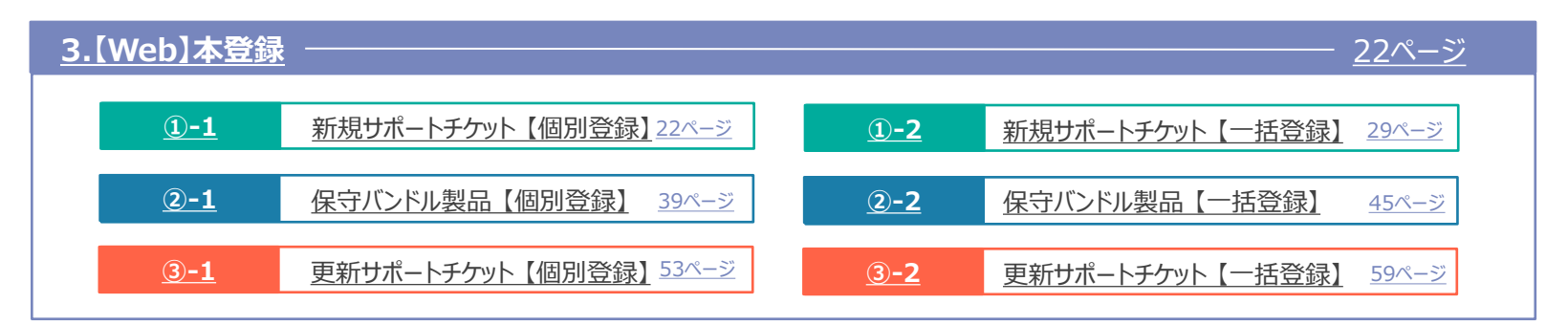

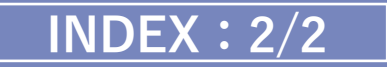

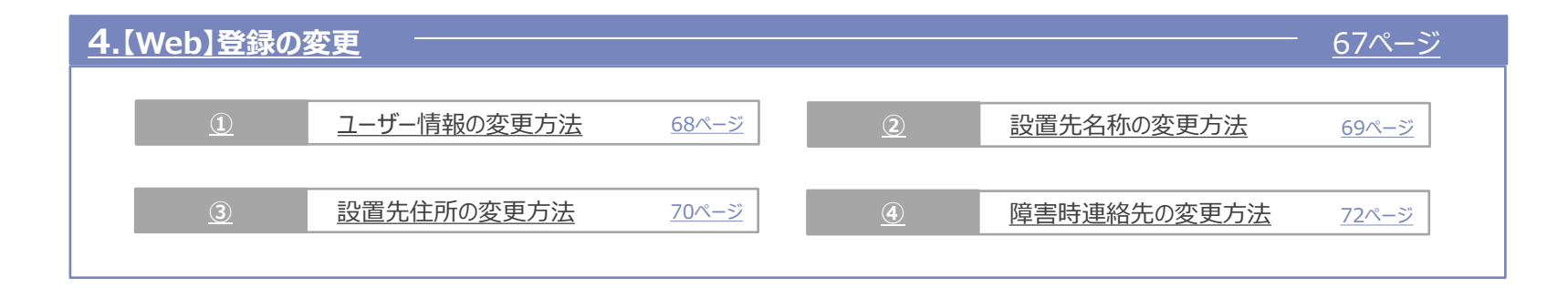

| <u>5.よくあるご質問「FAQ」</u> |           |              |          |              |              |  |
|-----------------------|-----------|--------------|----------|--------------|--------------|--|
| <u>(1)</u>            | <u>全般</u> | <u>75ページ</u> | <u>2</u> | Web登録サイトのエラー | <u>79ページ</u> |  |

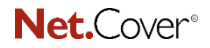

Support Allied

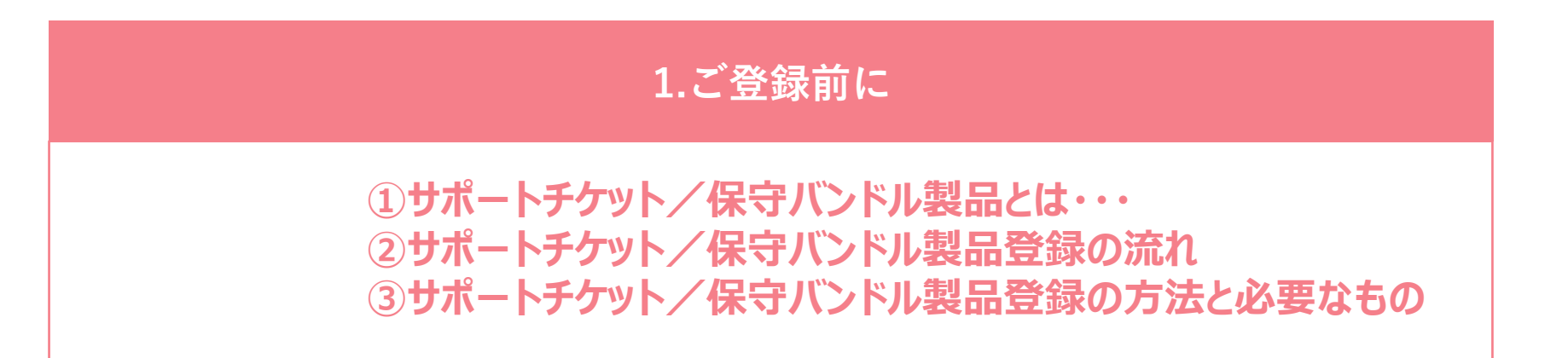

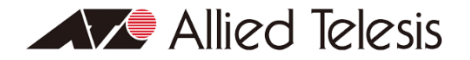

1.ご登録前に

# サポートチケット/保守バンドル製品とは・・・

#### 新規サポートチケット

(1)

サポートチケットは、製品単位のサポートサービスを前売りチケットでご提供する保守サービス製品です。 チケットをご購入後、Webからのオンライン登録のみでサポートサービスがご提供されます。

# 保守バンドル製品

保守バンドル製品は、有償サポートサービス(保守)がバンドルされた製品です。 保守バンドル製品をご購入後、Webからのオンライン登録のみでサポートサービスがご提供されます。

# 更新サポートチケット

更新サポートチケットは、新規サポートチケット/保守バンドル製品でご登録のご契約期間について、 「保守契約の延長」で用いていただく、保守サービス製品です。

チケットをご購入後、Webからのオンライン登録のみでサポートサービスの期間が延長されます。

THE REAL PROPERTY OF

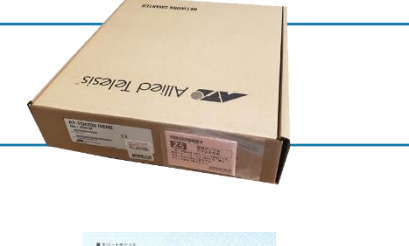

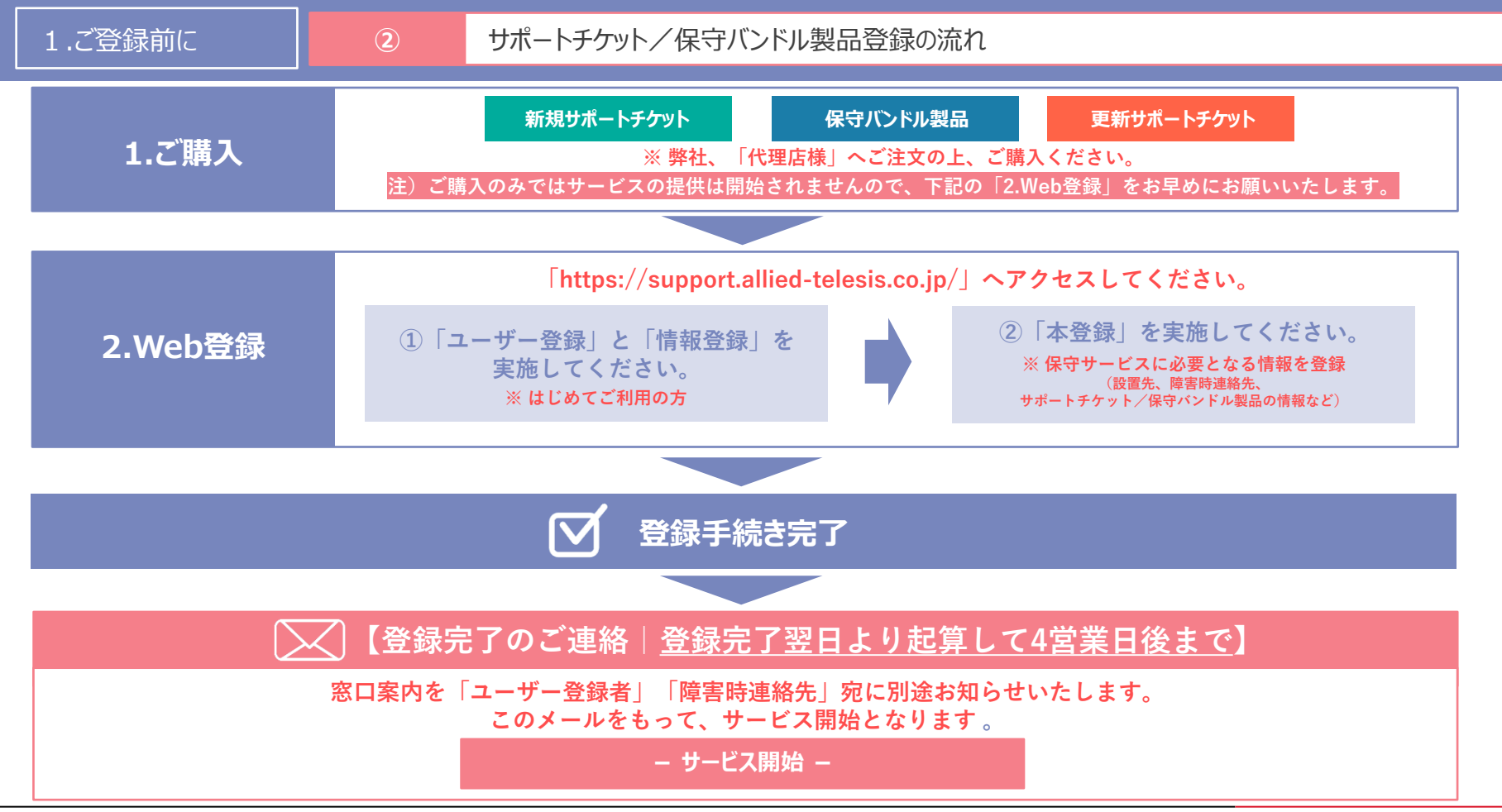

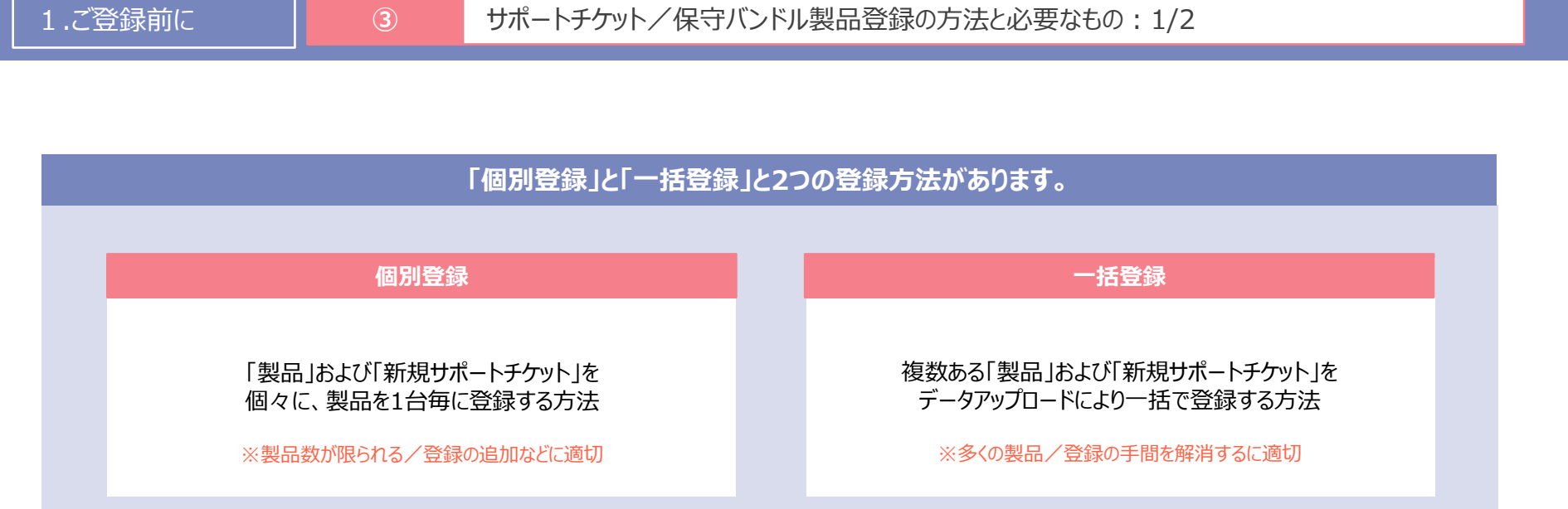

Support Allied

## 1.ご登録前に

# サポートチケット/保守バンドル製品登録の方法と必要なもの:2/2

| īбр                                                                                                    | <b>~</b> "⋙4∃#≢★D               |            | 新規サポ・ | -           | 保守バンドル製品 |             | 更新サポートチケット |                 |  |
|----------------------------------------------------------------------------------------------------|---------------------------------|------------|-------|-------------|----------|-------------|------------|-----------------|--|
| 項目         新規対ボートチクツ/<br>(別登録)         新規対ボートチクツ/<br>(別登録)         新規対ボートチクツ/<br>(別登録)         「日田当           1.1-ヴー登録<br>にはじめてご利用の方         ご担当者加力         名                                                                                                    | 一括登録                            | 個別登録       | 一括登録  | 個別登録        | 一括登録     |             |            |                 |  |
|                                                                                                    | プロ光老氏々                          |            |       | 0           |          |             | _          |                 |  |
|                                                                                                    |                                 | 名          |       |             |          | -           |            |                 |  |
|                                                                                                    | ブロンキャナ                          | セイ         |       |             | 0        |             |            | -               |  |
| 1.ユーザー登録                                                                                                    |                                 | XT         |       |             | 0        |             |            | -               |  |
| ALL サッセット     Description       ※はじめてご利用の方     会社名       電話番号     O       メールアドレス     O       パスワード     O                                                                                                    | -                               |            |       |             |          |             |            |                 |  |
|                                                                                                    | 電話番号                            |            |       |             |          | -           |            |                 |  |
|                                                                                                    | メールアドレス                         |            |       | 0           |          |             |            | _               |  |
|                                                                                                    | パスワード                           |            |       | 0           |          |             |            | _               |  |
| 2.情報登録                                                                                                    | 設置先情報(会社名、住所、担当者名、電話番号、メールアドレス) |            |       |             | -        |             |            |                 |  |
| 1.ユーザー登録       ご担当者氏名         ご担当者カナ       ご担当者カナ         会社名       電話番号         メールアドレス       パスワード         パスワード       設置先情報(会社名、住所、担当者名、電話番号         激置先を追加される方       障害時連絡先情報(会社名、住所、担当者名、電話番号         新規サポートチケット(記載される「サポートチケットII       シリアル登録ファイル         製品本体のシリアルNo.       [管理番号](同封されている納品書をに記載)         更新サポートチケット(記載される「サポートチケットII       コービーレ(前回登録)、たログイン時のメールマドレ | 障害時連絡先情報(会社名、住所、担当者名、電話番        | 号、メールアドレス) |       |             | 0        |             | -          | -               |  |
|                                                                                                    | 新規サポートチケット(記載される「サポートチケットID」と「  | 出荷No.」)    |       | C           | _        | _           | -          | _               |  |
|                                                                                                    | シリアル登録ファイル                      |            |       | O <u>%1</u> | _        | _           | _          | _               |  |
|                                                                                                    | 製品本体のシリアルNo.                    |            |       | _           | 0        | ○ ※2        | _          | _               |  |
| 3.本登録                                                                                                    | 「管理番号」(同封されている納品書をに記載)          |            |       | _           | _        | O <b>%3</b> | _          | _               |  |
|                                                                                                    | 更新サポートチケット(記載される「サポートチケットID」と「Ł | 出荷No.」)    | _     | _           | _        | _           | 0          | O <del>%4</del> |  |
|                                                                                                    | ユーザーID(前回登録したログイン時のメールアドレス)     |            | _     | _           | _        | _           | 0          | <b>%</b> 5      |  |

※1「ご購入の代理店様」または「弊社営業担当」までお問い合わせください。(お問い合わせ窓口から、入手いただくことはできかねます。)

※2.同じ管理番号で出荷された機器のうち、照合用に任意で1台のシリアルNo.(S/N)が必要

※3 機器に同梱の「納品書」に記載される「管理番号」をご確認ください。「管理番号」は、「ご購入された代理店様」または「弊社営業担当」までお問い合わせください。(お問い合わせ窓口から、入手いただくことはできかねます。)

《4.同じ出荷No.で出荷された更新用サポートチケットのうち、照合用に任意で1つの「サポートチケットID」と「出荷No.」が必要

≤5.該当の契約が紐づく、ユーザーID(前回登録したログイン時のメールアドレス/更新は、ご登録時のユーザーIDである必要があります。)

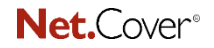

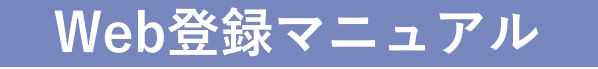

# 2.【Web】ユーザー登録/情報登録

# ①ユーザー登録 【共通】 新規サポートチケット/保守バンドル製品

※「更新サポートチケット」につきましては、該当の契約が紐づく、ユーザーID(前回登録したログイン時のメールアドレス)より、 更新をおこなっていただきますので、このユーザー登録/情報登録は必要ございません。 下記のページへとお進みください。

■更新サポートチケット【個別登録】:53ページ
 ■更新サポートチケット【一括登録】:59ページ

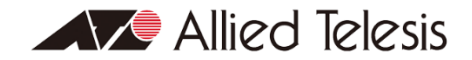

|   |     | $\sim$ |
|---|-----|--------|
| N | et. | (over° |
|   |     |        |

10

# 2.【Web】ユーザー/情報登録 1 1 ユーザー登録 (共通:新規サポートチケット/保守バンドル製品)

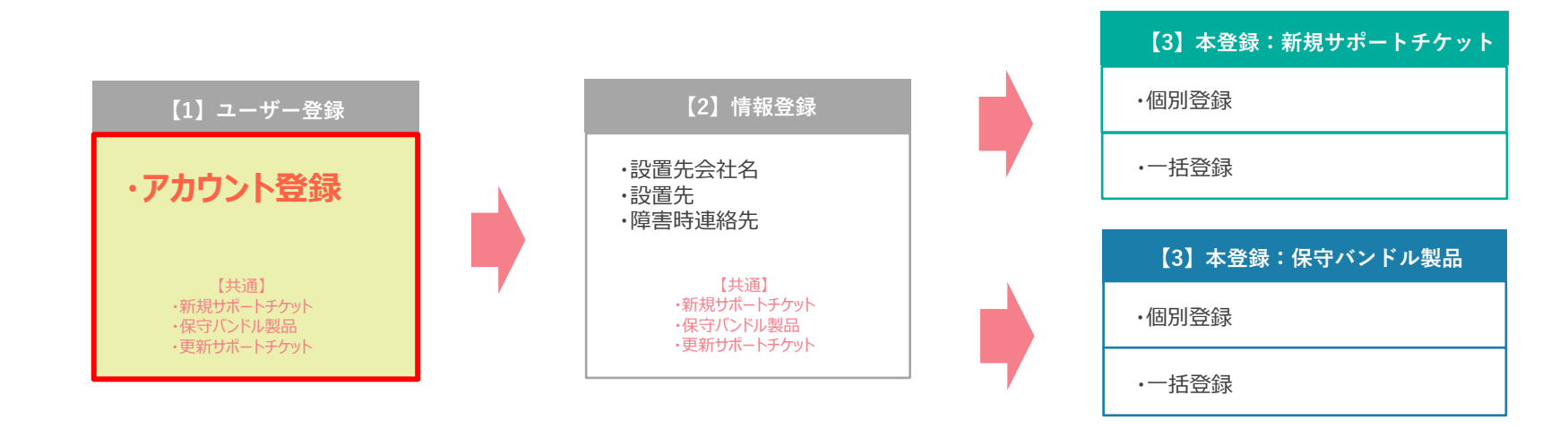

| 【3】本登録:更新サポートチケット |
|-------------------|
| ・個別登録             |
| ・一括登録             |

Support Allied

11

# 2.【Web】ユーザー/情報登録 ① ① ユーザー登録(共通:新規サポートチケット/保守バンドル製品)

<u>https://support.allied-telesis.co.jp/</u> ヘアクセスして「新規登録」をクリック

# 「サポートアライド利用規約」をお読みいただき、 「同意する」をクリック

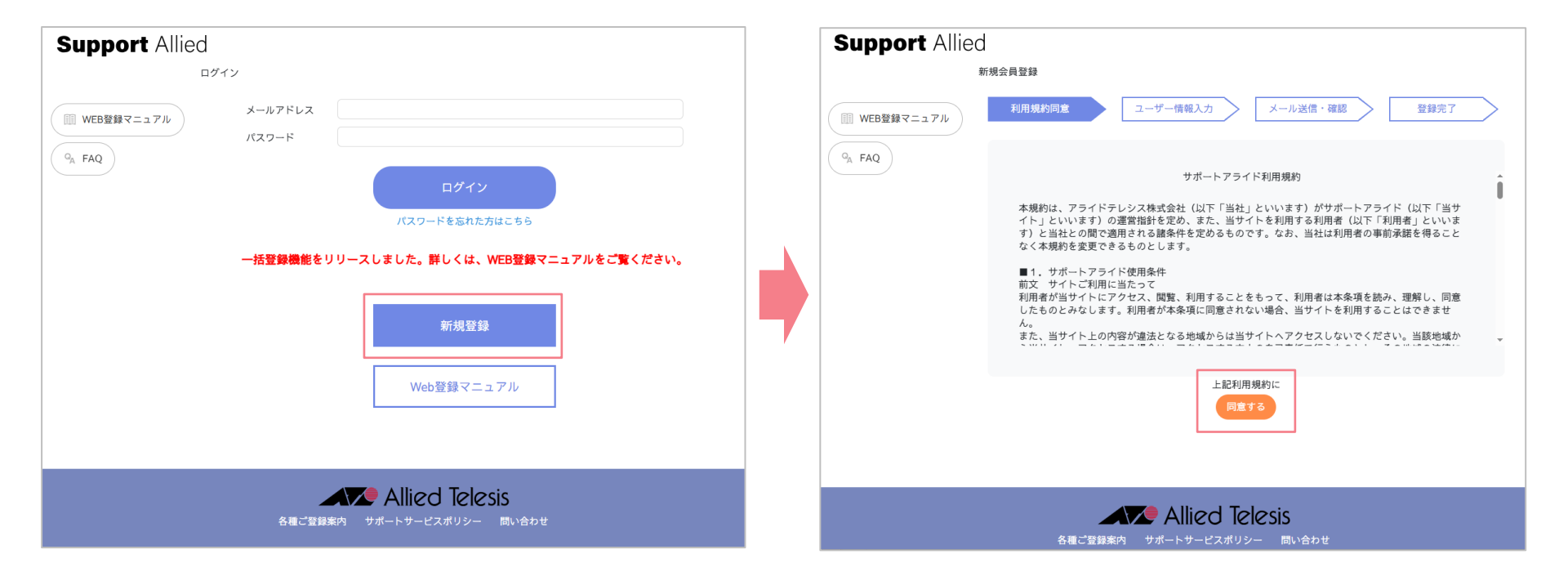

2.【Web】ユーザー/情報登録

Support Allied

12

# 1 ユーザー登録(共通:新規サポートチケット/保守バンドル製品)

# 「必須情報を入力し、「登録する」をクリック

# 入力内容を確認後、「登録する」をクリック

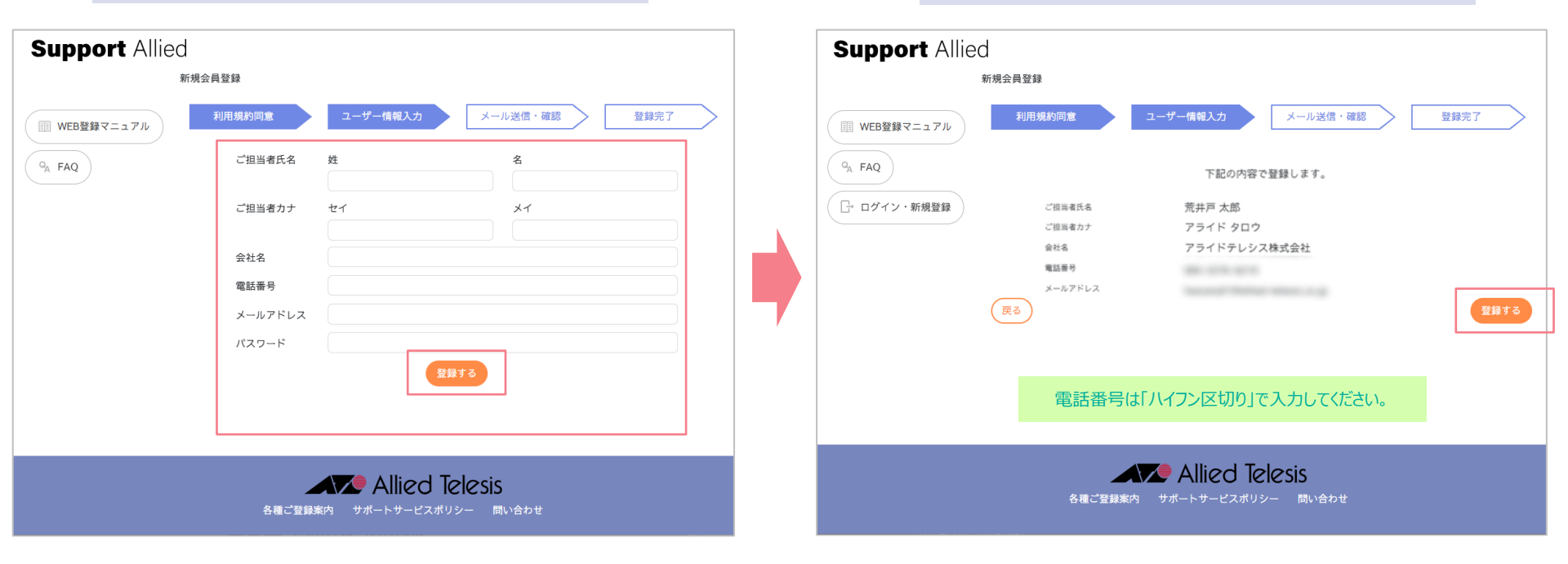

2.【Web】ユーザー/情報登録

1 ユーザー登録(共通:新規サポートチケット/保守バンドル製品)

『件名:ユーザーID仮発行・メッセージ受信通知【アライドテレシス株式会社】』 メール着信されたら、メール文章内にあるURLをクリック 「登録を完了しました。」の画面表示で ユーザー登録は完了です。 画面を閉じずに「設置先」をクリック ※次ページの「情報登録」へとお進みください。

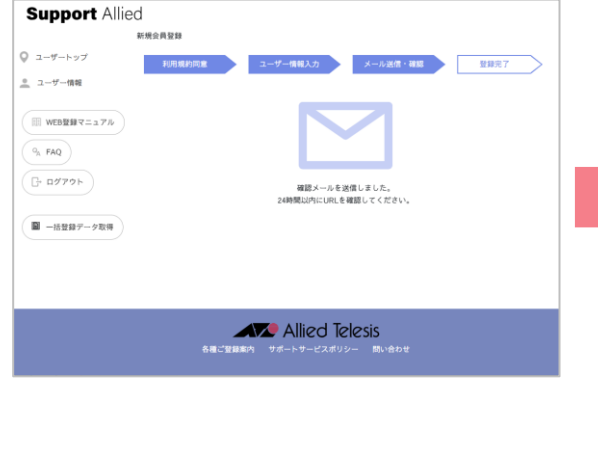

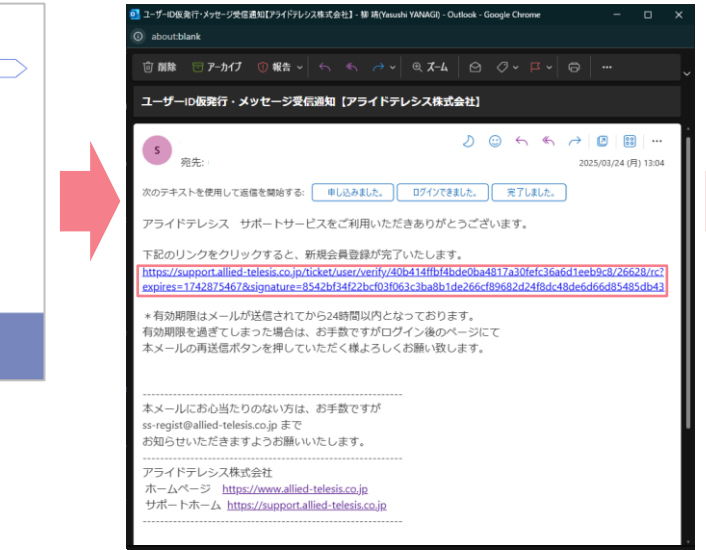

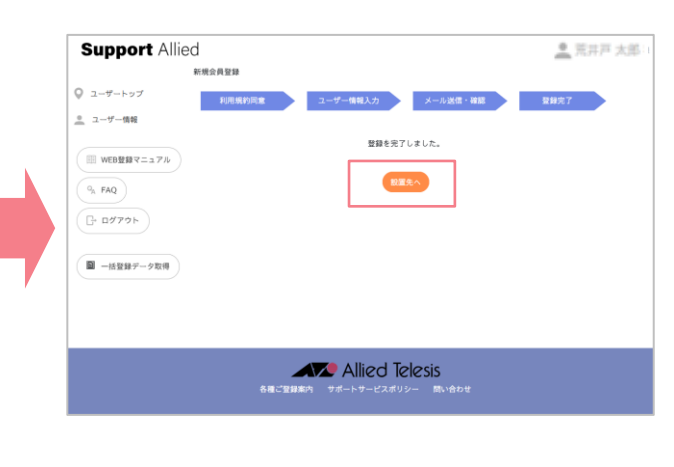

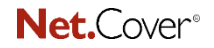

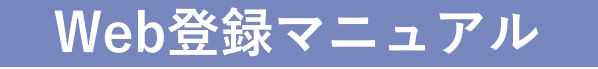

# 2.【Web】ユーザー登録/情報登録

# ②情報登録 【共通】新規サポートチケット/保守バンドル製品

※「更新サポートチケット」につきましては、該当の契約が紐づく、ユーザーID(前回登録したログイン時のメールアドレス)より、 更新をおこなっていただきますので、このユーザー登録/情報登録は必要ございません。 下記のページへとお進みください。

■更新サポートチケット【個別登録】:53ページ
 ■更新サポートチケット【一括登録】:59ページ

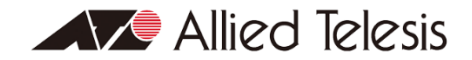

Support Allied

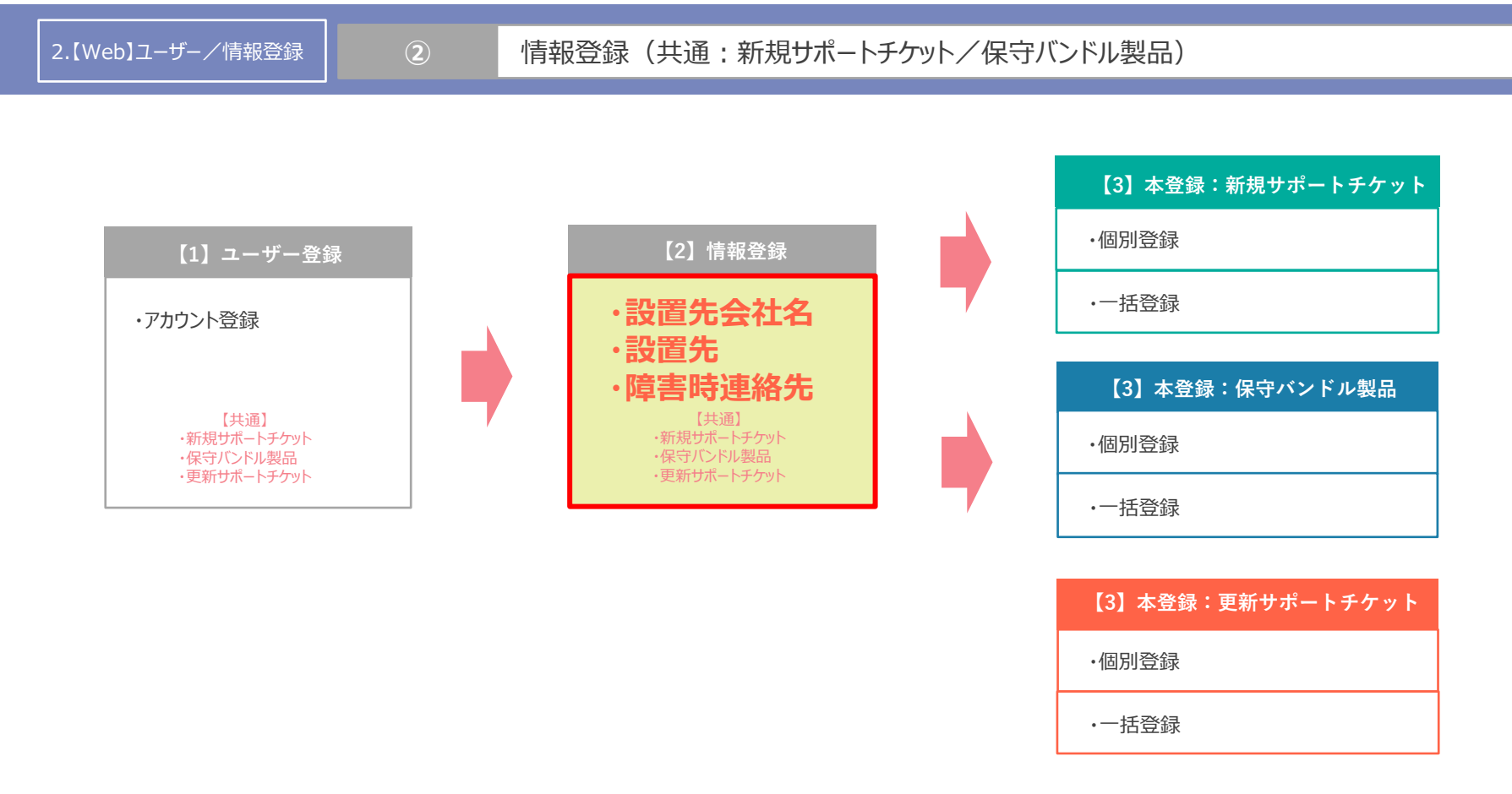

2.【Web】ユーザー/情報登録

16

# | 情報登録(共通:新規サポートチケット/保守バンドル製品)

# 「設置先会社 新規登録」をクリック

# 「設置先会社名を入力して「登録する」をクリック

| Support Allie      | d <u>م</u> ش in it                           | ] | Support Allie                            | d                                              | <b>.</b> # |
|--------------------|----------------------------------------------|---|------------------------------------------|------------------------------------------------|------------|
|                    | ユーザートップ                                      |   |                                          | ユーザートップ                                        |            |
| Q ユーザートップ          | 登録済みサポート検索                                   |   | Q ユーザートップ                                | 登録済みサポート検索                                     |            |
| 🔎 ユーザー情報           | 登録済みサポート検索 十                                 |   | 🔔 ユーザー情報                                 | 登録済みサポート検索 十                                   |            |
| III WEB登録マニュアル     | 設置先会社一覧                                      |   | III WEB登録マニュアル                           | 設置先会社一覧                                        |            |
| Q <sub>A</sub> FAQ | 設置先会社 新規登録 十                                 |   | QA         FAQ           □         ログアウト | 設置先会社 新規整録 —<br>会社名 (2011年1月)<br>会社名 (2011年1月) |            |
| ◎ 一括登録データ取得        |                                              |   | ■ 一括登録データ取得                              |                                                |            |
|                    |                                              |   |                                          |                                                |            |
|                    |                                              |   |                                          |                                                |            |
|                    | Allied Telesis<br>各種ご登録案内 サポートサービスポリシー 問い合わせ |   |                                          | Allied Telesis<br>各種ご登録案内 サポートサービスポリシー 問い合わせ   |            |

2.【Web】ユーザー/情報登録

# 情報登録(共通:新規サポートチケット/保守バンドル製品)

#### 設置先会社名を確認後、「登録する」をクリック

 $(\mathbf{2})$ 

#### 設置先会社の登録完了 画面を閉じずに「設置先拠点」をクリック ※次ページの「「設置先拠点」へとお進みください。

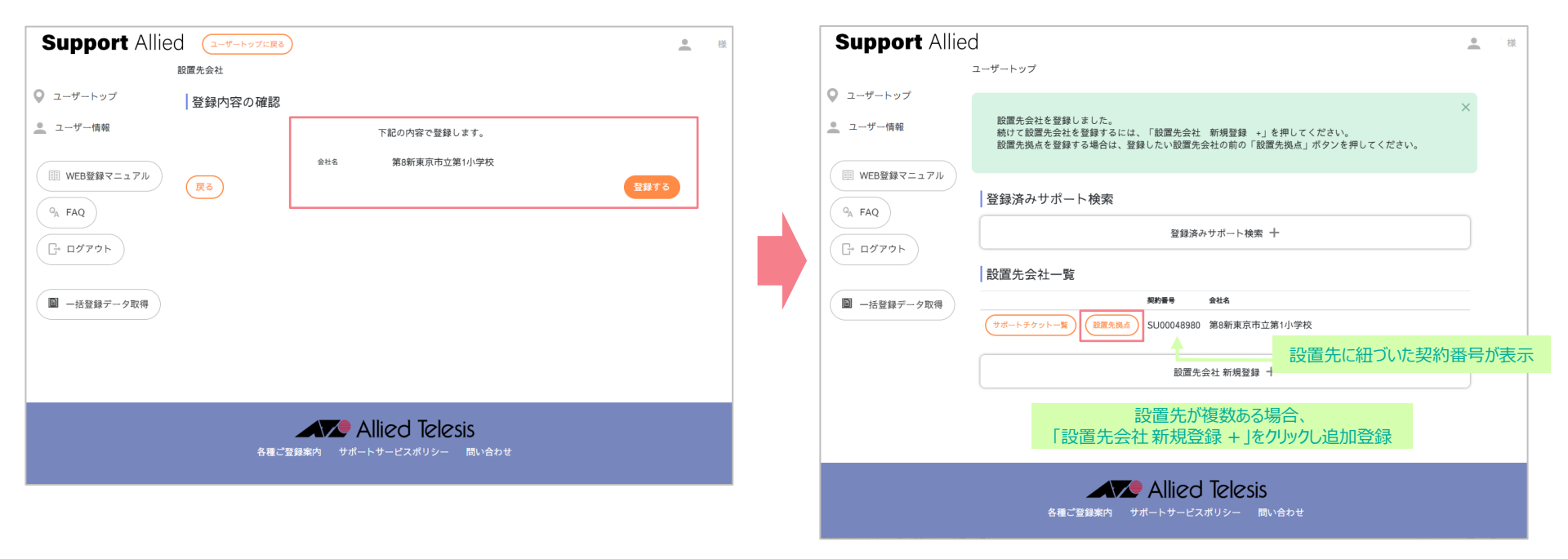

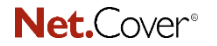

2.【Web】ユーザー/情報登録

# 2 情報登録(共通:新規サポートチケット/保守バンドル製品)

### 「設置先拠点新規登録」をクリック

# 「必須項目を入力後「登録する」をクリック

| Support Allied (1-4-1-3-71) * *             | Support Allie            | d<br>ユーザートップに戻る<br>設置先・設置先拠点一覧 |                                   | <u>●</u> : · · 禄 |
|---------------------------------------------|--------------------------|--------------------------------|-----------------------------------|------------------|
| 設置先,設置先拠点一覧                                 | Q ユーザートップ                | 設置先                            |                                   |                  |
| ♀ ユーザートップ 設置先 (些単)                          | <u>・</u> ユーザー情報          | SU00048980 篇8新東京市立第1小学校        |                                   |                  |
| ▲ ユーザー情報<br>SU00048980 第8新東京市立第1小学校         | (日) WEB登録マニュアル<br>9. FAQ | 設置先拠点一覧                        |                                   | -                |
| III WEB登録マニュアル                              | ☐ 8979ト                  | 拠点名                            | 設置先拠点 新規智録 ―                      |                  |
| 設置先拠点一覧                                     |                          | 部使香号                           | GSRMB         単気用の60回放気量号は入力できません |                  |
| GA FAQ         設置先換点 新規登録 十                 | ● 一括整録データ取得              | 市区町村都                          |                                   |                  |
| (С п// ток)                                 |                          | 町名・番地<br>ビル名等                  |                                   |                  |
|                                             |                          | ご担当者                           |                                   |                  |
| ■ 一括登録データ取得                                 |                          | 行調                             |                                   |                  |
|                                             |                          | 電話書号<br>メール1                   |                                   |                  |
|                                             |                          | メール2                           |                                   |                  |
|                                             |                          |                                |                                   |                  |
|                                             |                          |                                |                                   | _                |
|                                             |                          | i i i                          | 電話番号は「ハイフン区切り」で入力してください。          |                  |
| Alied Ielesis<br>各種ご登録案内 サポートサービスポリシー 問い合わせ |                          |                                | Allied Telesis                    |                  |

Net.Cover<sup>®</sup>

2.【Web】ユーザー/情報登録

19

# 情報登録(共通:新規サポートチケット/保守バンドル製品)

# 入力内容を確認後、「登録する」をクリック

# 「設置先拠点」の登録完了 障害時連絡先の登録に進みます。 画面を閉じずに「設置先拠点詳細」をクリック

| Support Allie                                                                                 | ed (2-8-1-1-271283)     |                                                                                                    | <u>•</u> #                                                                                                    | [ | Support Allied                                                                           | (1-4-1->7KR8)                                                              | <u>*</u> # |
|-----------------------------------------------------------------------------------------------|-------------------------|----------------------------------------------------------------------------------------------------|----------------------------------------------------------------------------------------------------|---|------------------------------------------------------------------------------------------|----------------------------------------------------------------------------|------------|
|                                                                                               | 設置先・設置先拠点一覧             |                                                                                                    |                                                                                                    |   |                                                                                          | 股票先:股票先现点 <b>一</b> 覧                                                       |            |
| Q ユーザートップ                                                                                     | 設置先 📖                   |                                                                                                    |                                                                                                    |   | ユーザートップ                                                                                  | x                                                                          |            |
| <u></u> ユーザー情報                                                                                | SU00048980 第8新東京市立第1小学校 |                                                                                                    |                                                                                                    |   | 🧕 ユーザー情報                                                                                 | 設置先現点を登録しました。                                                              |            |
| <ul> <li>○、FAQ</li> <li>○、FAQ</li> <li>○、FAQ</li> <li>○・ログアウト</li> <li>■ 一括登録テーク取得</li> </ul> | ) 登録内容の確認               | 下記の内容で資源します。<br>PC展開<br>141-001<br>展開期<br>高線形式<br>まず1-2-3<br>総議<br>PC展置<br>000-3578-4219<br>Teacolad (Rollind Selenes.co.jp | enter en enter en enter en enter en enter en enter en enter en enter en enter en enter en enter en enter en en<br>Enter en enter en enter enter en enter en enter enter ente<br>enter enter e |   | <ul> <li>○● WEB登録マニュアル</li> <li>○●、FAQ</li> <li>□● ログアウト</li> <li>■ 一出登録ダーク取得</li> </ul> | 松源先 ● ●     Successful 服装用意序型立面1小学校     Na 開入現点 転用登録 ↑     Ali 用入現点 転用登録 ↑ |            |
|                                                                                               |                         | Allied Telesis<br>Suiceann ad-19-22200- Minade                                                                              |                                                                                                    |   |                                                                                          | Allied Telesis<br>Brecenser Ha-1-4-62.690- Binddre                         |            |

2.【Web】ユーザー/情報登録

# 情報登録(共通:新規サポートチケット/保守バンドル製品)

# 「障害時連絡先 新規登録」をクリック

# 必須項目を入力後、「登録する」をクリック

| Support Allied (2-4-1-17/2006)                                                                           | Support Allied                                                                                           |
|----------------------------------------------------------------------------------------------------|----------------------------------------------------------------------------------------------------|
|                                                                                                    | BIRA- 15万久県石-〒<br>② ユーザートップ 障害時連結先一覧 ①一抵以後の利用<br>章 ユーザー環報 ●<br>「田 WES党組マニコアル<br>総定先 ② 単語 外点紙先 制成世録 一<br> |
| 9, FAQ         障害時遺結先一覧         (C) -は気度ク方明           日・ログアウト         国家時遺結先,新成変類+           回 -は気酸ゲークな得 | 9, FAQ     48       10: ログ79ト     都焼着号       11: 10: 10: 10: 10: 10: 10: 10: 10: 10:                     |
| Allied Telesis<br>هیردیوسیم برمارید میروند.<br>میروند                                                    | メール1<br>メール2<br>メール2                                                                                     |

2.【Web】ユーザー/情報登録

# 情報登録(共通:新規サポートチケット/保守バンドル製品)

#### 登録内容を確認し「登録する」をクリック

# 「障害時連絡先」の登録完了 本登録となる「新規サポートチケット」または、 「保守バンドル製品」へお進みください。

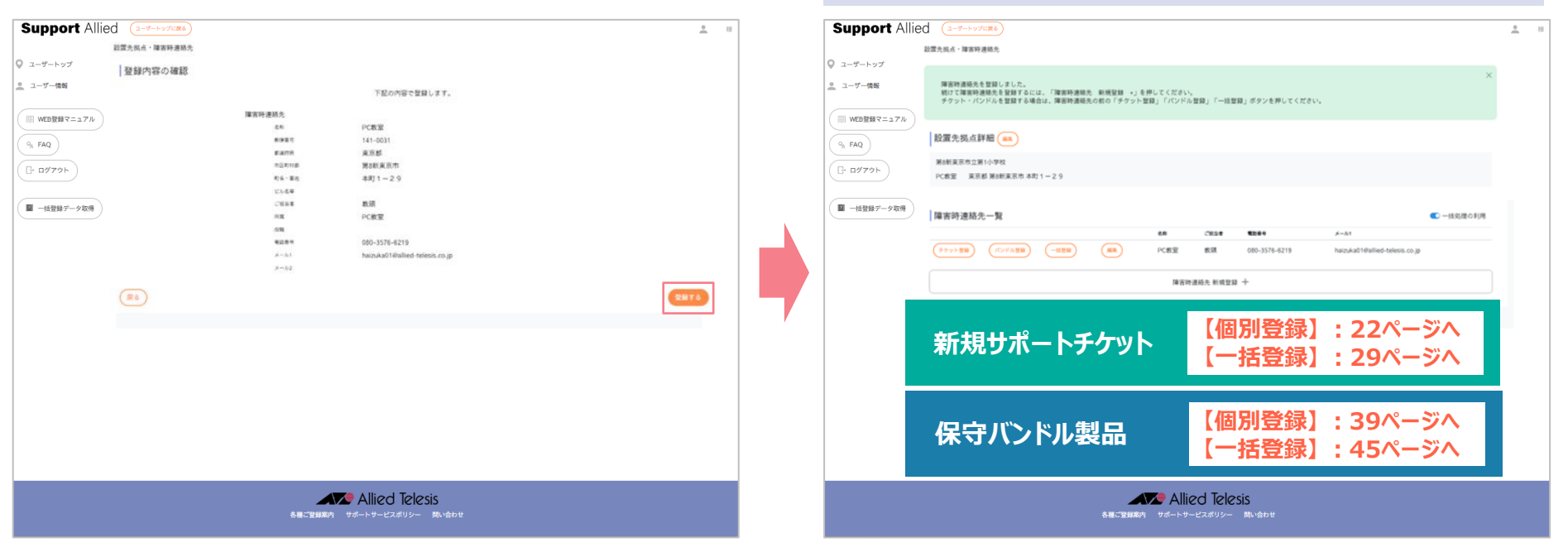

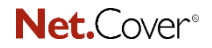

Support Allied

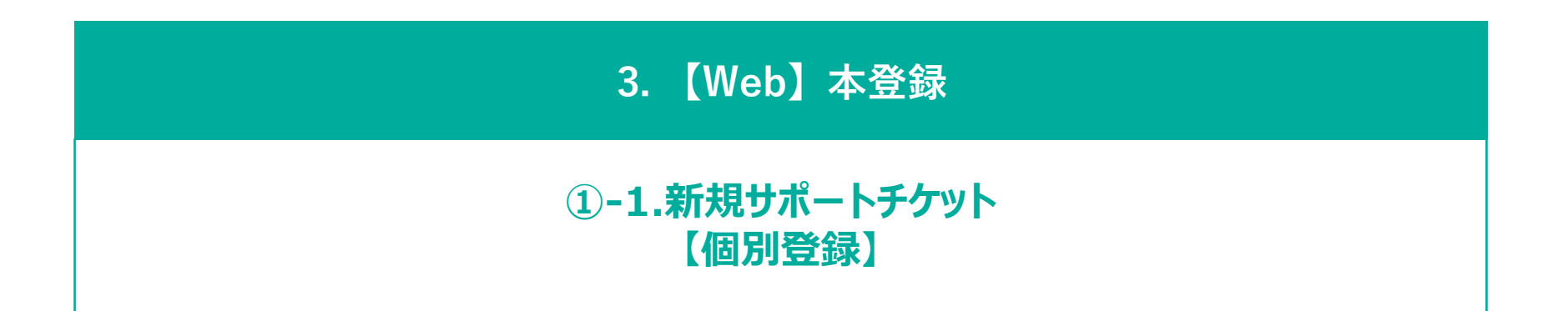

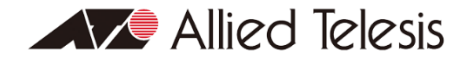

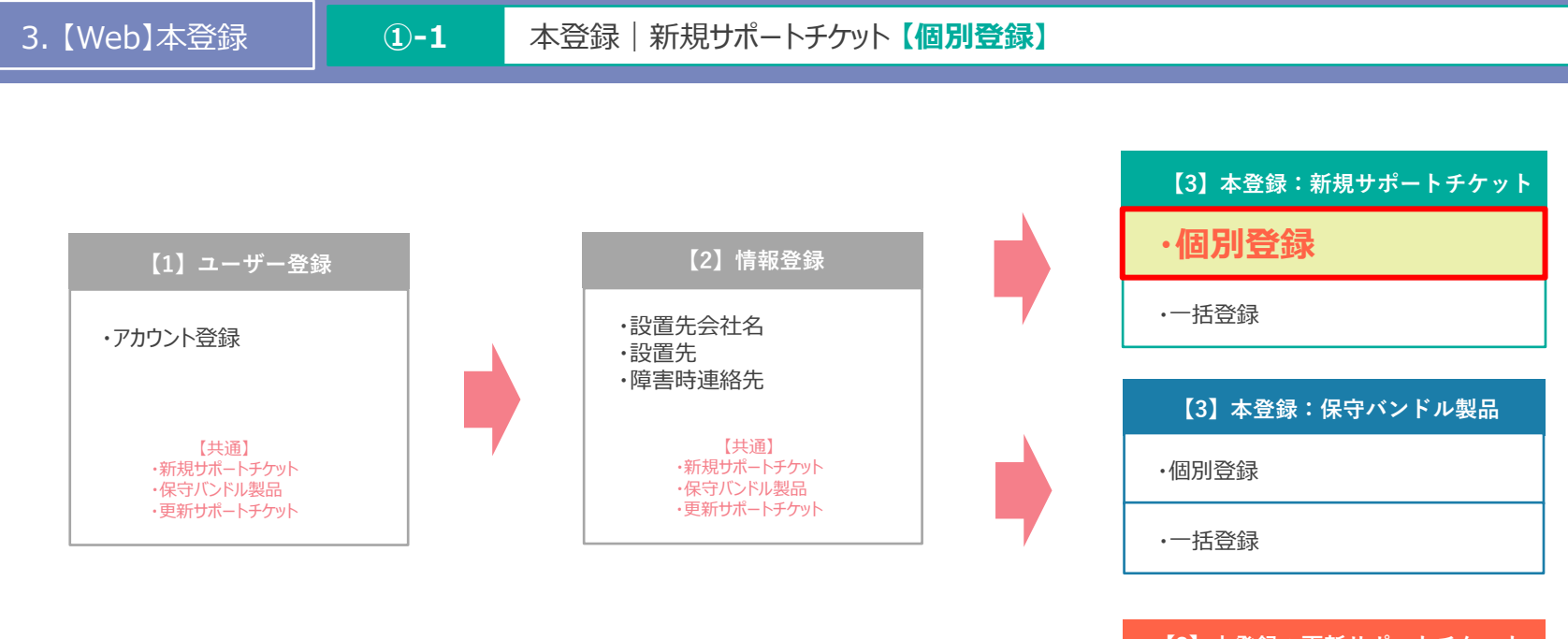

| 【3】本登録:更新サポートチケット |
|-------------------|
| ·個別登録             |
| ・一括登録             |

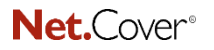

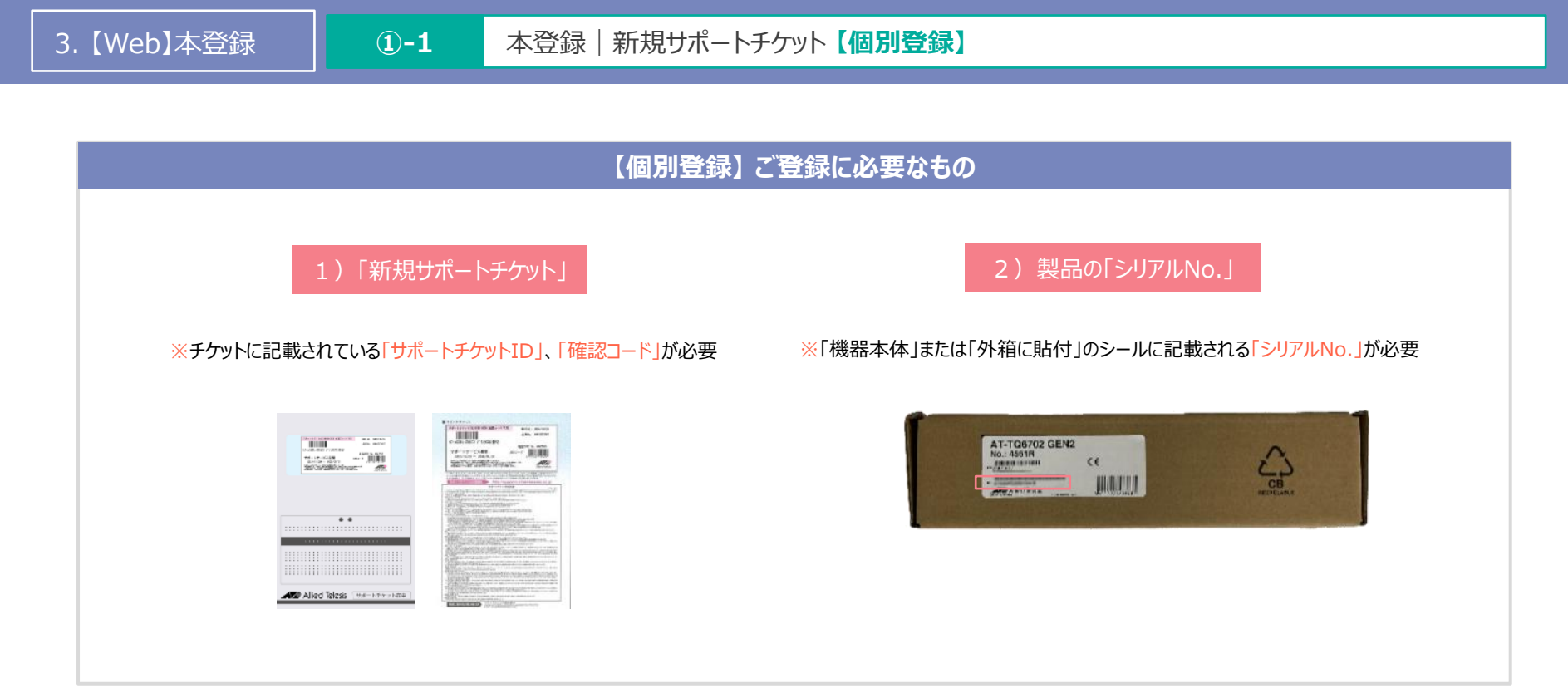

3.【Web】本登録

### 1 本登録 | 新規サポートチケット【個別登録】

# ユーザートップの「設置先会社一覧」より、 登録する設置先にある「サポートチケット一覧」をクリック

## 「チケット登録」をクリック

| Support Alli                                                                             | ed ( <u>1-4-&gt;-2)(183</u> )                                                                                                    | <u>₽</u> ∦ | ] | Support Alli                                                                                                 | ied (2-9-hydrage)                                                                                                    |                                                              |                                           |                                                      |                                                        | <u>.</u> # |
|------------------------------------------------------------------------------------------|----------------------------------------------------------------------------------------------------|------------|---|----------------------------------------------------------------------------------------------------|----------------------------------------------------------------------------------------------------|--------------------------------------------------------------|-------------------------------------------|------------------------------------------------------|--------------------------------------------------------|------------|
| ユーザートップ     ユーザートップ     ユーザー情報     「厨 WEB登録マニュアル     G, FAQ     G- ログアウト     配 一括登録アーク取得 | 2-ビードアン<br>2-ビードアン<br>2-ビードアン<br>2-ビードアン<br>2-ビードアン<br>2-ビード 検索<br>2-ビード 検索<br>2-ビード 検索<br>2-ビード 検索<br>2-ビード 検索<br>2-ビード クレード (1995)<br>2-U0004414 第4期実業用の加速(1)の学校<br>2-ビードアントー等 (1995)<br>2-U0004414 第4期実業用の加速(1)の学校<br>2-ビードアントー等 (1995)<br>2-ビードアントー等 (1995)<br>2-ビードアントー等 (1995)<br>2-ビードアントー等 (1995)<br>2-ビードアントー等 (1995)<br>2-ビード (1995)<br>2-ビード (199 | ~ D        |   | C ユーザートップ     ユーザートップ     ユーザートップ     ユーブー 機能     (目) WEB登録でユコアル     (内, FAQ     (戸 ログアクト)     (目) 一片登録アーク取得 | Ref (1777)/1000<br>オポートチッシー頁<br>  絞り込み<br>【SU0004144 第8節東京市立第1小学校<br>展系 ・ ##% ・ ??>>00<br>  チケット登録<br>【(172)-933】 (-939) (-939) | <ul> <li>マービス名</li> <li>金元本</li> <li>第26年東京市立第1小小</li> </ul> | 設置先が<br>設置先に誤りがない<br>「チケット登録」ボタ           | 複数ある場<br>か、十分(<br>)ンをクリック<br><sup>1004</sup><br>Rest | <mark>景合、</mark><br>こご確認の上、<br>ルしてください。<br>■■■■<br>REE |            |
|                                                                                          | Allied Telesis<br>まるご知識部で、サポートマービスポリシー 問い合わせ                                                                                                    |            |   |                                                                                                    |                                                                                                    | 各種ご登録案内                                                      | ● Allied Telesis<br>サポートサービスポリシー Miliebte |                                                      |                                                        |            |

3. 【Web】本登録

# Support Allied

26

# 本登録 | 新規サポートチケット【個別登録】

# 「サポートチケットID」「確認コード」「シリアルNo.」を入力後、 「次へ」をクリック

#### ■ サポートチケット サポートチケットID: 確認コード 発行日: 2824/18/29 Support Allied Support Allied . 出荷No, 8001227463 サポートチケット AT-x530L-28GTX 疗\*リスタ5年保守 サポートチケット 商品CODE No. 4847RA3 0 1-**5**-by ◎ ユーザートップ 新規登録 サポートサービス期間 子製品の登録 JAN3-F 10.00 SU00044144 2024/10/29 ~ 2030/01/31 ◎ ユーザー情報 ◎ ユーザー情報 945 第8新東京市立第1小学校 新しく登録するチケットはセット商品です。 オプション品のシリアルNo. をご入力ください。 10年テナット発行日人リール目は内に知らせたまだいいたします。 取らの原始時には、キチナットは人間には彼られてキリますチャートテナット日と原因コードリールのなどので、「そのため」はないないないないです。 のためになったので、「そのため」はないないなどのないないないないないない。 のためになったので、「そのため」はないないないないないないないないない。 Alled Telesis 8.4.6 PC数型 □□ WEB登録マニュアル 建筑的遗址力 PC数室 WEB登録マニュアル 77270 #112-F -9₀ FAQ S FAQ 843-1 3674RA0 確認コード サービス名 AT-SH230-18GT F19291年保守 □ ログアウト □→ ログアウト Mail 2024/08/15 次へ #78 2025/09/30 597AN ■ −括登録データ取得 一括登録データ取得 AT-FAN01 F'9291年保守 AT-MCF2KFAN デリスタ1年保守 AT-TQ6702 GEN2 No.: 4501N FREE CE 2 CB 子製品(本体に組み込まれたオプション品(モジュールなど)がある場合は AND A ROTTON HARLEY 自動的に紐づけられます。 (※出荷の時期によっては自動的に紐付けされない場合もあります。その際には手動でご登録いただく ・シリアルNo.は、冒頭16桁までの英数字を入力ください。 必要があります。) 本体に組み込まれた状態で出荷されておりますので、お客様ご自身で、実機 ・シリアルNo.は、「製品本体」または「外箱に貼付」のシールをご覧ください。 からオプション品を引き出しシリアルNo.を確認する必要があります。 (末尾のスペース以降の1~3桁の英数字部分は登録不要) Allied Telesis Allied Telesis

シリアルNo.が正しいことを確認後、

「次へ」をクリック

**Net.**Cover<sup>®</sup>

3. 【Web】本登録

27

# 1 本登録 | 新規サポートチケット 【個別登録】

【最終確認】 シリアルNo.が正しいことを確認後、「登録する」をクリック

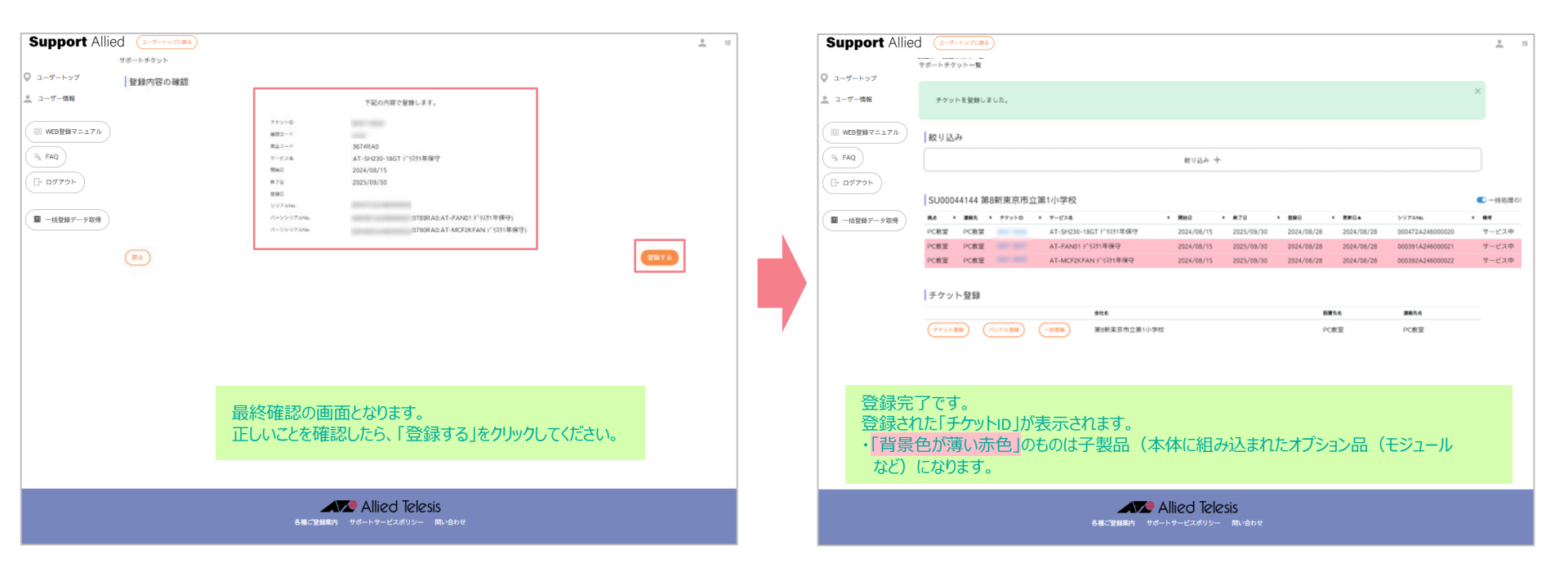

登録完了

# 3. 【Web】本登録 ①-1 本登録 | 新規サポートチケット 【個別登録】

登録完了後、メールにてお知らせいたします。

# 【登録完了のご連絡】アライドテレシス株式会社

この度は、弊社サポートサービスをご利用いただきまして、誠にありがとうございます。 ご登録の内容にて、準備が整いましたので、お知らせいたします。 あわせまして、故障した際の、連絡窓口をお知らせいたします。 窓口はサービス毎に異なっておりますので、ご注意くださいますようお願いいたします。 また、今後サポートサービスの更新に関わるお知らせも時期になりましたら、 お送りいたしますのでご了承下さい。

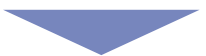

~ サービス開始について ~

機登録完了翌日より起算して4営業日後までに、 窓口案内を「ユーザー登録者」「障害時連絡先」宛に別途お知らせいたします。 このお知らせのメールをもって、サービス開始となります。

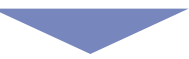

**了**登録完了

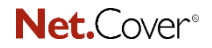

Support Allied

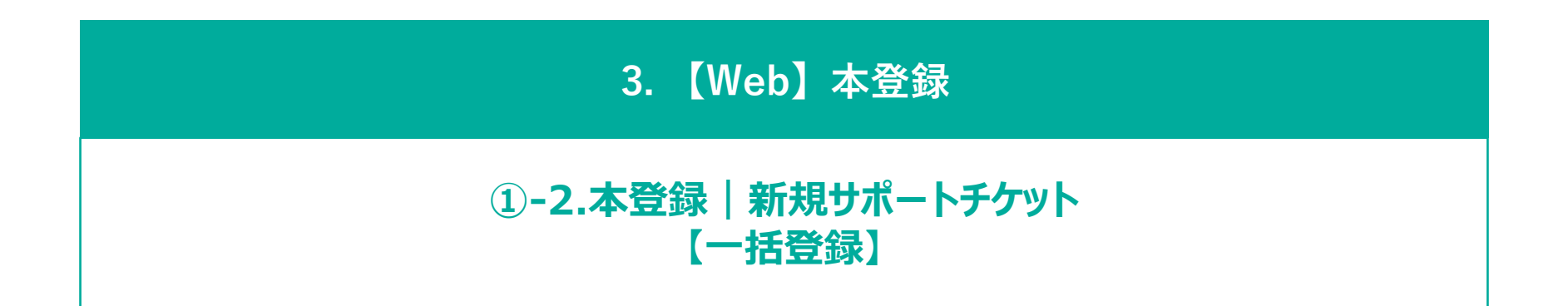

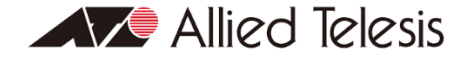

# 3. 【Web】本登録 ①-2 本登録 | 新規サポートチケット【一括登録】

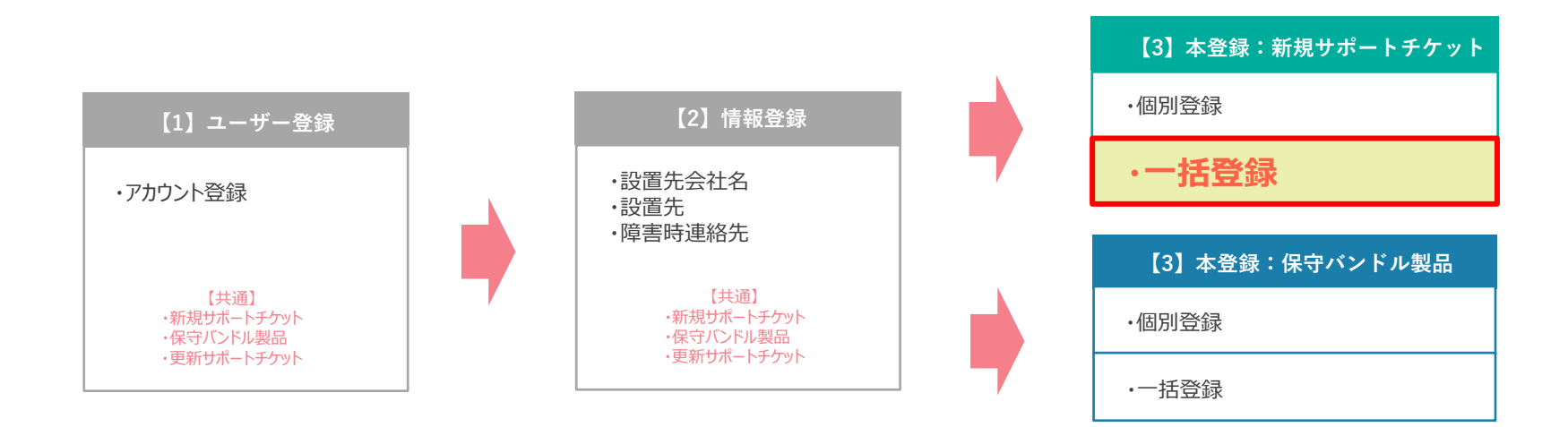

#### 【Youtube】ご説明動画|新規サポートチケット 一括登録

#### https://youtu.be/WA15r0n96mo

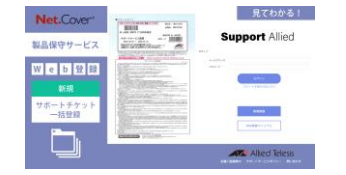

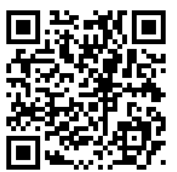

| 【3】本登録:更新サポートチケット |
|-------------------|
| ・個別登録             |
| ・一括登録             |

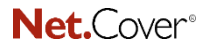

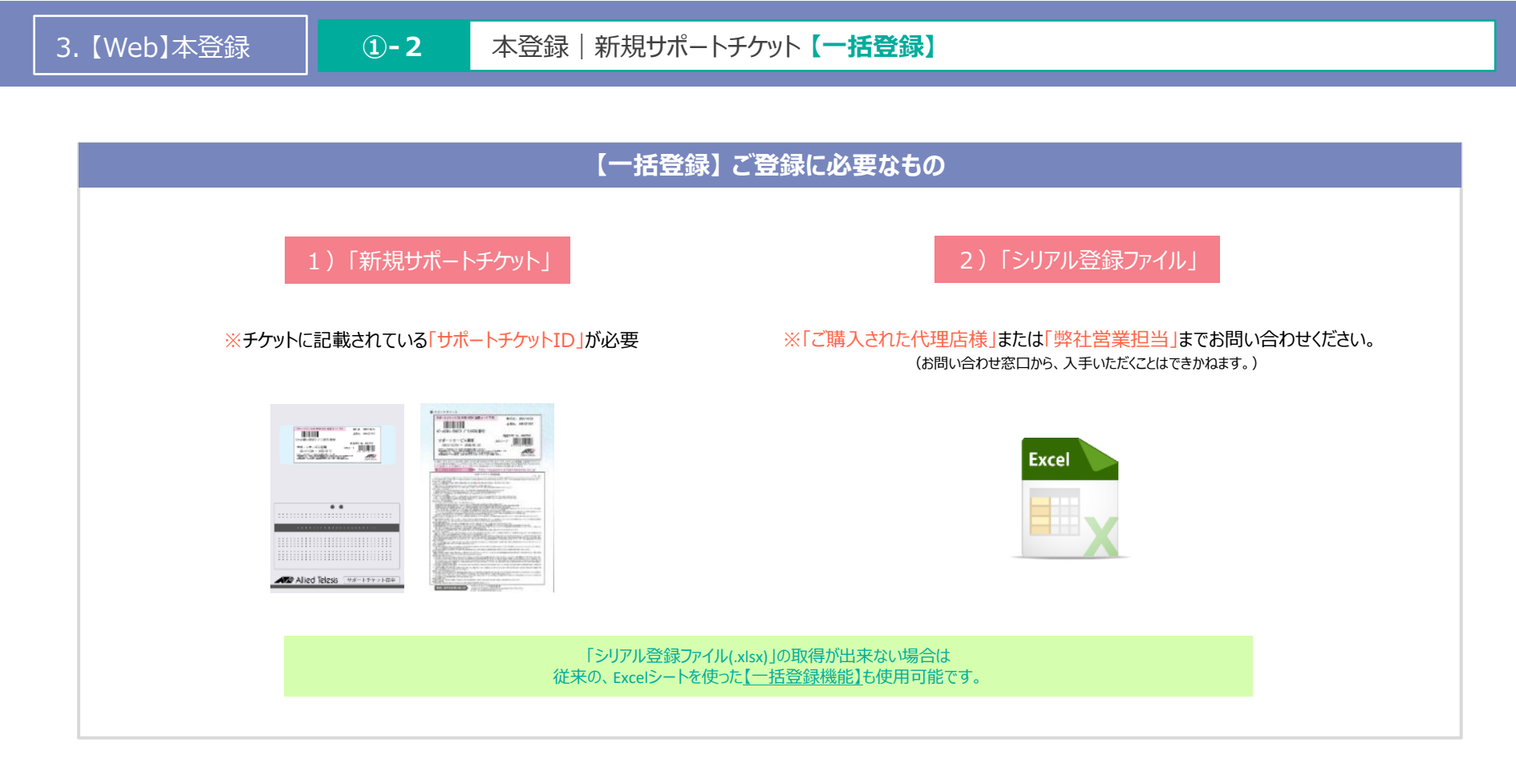

# 3. 【Web】本登録 1-2 本登録 | 新規サポートチケット【一括登録】

ユーザートップにある「一括登録データ取得」をクリック

# 「購入チケットデータ取得」をクリック

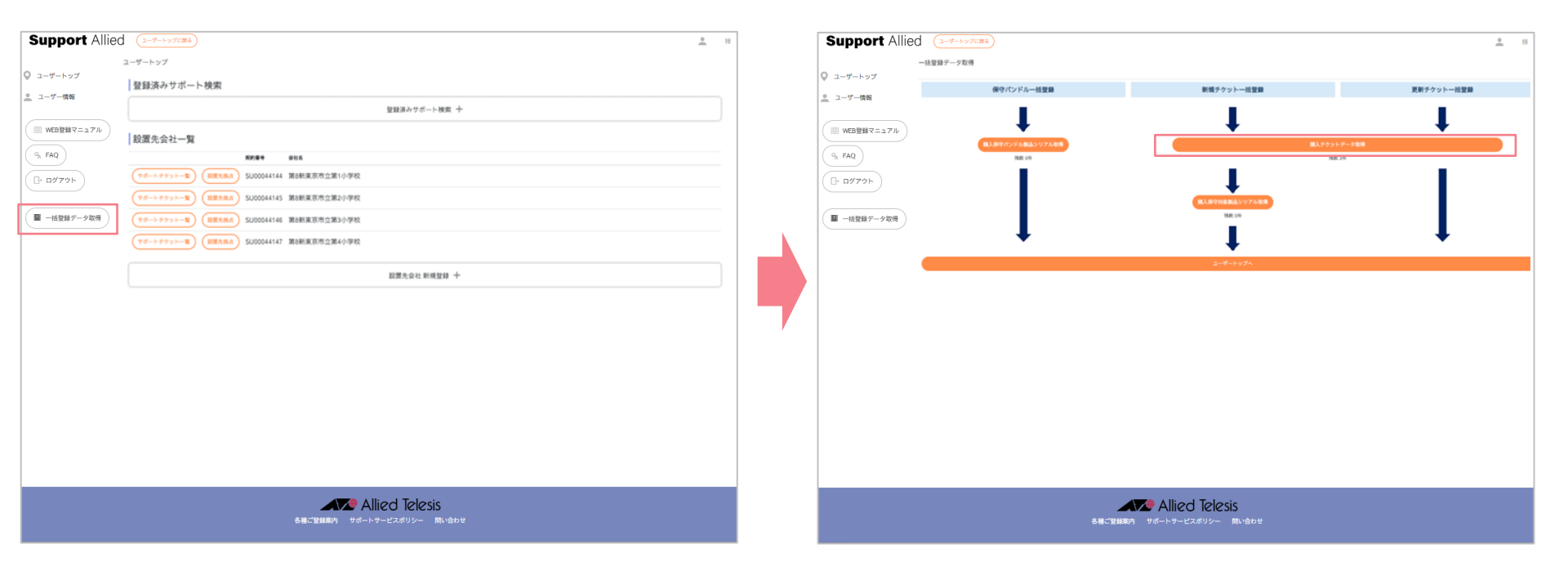

3.【Web】本登録

#### **1-2** 本登録|新規サポートチケット【一括登録】

# 「出荷No.」「サポートチケットID」を入力後、 「取得」をクリック

※同じ「出荷No.」で入手の複数あるサポートチケットの1つのみ入力

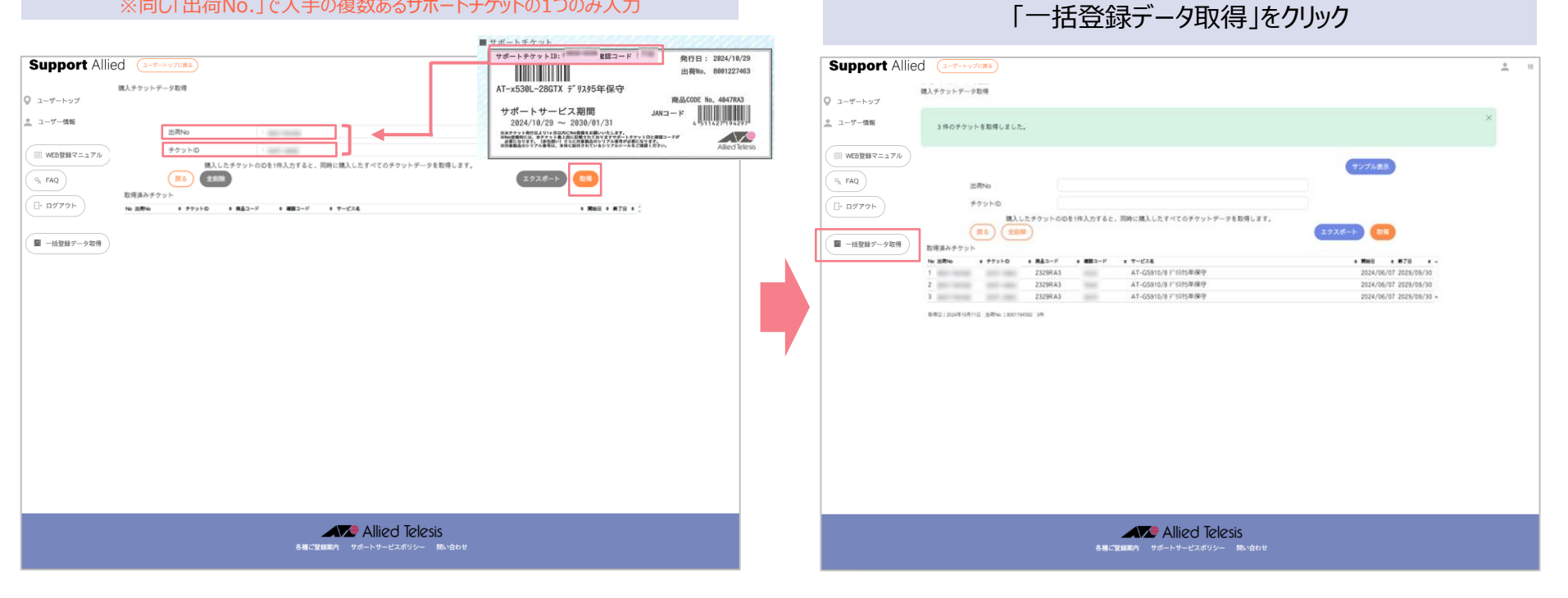

33

「サポートチケットID」のデータ取得完了

次にシリアルNo.のアップロードに進みます。

3. 【Web】本登録

Support Allied

#### 1-2 本登録 | 新規サポートチケット【一括登録】

「購入保守対象製品シリアル取得」をクリック

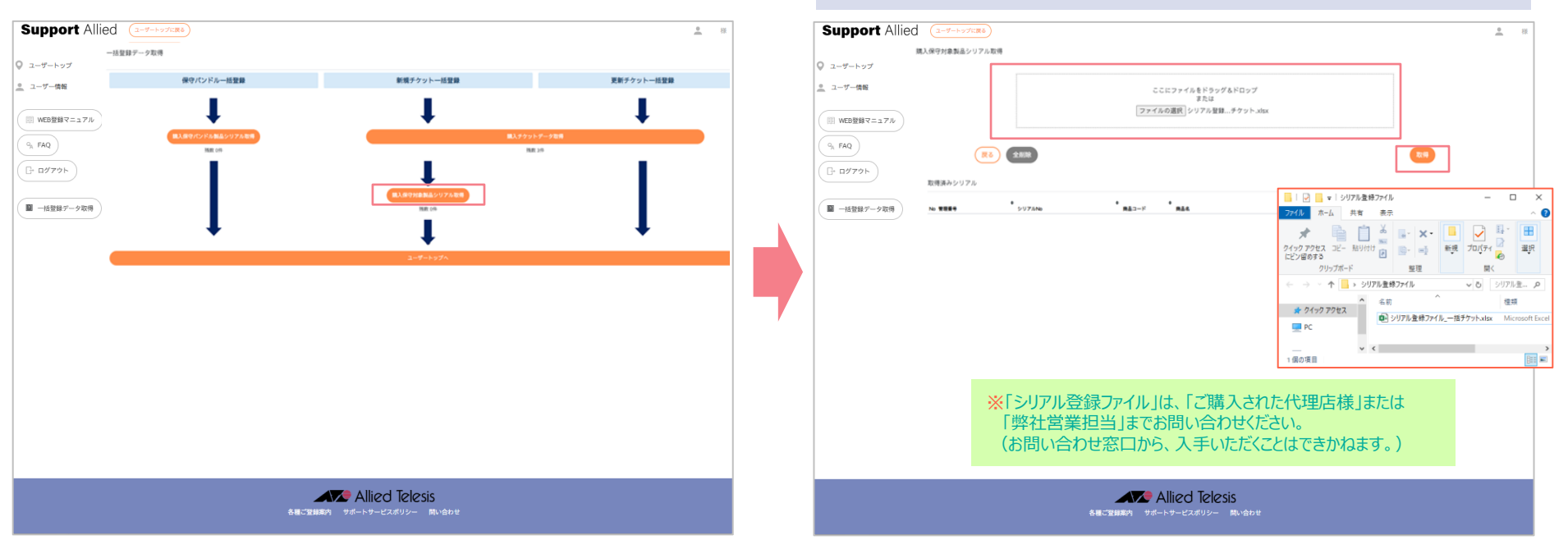

# 「シリアル登録ファイル (.xlsx)」を ドラッグ&ドロップ または、「ファイルの選択」をクリックして、 アップロード後、「取得」をクリック

3.【Web】本登録

35

## 1-2 本登録 | 新規サポートチケット【一括登録】

# シリアルNo.データの取得完了 「ユーザートップ」をクリックして戻る

# 「設置先会社一覧」より、 登録する設置先にある「サポートチケット一覧」をクリック

| Support Allie                                   | ed (1-V-hosters)                                                                                                    | <u> </u>                                              | Support Allied                    | 2-9-1-751.85                                                                                                    | <u>●</u> 様 |
|-------------------------------------------------|----------------------------------------------------------------------------------------------------|-------------------------------------------------------|-----------------------------------|----------------------------------------------------------------------------------------------------|------------|
| <ul> <li>♀ ユーザートップ</li> <li>▲ ユーザー債報</li> </ul> | 第入保守対象製造シリアル取得<br>ここにファイルをドラッグ&ドロップ                                                                                                    |                                                       | ユ<br>② ユーザートップ<br><u>・</u> ユーザー情報 | - ヴートップ<br>  登録済み サポート 検索                                                                                                    |            |
| () WEB登録マニュアル<br>() FAQ                         | または<br>ファイルが道訳されていません<br>(死る) (全部)                                                                                                    |                                                       | WEB登録マニュアル<br>9, FAQ              | 田田Aのフボート開発 〒<br>設置先会社一覧<br>第8年 8日8<br>「一一」「日本日本」<br>第8日 1000000000000000000000000000000000000                                                                                                    |            |
| 日グアウト       国 -括登録データ取得                         | 取得法かシリアル No <b>年秋日</b> ・ シリアル No <b>年秋日</b> ・ シリアル No <b>年秋日</b> ・ 大 - スコンド ・ 本名 ・ ・ 本名 ・ ・ 本名 ・ ・ 本名 ・ ・ 本名 ・ ・ 本名 ・ ・ 本名 ・ ・ 本名 ・ ・ 本名 ・ ・ 本名 ・ ・ ・ ・ ・ ・ ・ ・ ・ ・ ・ ・ ・ ・ ・ ・ ・ ・ ・ | • MRB • -<br>2024/06/07<br>2024/06/07<br>2024/06/07 - | 日     ログアウト       図     -括登録データ取得 | (ダートキウシーB)         SUBSLA1145         第201日第二日 第二日         第201日年           (ダートキウシーB)         (田田RA)         SUBSLA114         第201日年         第201日年           (ダートキウシーB)         (田田RA)         SUBSLA114         第201日年         第201日年           (ダートキウシーB)         (田田RA)         SUBSLA114         第201日年         第201日年 |            |
|                                                 |                                                                                                    |                                                       |                                   | ERATIC BREAM +                                                                                                    |            |
|                                                 |                                                                                                    |                                                       |                                   |                                                                                                    |            |
|                                                 | Allied Telesis<br>を見ご登録取内 サポートサービスポリシー 開い合わせ                                                                                                    |                                                       |                                   | Allied Telesis                                                                                                    |            |

Net.Cover<sup>®</sup>

#### 3.【Web】本登録 **1-2** 本登録|新規サポートチケット【一括登録】

# 「チケット登録」をクリック

### 先に取得した 「サポートチケットID」「シリアルNo.」を確認

| Support Allied                               | 1 (1-9-1-17/100) |                         |                    | <u>•</u> 8 | 様   | Support Allied                                 | (ユーザートップに戻る)                           |                              |                                              |                |                                              |             |
|----------------------------------------------|------------------|-------------------------|--------------------|------------|-----|------------------------------------------------|----------------------------------------|------------------------------|----------------------------------------------|----------------|----------------------------------------------|-------------|
|                                              | サポートチケット一覧       |                         |                    |            |     |                                                | 新規チケットー活登録                             |                              |                                              |                |                                              |             |
| ◎ ユーザートップ                                    | 絞り込み             |                         |                    |            |     | ◎ ユーザートップ                                      | 会社名                                    |                              |                                              |                | 設置先                                          | 連絡失         |
| <u>・</u> ユーザー情報                              | <b>股リ込み 十</b>    |                         |                    |            |     | <u>・</u> ユーザー情報                                | 第8新東京市立第1小学校                           | ¢                            |                                              |                | PC教室                                         | PCR3        |
| (III) UED BURG                               |                  |                         |                    |            |     |                                                | 絞り込み                                   |                              |                                              |                |                                              |             |
| □ WEDWERK-2.2.7/V<br>SU00044144 第8新東京市立第1小学校 |                  |                         |                    | ● 一括処理     | 20: | WEB@MR~=17/                                    |                                        | 股リ込み 十                       |                                              |                |                                              |             |
| 9 <sub>A</sub> FAQ                           | 株式 ・ 接続方 ・ デケットD | • 7-27.6 • Moli • #78 • | 業単日 ・ 実新日 ・ シリアANa |            |     | 9 <sub>A</sub> FAQ                             |                                        |                              |                                              |                |                                              |             |
| G- ログアウト                                     |                  |                         |                    |            |     | □ □ □ ⑦ 7 ウト                                   | No # 5775No.                           | <ul> <li>● 読品コード</li> </ul>  | e 7−ビス&                                      |                | + 1810 E + 1878                              | ♦  ₱ クットD   |
|                                              | チケット登録           |                         |                    |            |     |                                                | 1 000286G24600800                      | 2329RA3                      | AT-GS910/8 疗13295年保守                         |                | 2024/06/07 2029/09/3                         | 0 0037-3963 |
| ■ 一括登録データ取得                                  |                  | <b>全社名</b>              | 885.6 885.6        | L          |     | ■ −括登録データ取得                                    | 2 000286G24600800<br>3 000286G24600800 | 2329KA3<br>2329RA3           | AT-GS910/8 7 1475年保守<br>AT-GS910/8 7 1475年保守 |                | 2024/06/07 2029/09/3<br>2024/06/07 2029/09/3 | 0 0037-3964 |
|                                              |                  |                         |                    |            |     |                                                | (R6) ( <del>7</del> 77) H              | ・(+###24-4<br>たに取得し<br>この設置先 | ら)<br>たデータが表示され<br>に登録しないものは                 | ます。<br>は、右側の「角 | <b>屛除」をクリック</b>                              | してくた        |
|                                              |                  |                         |                    |            |     |                                                |                                        |                              |                                              |                |                                              |             |
| Allied Telesis<br>を用いて知識的 サポートサービスポリシー 削い合わせ |                  |                         |                    |            |     | Allied Telesis<br>Sausanan 94-1-9-22499- Musbe |                                        |                              |                                              |                |                                              |             |

. 援

(全部隊)(全選択)
3.【Web】本登録

## 1-2 本登録 | 新規サポートチケット【一括登録】

## 【最終確認】 内容が正しいことを確認後、「登録」をクリック

|                       | 1-2-122500         |                                    |                                                           |        | <u>.</u>                              | 禄 | Supp           |
|-----------------------|--------------------|------------------------------------|-----------------------------------------------------------|--------|---------------------------------------|---|----------------|
| 新規テク<br>-ザートップ        | 7ツトー活堂詳確認          |                                    |                                                           |        |                                       |   | ) ユーザート        |
| 会社:                   | 6                  |                                    |                                                           | 設置先    | 連絡先                                   |   |                |
| -ザー情報 第8期             | E東京市立第1小学校         |                                    |                                                           | PC教室   | PC教室                                  | 0 | ユーザー           |
| MEB登録マニュアル No         | ♦ シリアルNo           | • 843-5 •                          | サービス名                                                     |        | <ul> <li>第時日 ● 第7日 ● チケットD</li> </ul> | - | III WEBW       |
| 1                     | 000286G246008001   | 2329RA3                            | AT-GS910/8 疗"则355年保守                                      |        | 2024/06/07 2029/09/30 0037-3963       |   |                |
| AQ 2                  | 000286G246008002   | 2329RA3                            | AT-GS910/8 9"9335年保守                                      |        | 2024/06/07 2029/09/30 0037-3964       | ( | 9. FAO         |
|                       | 000286G246008003   | 2329RA3                            | AT-GS910/8 デリス95年保守                                       |        | 2024/06/07 2029/09/30 0037-3965       |   |                |
|                       |                    |                                    |                                                           |        |                                       |   | L= 119 P       |
| 16.8849.51 (r) TO (0) |                    |                                    |                                                           |        |                                       |   | <b>IN</b> 1438 |
| TD.B.RK7 - 7 4419     |                    |                                    |                                                           |        |                                       |   | -162           |
|                       |                    |                                    |                                                           |        |                                       |   |                |
|                       |                    |                                    |                                                           |        |                                       |   |                |
|                       |                    |                                    |                                                           |        |                                       |   |                |
|                       |                    |                                    |                                                           |        |                                       |   |                |
|                       |                    |                                    |                                                           |        |                                       |   |                |
|                       |                    |                                    |                                                           |        |                                       |   |                |
|                       |                    |                                    |                                                           |        |                                       |   |                |
|                       |                    |                                    |                                                           |        |                                       |   |                |
|                       |                    |                                    |                                                           |        |                                       |   |                |
|                       |                    |                                    |                                                           |        |                                       |   |                |
|                       |                    |                                    |                                                           |        |                                       |   |                |
|                       |                    |                                    |                                                           |        |                                       |   |                |
|                       |                    |                                    |                                                           |        |                                       |   |                |
|                       |                    |                                    |                                                           |        |                                       |   |                |
|                       | 島紋確認の両             | 面とかります                             |                                                           |        |                                       |   |                |
|                       | 最終確認の画             | 面となります。                            | 5                                                         |        |                                       |   |                |
|                       | 最終確認の画             | 面となります。                            | 。                                                         |        |                                       |   |                |
|                       | 最終確認の画<br>正しいことを確  | 面となります。<br>認したら、「登                 | 。<br>:録する」をクリックし                                          | てください。 |                                       |   |                |
|                       | 最終確認の画<br>正しいことを確認 | 面となります。<br>認したら、「登                 | 。<br>(録する」をクリックし                                          | てください。 |                                       |   |                |
|                       | 最終確認の画<br>正しいことを確認 | 面となります。<br>認したら、「登                 | 。<br>「録する」をクリックし                                          | てください。 |                                       |   |                |
|                       | 最終確認の画<br>正しいことを確認 | 面となります。<br>認したら、「登                 | 。<br>:録する」をクリックし                                          | てください。 |                                       |   |                |
|                       | 最終確認の画<br>正しいことを確  | 面となります。<br>認したら、「登                 | 。<br>「録する」をクリックし                                          | てください。 |                                       |   |                |
|                       | 最終確認の画<br>正しいことを確  | 面となります。<br>認したら、「登                 | ,<br>録する」をクリックし                                           | てください。 |                                       |   |                |
|                       | 最終確認の画<br>正しいことを確  | 面となります。<br>認したら、「登                 | 。<br>「録する」をクリックし<br>Allied Telesis                        | てください。 |                                       |   |                |
|                       | 最終確認の画正しいことを確認     | 面となります。<br>認したら、「登                 | 。<br>録する」をクリックし<br>Allied Telesis                         | てください。 |                                       |   |                |
|                       | 最終確認の画<br>正しいことを確  | 面となります。<br>認したら、「登<br>8日に201404 ッパ | 。<br>録する」をクリックし<br>Allied Telesis<br>Mithor-CZAU9~ ■Nix音句 | てください。 |                                       |   |                |

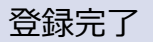

|            |                                    |                                             |                      |            |            |            |                                | <u> </u> |
|------------|------------------------------------|---------------------------------------------|----------------------|------------|------------|------------|--------------------------------|----------|
|            | サポートチケット一覧                         |                                             |                      |            |            |            |                                |          |
| ザートップ      |                                    |                                             |                      |            |            |            |                                | ~        |
| ・ザー情報      | チケットを登録しました。                       |                                             |                      |            |            |            |                                |          |
| VEB登録マニュアル | 絞り込み                               |                                             |                      |            |            |            |                                |          |
| AQ         |                                    |                                             | 絞り込み 十               |            |            |            |                                |          |
| 1979ト      |                                    |                                             |                      |            |            |            |                                |          |
|            | SU00044144 第8新東京                   | 市立第1小学校                                     |                      |            |            |            |                                | € 一括処理(  |
| 括登録データ取得   | 株 単純先 サクット                         | FD + 7−ビス&                                  | • Mail •             | #78        | • 298      | • 2010     | <ul> <li>&gt;975No.</li> </ul> | • #4     |
|            | PC教室 PC教室                          | AT-GS910/8 デリスウ5年保守                         | 2024/06/07           | 2029/09/30 | 2024/10/11 | 2024/10/11 | 000286G246008001               | サービス中    |
|            | PC教室 PC教室                          | AT-GS910/8 デリスウ5年保守                         | 2024/06/07           | 2029/09/30 | 2024/10/11 | 2024/10/11 | 000286G246008002               | サービス中    |
|            | PC教室 PC教室                          | AT-GS910/8 デリスウ5年保守                         | 2024/06/07           | 2029/09/30 | 2024/10/11 | 2024/10/11 | 000286G246008003               | サービス中    |
|            | チケット登録                             |                                             |                      |            |            |            |                                |          |
|            |                                    | 916                                         |                      |            |            | 数据先名       | 遺織先名                           |          |
|            |                                    |                                             | 立第1小学校               |            |            | PC教室       | PC教室                           |          |
|            | (チウット登録) パンドル登録                    | -11210 第6新東京市                               |                      |            |            |            |                                |          |
|            | (デクット登録) (パンドル登録                   | 1 (一前堂田) 第88新東京市                            |                      |            |            |            |                                |          |
|            | (77758)<br>(77758)                 | (-439) ************************************ | 1たチケットが              | 表示さ        | れます。       |            |                                |          |
|            | (10) HE (10)                       | ) (atta) *******<br>登録され                    | 1たチケットが <b>緑</b>     | 表示され       | れます。       |            |                                |          |
|            | (432)- <u>88</u> ) (453)488        | (att) ######<br>登録され                        | ጊたチケットが <sup>8</sup> | 表示され       | れます。       |            |                                |          |
|            | (432) <u>88</u><br>(453) <u>88</u> | (199) XAAXAA<br>登録され                        |                      | 表示され<br>ir | れます。       |            |                                |          |

38

## 3. 【Web】本登録 1-2 本登録 | 新規サポートチケット【一括登録】

登録完了後、メールにてお知らせいたします。

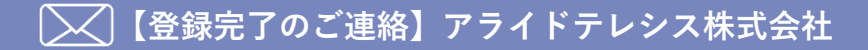

この度は、弊社サポートサービスをご利用いただきまして、誠にありがとうございます。 ご登録の内容にて、準備が整いましたので、お知らせいたします。 あわせまして、故障した際の、連絡窓口をお知らせいたします。 窓口はサービス毎に異なっておりますので、ご注意くださいますようお願いいたします。 また、今後サポートサービスの更新に関わるお知らせも時期になりましたら、 お送りいたしますのでご了承下さい。

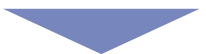

~ サービス開始について ~

機登録完了翌日より起算して4営業日後までに、 窓口案内を「ユーザー登録者」「障害時連絡先」宛に別途お知らせいたします。 このお知らせのメールをもって、サービス開始となります。

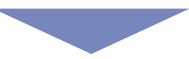

**了**登録完了

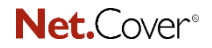

Support Allied

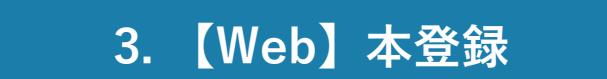

# ②-1.本登録 | 保守バンドル製品【個別登録】

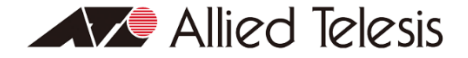

## 3. 【Web】本登録 (2-1 本登録 | 保守バンドル製品 【個別登録】

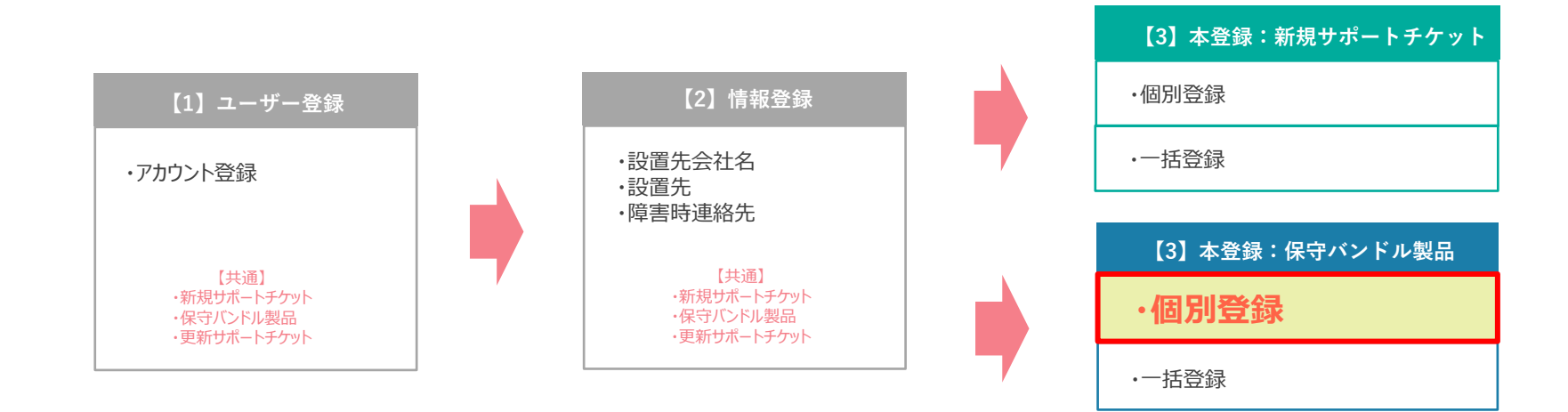

| 【3】本登録:更新サポートチケット |
|-------------------|
| ·個別登録             |
| ・一括登録             |

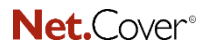

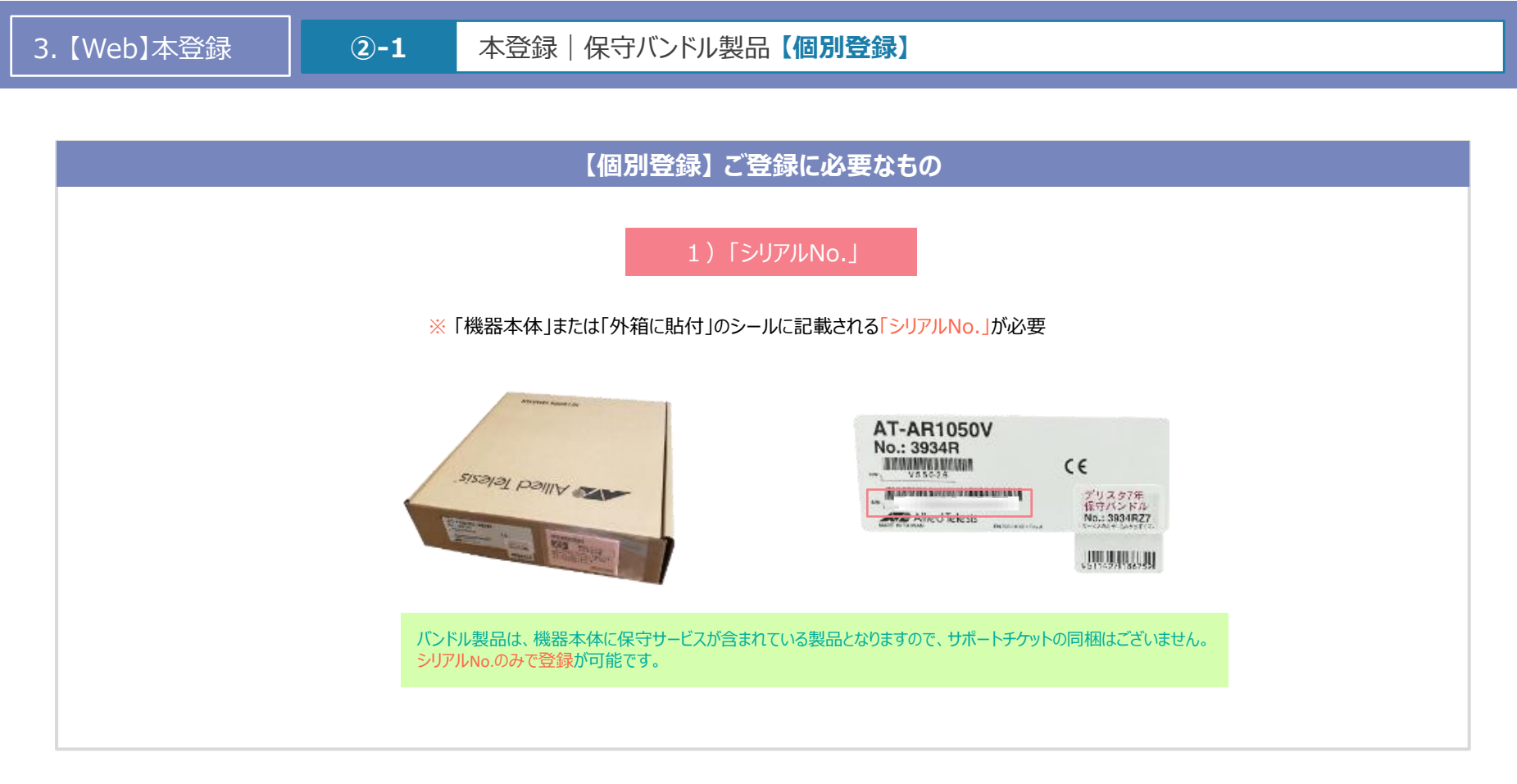

3.【Web】本登録

#### 2-1 本登録 | 保守バンドル製品 【個別登録】

## ユーザートップの「設置先会社一覧」より、 登録する設置先にある「サポートチケット一覧」をクリック

## 「バンドル登録」をクリック

| Support Alli                                                              | ed ( <u>1-4-+27CR8</u> )                                                                                                    | <u>.</u> #    | ] | Support Alli                                                                | ed (I-T-Hydras)                                                                               |                           |                                                                            |                      |                           | <u>.</u> #                                         |
|---------------------------------------------------------------------------|----------------------------------------------------------------------------------------------------|---------------|---|-----------------------------------------------------------------------------|-----------------------------------------------------------------------------------------------|---------------------------|----------------------------------------------------------------------------|----------------------|---------------------------|----------------------------------------------------|
| Support Alli<br>ローザートップ<br>ユーザー内機能<br>() WEB登録マニュアル<br>(), FAQ<br>(), FAQ | ed (                                                                                                    | * 87<br>)<br> |   | Support Alli     ユーザートップ     ユーザー供給     WEB登録マニュアル     (%, FAQ     ()・ログアット | ed (ユーダートック大学名)<br>サポートチクットー覧<br>  校り込み<br> <br>  SU00044144 第8新東京市立第1小学校<br>R4 ・ 第8年 ・ チャットロ | • 7-t7.6                  | <ul> <li>**** *</li> <li>設置先が<br/>設置先に誤りがない</li> <li>「チケット登録」ボタ</li> </ul> | 复数ある場か、十分に<br>ンをクリック | 合、<br>こご確認の上、<br>いしてください。 | <ul> <li>● 様</li> <li>・新成準の3</li> <li>・</li> </ul> |
| ■ 一成登録7-9取得                                                               | (第二日子ワシー本)         (第三日本)         5000044147         第三日東京市会第4小学校           (第二日子ワシー本)         (第三日本)         500044147         第三日東京市会第4小学校 |               |   | ■ -出放設/少な奇                                                                  | テクシト登録<br>(793) (1,076,888) (-888)                                                            | <b>秦秋名</b><br>羅品朝王京书立第1小中 | 10                                                                         | BRA<br>PCRE          | RRAS<br>PORTE             |                                                    |
|                                                                           | Allied Telesis                                                                                                    |               |   |                                                                             |                                                                                               | 各種ご登録案内 サ                 | Allied Telesis<br>ボートサービスポリシー 聞い合わせ                                        |                      |                           |                                                    |

3. 【Web】本登録

## 2-1 本登録 | 保守バンドル製品 【個別登録】

## 「シリアルNo.」を入力後、 「次へ」をクリック

#### Support Allied Support Allied <u>^</u> 16 . バンドル製品 パンドル製品 ◎ ユーザートップ ◎ ユーザートップ 新規登録 登録内容の確認 100.00 SU00044146 ◎ ユーザー情報 ◎ ユーザー情報 下記の内容で登録します。 \*\*\* 第8新東京市立第3小学校 医白素 PC教室 PTULD 6052-8930 □□ WEB登録マニュアル 建实时进动力 PC教室 WEB登録マニュアル MIT 1-1 用品 コード 1618RA3 シリアルNo. **X**^ 9₀ FAQ S FAQ AT-x930-28GTX 7\*1175年保守 Rail 2024/07/12 □ ログアウト □→ ログアウト 875 2029/10/31 MINI 000164A196000010 ■ −括登録データ取得 一括登録データ取得 R-DUTAN 000183A196000012 (1623RA3:AT-FAN09 F1/205年保守) 15-25-27.5Mm 000182A196000011 (1624RA3:AT-FAN09ADP 11/0358(9)(9) THITS AT-AR1050V No.: 3934R sisajaj pajija ADDIANA WARMAN CE デリスタ7年 第ウバンドル No.: 3834827 NUMPER AND ADDRESS OF A ATE ALCO JULIU HULLIU 子製品(本体に組み込まれたオプション品(モジュールなど)がある場合は 自動的に紐づけられます。 (※出荷の時期によっては自動的に紐付けされない場合もあります。その際には手動でご登録いただく 必要があります。) ・シリアルNo.は、冒頭16桁までの英数字を入力ください。 本体に組み込まれた状態で出荷されておりますので、お客様ご自身で、実機 ・シリアルNo.は、「製品本体」または「外箱に貼付」のシールをご覧ください。 からオプション品を引き出しシリアルNo.を確認する必要があります。 (末尾のスペース以降の1~3桁の英数字部分は登録不要) Allied Telesis Allied Telesis 各種ご登録案内 サポートサービスポリシー 問い合わせ 各種ご登録案内 サポートサービスポリシー 問い合わせ

【最終確認】

シリアルNo.が正しいことを確認後、「登録する」をクリック

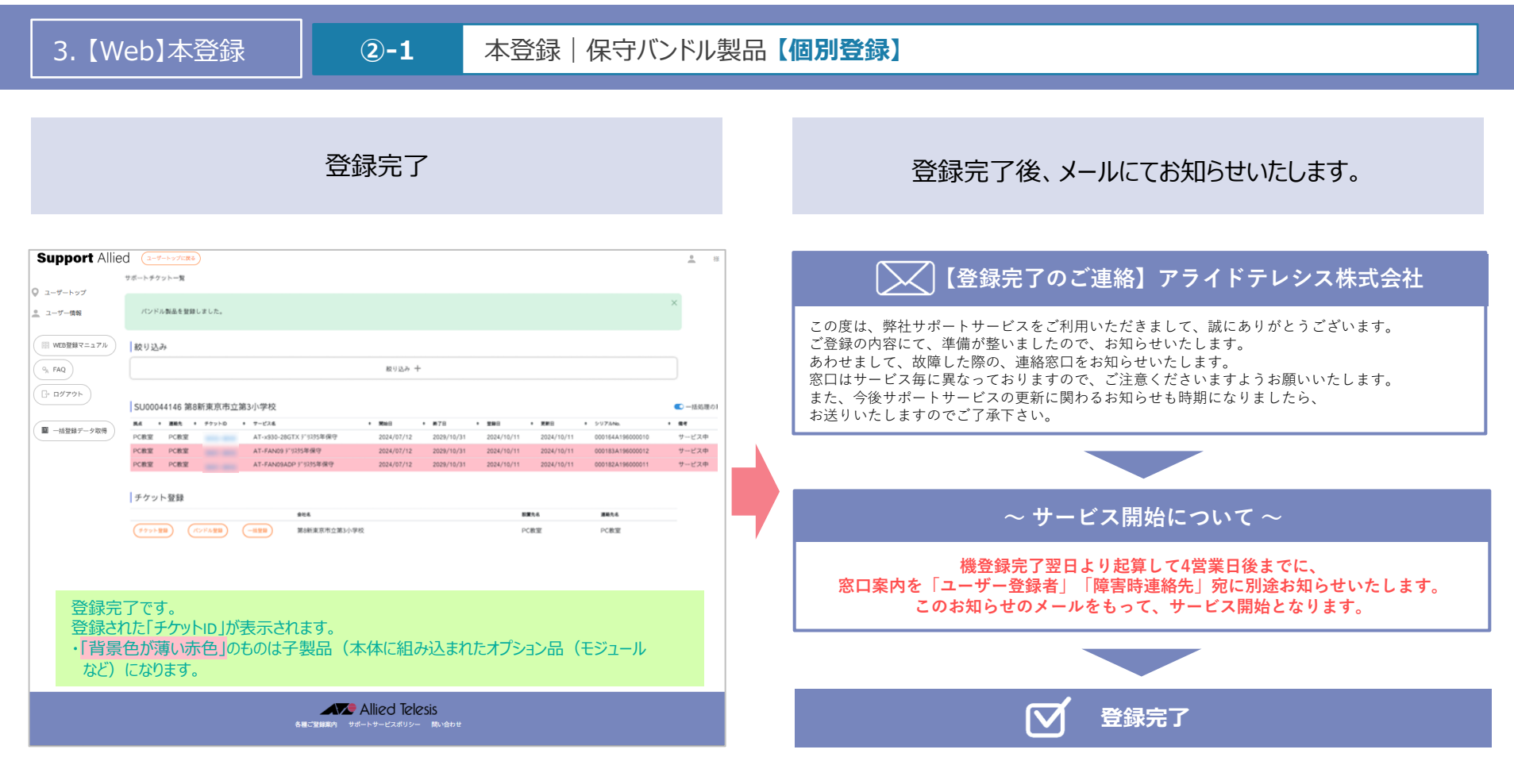

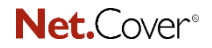

Support Allied

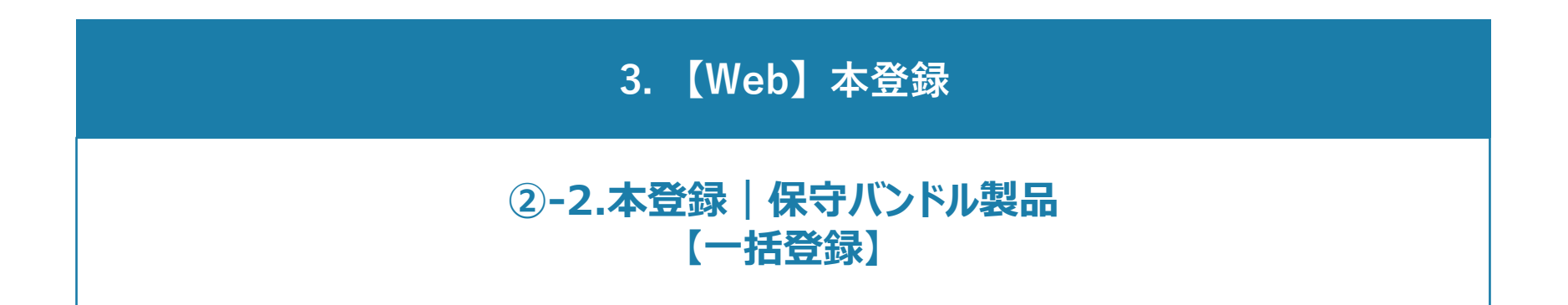

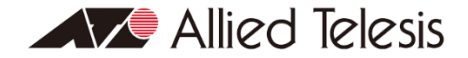

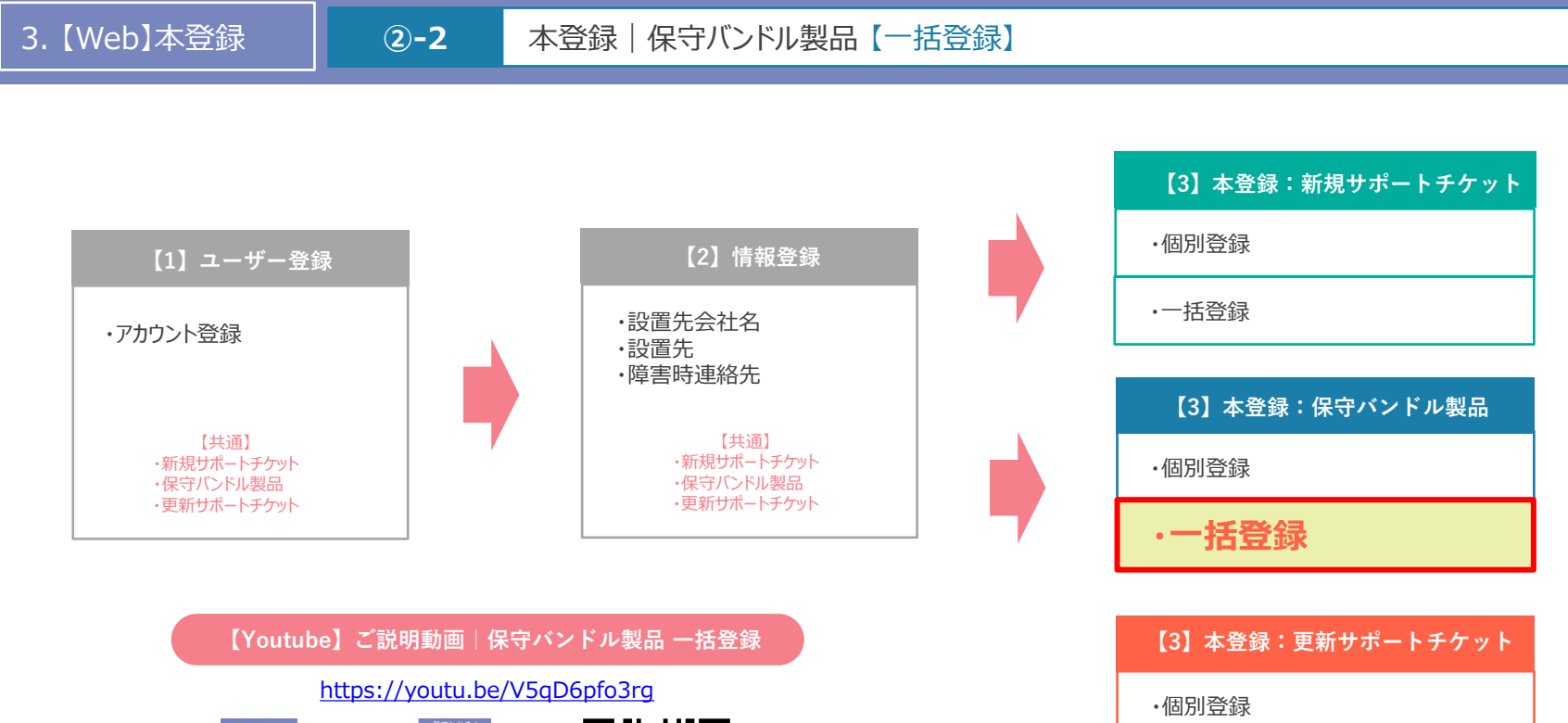

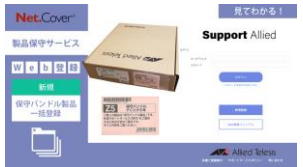

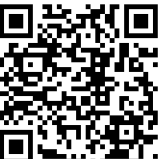

·一括登録

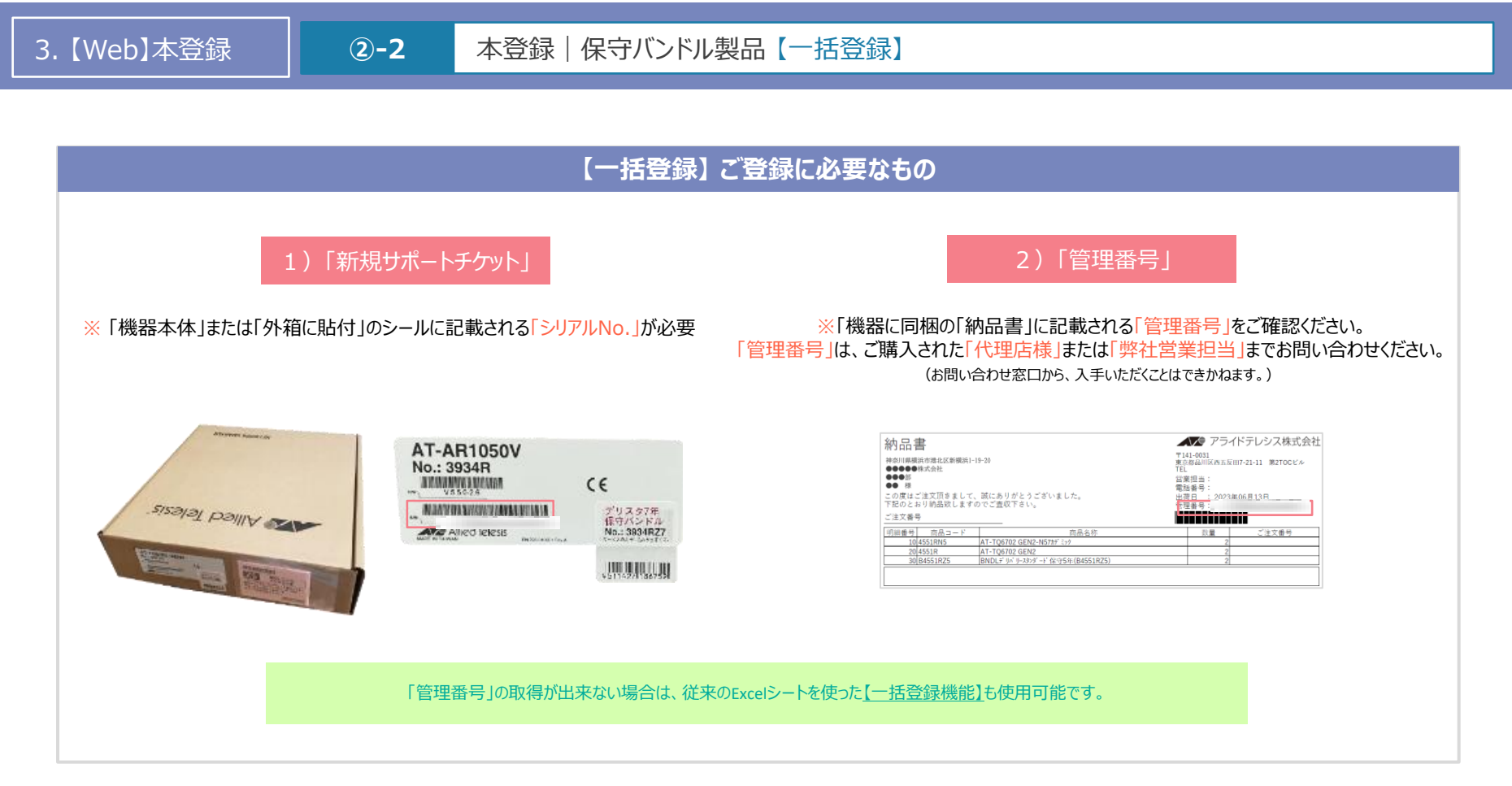

3. 【Web】本登録

## 2-2 本登録 | 保守バンドル製品【一括登録】

ユーザートップにある「一括登録データ取得」をクリック

#### 「購入保守バンドル製品シリアル取得」をクリック

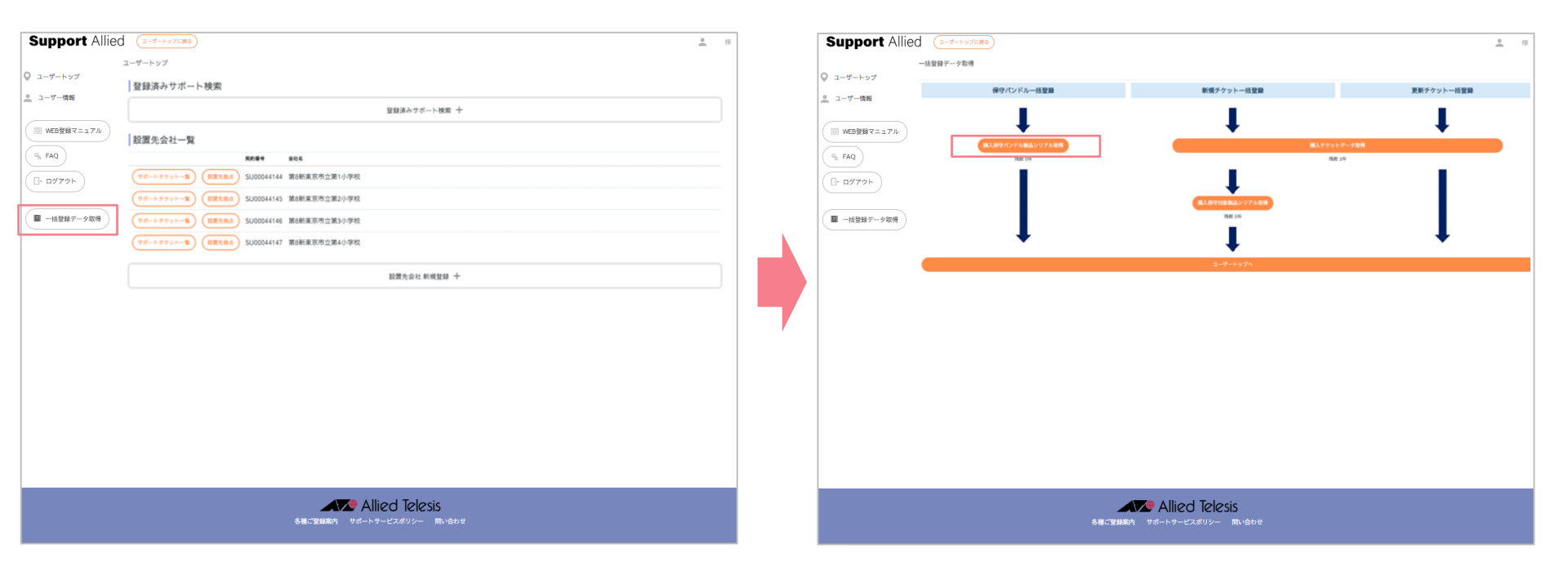

3. 【Web】本登録

## 本登録|保守バンドル製品【一括登録】

## 「管理番号」と「シリアル番号」を入力後、 「取得」をクリック

**(2)-2** 

※同じ「出荷No.」で入手の複数ある任意の1台のシリアル番号1つのみ入力

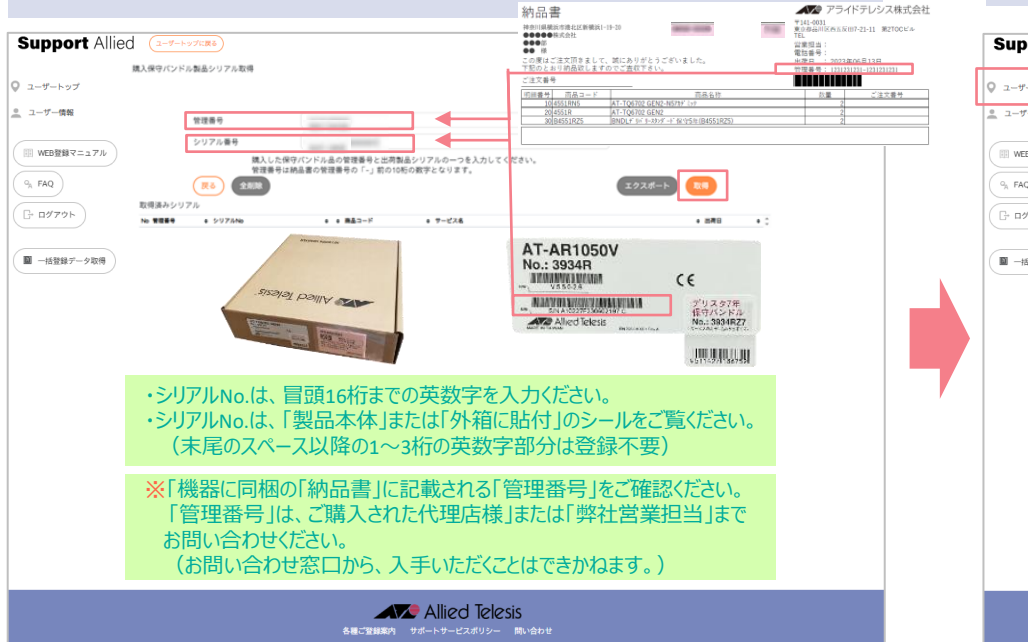

## データの取得完了 「ユーザートップ」をクリック

|                                                                   | 購入保守パンドル製品シリアル取得                  |                              |                                              |                          |   |
|-------------------------------------------------------------------|-----------------------------------|------------------------------|----------------------------------------------|--------------------------|---|
| <ul> <li>ユーザートップ</li> <li>ユーザー情報</li> </ul>                       | 8件のシリアルを取得しました。                   |                              |                                              |                          | × |
| <ul> <li>WEB登録マニュアル</li> <li>9, FAQ</li> <li>「- ログアウト」</li> </ul> | 管理番号<br>シリアル番号<br>算した使<br>算した使    | P/(*)とこ品の登場最長と出意知            | ■シリアルの一つ <b>5</b> ↓サレアくがホい.                  | (サンプル製作)                 |   |
| ■ 一括登録データ取得                                                       | (第2番号は)<br>(第6) (20)第<br>取得済みシリアル | 8品書の管理番号の「-」前の10年            | の数字となります。                                    | (192#-F) (110)           |   |
|                                                                   | No 100                            | • • #43-F                    | + 7-628                                      | • 1880 • -               |   |
|                                                                   | 1                                 | 1618R                        | A1-x330-2851X 1 1475-918-9                   | 2024/01/20               |   |
|                                                                   | 2                                 | 4658R                        | AT-GS970EMX/20 F 9395年989                    | 2024/07/20               |   |
|                                                                   | 3                                 | 4658R                        | AT-05870EMX/20 / 9/9549847                   | 2024/07/20               |   |
|                                                                   |                                   | 4565D                        | AT-05910/20051 (10250-000)                   | 2024/07/20               |   |
|                                                                   | 1                                 | 45658                        | AT-05910/26X5T F10350E90                     | 2024/07/20 -             |   |
|                                                                   |                                   | 2 2 2 Marca 412              |                                              |                          |   |
|                                                                   | <mark>※</mark> 「シリ」<br>「弊社<br>(お問 | アル登録ファイ.<br>営業担当」ま<br>い合わせ窓口 | ル」は、「ご購入された代<br>でお問い合わせください。<br>から、入手いただくことは | 理店様」または<br>。<br>できかねます。) |   |
|                                                                   |                                   |                              |                                              |                          |   |

3.【Web】本登録

## 2-2 本登録 | 保守バンドル製品【一括登録】

「設置先会社一覧」より、 登録する設置先にある「サポートチケット一覧」をクリック

#### 「バンドル登録」をクリック

| Support Allied     | (1-9-1-571:R6)                                                                                                    | <u>●</u> 様 | 7 | Support Allied     | (ユーザートップに戻る)                                                                                                    | <u>.</u> # |
|--------------------|----------------------------------------------------------------------------------------------------|------------|---|--------------------|----------------------------------------------------------------------------------------------------|------------|
| :                  | ユーザートップ                                                                                                    |            |   |                    | サポートチケット一覧                                                                                                    |            |
| Q ユーザートップ          | 登録済みサポート検索                                                                                                    |            |   | ◎ ユーザートップ          | 赦り込み                                                                                                    |            |
| <u>・</u> ユーザー情報    | 登録済みサポート検索 十                                                                                                    |            |   | <u>・</u> ユーザー情報    | 892A +                                                                                                    |            |
| ○ WEB登録マニュアル       | 設置先会社一覧                                                                                                    |            |   | WEB登録マニュアル         |                                                                                                    |            |
| 9 <sub>A</sub> FAQ | 取用者         会社名           (デポートキャットー型)         DIBBARA         SLIDODAL4144         知知名事前市の営1小(5290                                                                                                    |            |   | 9 <sub>A</sub> FAQ | SU00044146第8期東京市立第3小学校         低           R4         原料:         * 70×10         * 70×10         * 2027Abb.         * 6 | 一抵処理の      |
| - DØ79h            | (アポート・アケットー案)         (WRAXAM)         3000044145         第60000000         3000044145         第60000000         3000044145         第600000000         3000044145         第6000000000         3000044145         第6000000000000000000000000000000000000 |            |   | G- 0979h           |                                                                                                    |            |
|                    | (<br>サポートチケットー覧) ( 20歳大風の) SU00044146 第8新東京市立第3小学校                                                                                                    |            |   |                    | チケット登録                                                                                                    |            |
| ■ 一括登録データ取得        | (アポートラウットー策) (第三元A) SU00044147 第6新東京市立第4小学校                                                                                                    |            |   | ■ 一括登録データ取得        | 会社名         新聞先名         展開先名           (ワンドム日日)         (ロンドム日日)         第355年前の注入小学校         PC影響                      |            |
|                    | 2224-0-1-1-1-1-1-1-1-1-1-1-1-1-1-1-1-1-1-1-                                                                                                    |            |   |                    |                                                                                                    |            |
|                    | BORD ( ALL TOTAL R. 1                                                                                                    |            |   |                    |                                                                                                    |            |
|                    |                                                                                                    |            |   |                    |                                                                                                    |            |
|                    |                                                                                                    |            |   |                    |                                                                                                    |            |
|                    |                                                                                                    |            | / |                    |                                                                                                    |            |
|                    |                                                                                                    |            |   |                    |                                                                                                    |            |
|                    |                                                                                                    |            |   |                    |                                                                                                    |            |
|                    |                                                                                                    |            |   |                    |                                                                                                    |            |
|                    |                                                                                                    |            |   |                    |                                                                                                    |            |
|                    |                                                                                                    |            |   |                    |                                                                                                    |            |
|                    |                                                                                                    |            |   |                    |                                                                                                    |            |
|                    | Allied Telesis                                                                                                    |            |   |                    | Allied Telesis                                                                                                    |            |
|                    | 各種ご登録案内 サポートサービスポリシー 開い合わせ                                                                                                    |            |   |                    | 各種ご習酵薬内 サポートサービスポリシー 問い合わせ                                                                                               |            |
|                    |                                                                                                    |            |   |                    |                                                                                                    |            |

3.【Web】本登録

## ②-2 本登録 | 保守バンドル製品【一括登録】

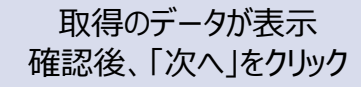

| port Allie | CO (ユーザートップに戻る)<br>パグドル 親語一話智慧 <sup></sup> |                                                          |                       | ů                        | 禄  |
|------------|--------------------------------------------|----------------------------------------------------------|-----------------------|--------------------------|----|
| トップ        | 会社名                                        |                                                          | 設置先                   | 連絡先                      |    |
| 情報         | 第8新東京市立第3小学校                               |                                                          | PC教室                  | PC教室                     |    |
|            | 絞り込み                                       |                                                          |                       |                          |    |
| 登録マニュアル    |                                            |                                                          | 較り込み 十                |                          |    |
|            |                                            |                                                          |                       | 280                      | 0  |
| 91         | No # シリアルNo. # 商品コード                       | ● サービス&                                                  |                       | • 1808 • 1878 RG. •      |    |
|            | 1 1618RA3                                  | AT-x930-28GTX 9*935年保守                                   |                       | 2024/07/20 2029/10/11 🖬  | 11 |
|            | 2 4658RA3                                  | AT-GS970EMX/20 疗19255年保守                                 |                       | 2024/07/20 2029/10/1 🖬   | н. |
| 登録データ取得 🌔  | 3 4658RA3                                  | AT-GS970EMX/20 疗"9295年保守                                 |                       | 2024/07/20 2029/10/11    | ч. |
|            | 4 4000RA3                                  | AT-GS910/26XST 7 1X75年1817<br>AT-GS910/26XST 7 1245年1817 |                       | 2024/07/20 2029/10/11 2  | н. |
|            | 6 4565RA3                                  | AT-GS910/26XST 9 9X93年保守<br>AT-GS910/26XST 9 9X95年保守     |                       | 2024/07/20 2029/10/11 12 | U. |
|            | 先に取得したこ                                    | データが表示されます<br>登録しないものは、 🛙                                | -。<br>〕をクリックして、 イを外して | てください。 🗆                 |    |
|            |                                            |                                                          |                       |                          |    |
|            |                                            | Alli                                                     | ed Telesis            |                          |    |

## 【最終確認】 内容が正しいことを確認後、「登録」をクリック

|       | 会社名   |                                |         |                          | 設置先  | 連絡先  |        |             |       |
|-------|-------|--------------------------------|---------|--------------------------|------|------|--------|-------------|-------|
| 情報    | 第日新史政 | (市立第3小学校                       |         |                          | PCRE | PC教室 |        |             |       |
|       | No.   | • 5975Ma                       | * #43-F | • 7-Ľ2&                  |      |      | • Mail | • #78       |       |
| ==7N) | 1     |                                | 1618RA3 | AT-x930-28GTX 11935年保守   |      |      | 2024/0 | 7/20 2029/1 | 0/31  |
|       | 1     |                                | 1623RA3 | AT-FAN09于"(255年保守        |      |      | 2024/0 | 7/20 2029/1 | 0/31  |
|       | 1     | And Address of the Owner, Name | 1624RA3 | AT-FAN0SADP F 9395年保守    |      |      | 2024/0 | 7/20 2029/1 | 10/31 |
|       | 4     |                                | 4658RA3 | AT-GS970EMX/20 疗1025年保守  |      |      | 2024/0 | 7/20 2029/1 | 10/31 |
|       | 5     | 1.000                          | 4658RA3 | AT-GS970EMX/20 デ1/255年保守 |      |      | 2024/0 | 7/20 2029/1 | 0/31  |
|       | 6     | 1.11.10.101                    | 4565RA3 | AT-G5910/26X5T 319295年保守 |      |      | 2024/0 | 7/20 2029/1 | 0/31  |
|       | 7     | 1.111.000                      | 4565RA3 | AT-GS910/26XST 3*1235年保守 |      |      | 2024/0 | 7/20 2029/1 | 0/31  |
|       | 8     | 1.000                          | 4565RA3 | AT-GS910/26X5T 979295年保守 |      |      | 2024/0 | 7/20 2029/1 | 10/31 |
|       | Ro    | )                              |         |                          |      |      |        |             | 258   |

最終確認の画面となります。 正しいことを確認したら、「登録する」をクリックしてください。

> Allied Telesis 各種ご登録案内 サポートサービスポリシー 問い合わせ

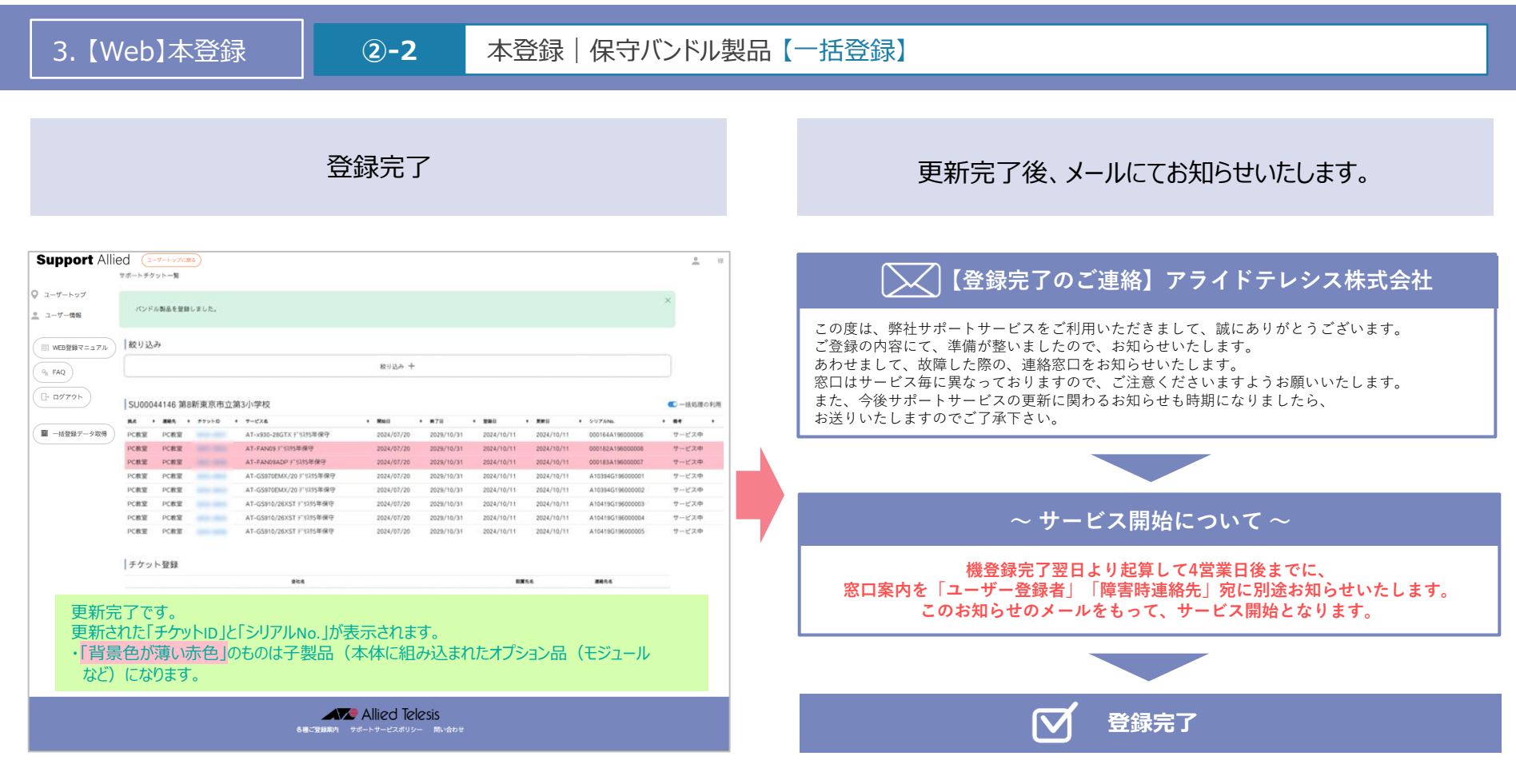

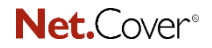

Support Allied

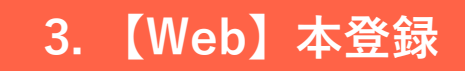

サポートサービスの期間満了前に、ユーザー登録および障害時連絡先でご登録されたメールアドレス宛てに更新案内をお送りしております。 更新を希望される場合は、「更新サポートチケット」をご購入の上、更新手続き(Web登録)をおこなってください。 ※期間満了日の経過後は、サポートサービスを受けることができなくなります。 また、期間満了日から一定期間を経過すると更新手続きができなくなりますので、ご注意ください。

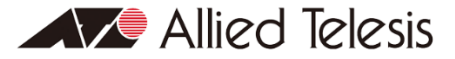

**Net.**Cover<sup>®</sup>

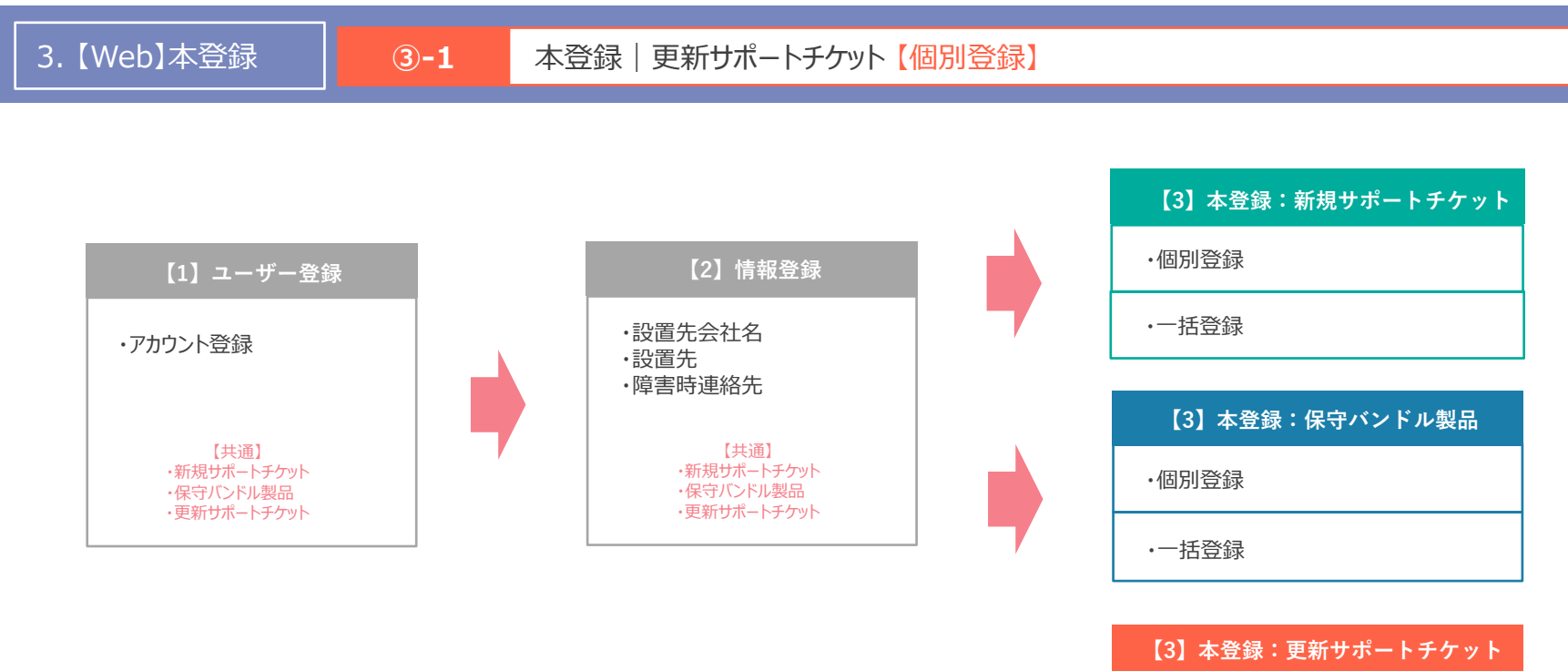

| ·個別登録 |
|-------|
|-------|

·一括登録

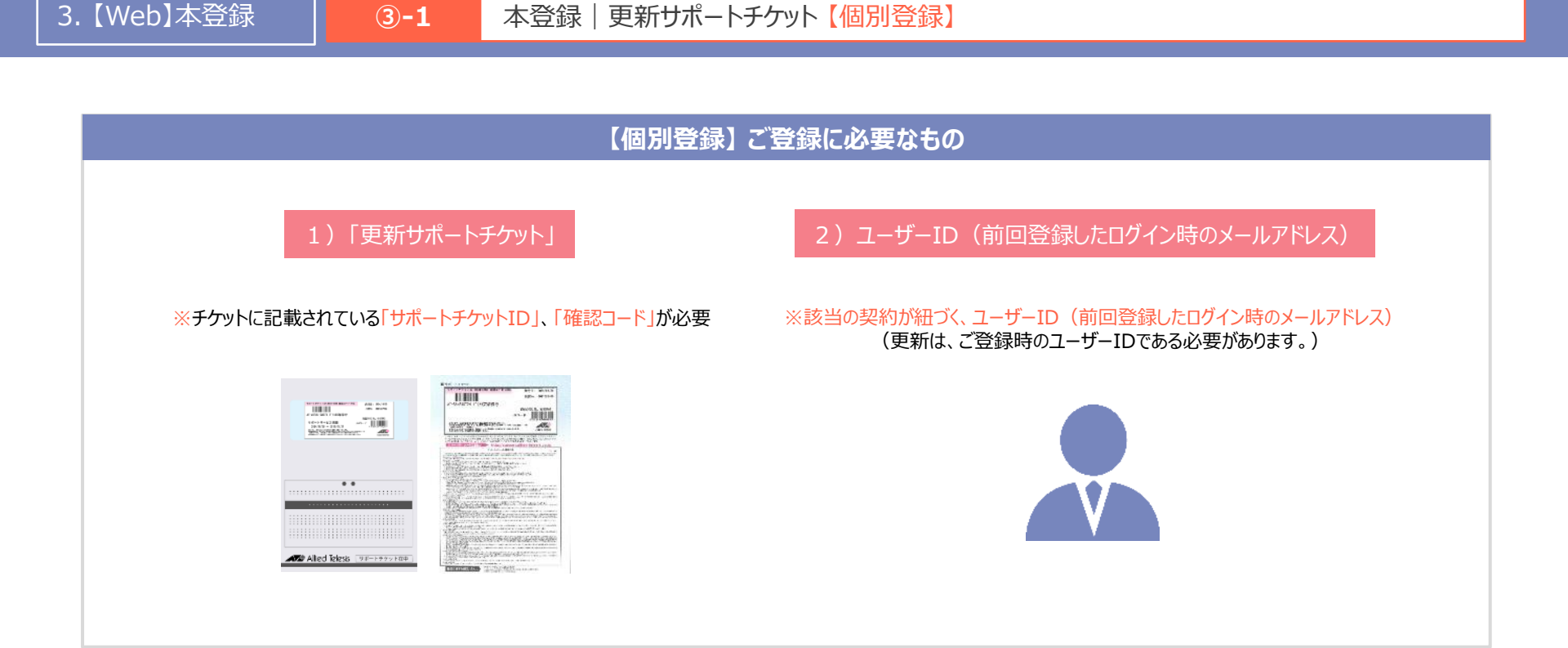

3.【Web】本登録

#### ③-1 本登録 | 更新サポートチケット 【個別登録】

## ユーザートップの「設置先会社一覧」より、 更新する設置先にある「サポートチケット一覧」をクリック

#### 「更新」をクリック

| Support Allied     | (ユーザートップに戻る)                                   | <u>*</u> # | Support All | ed (1-9-hydras)                                                                                                    |                                                                              |        | ▲ 様                         |
|--------------------|------------------------------------------------|------------|-------------|----------------------------------------------------------------------------------------------------|------------------------------------------------------------------------------|--------|-----------------------------|
| 0 ユーザートップ          | ユーザートップ                                        |            | 0 2-#-hy7   | サポートチケット一覧                                                                                                    |                                                                              |        |                             |
| ユーザー情報             | 登録済みサポート検索                                     |            | ユーザー情報      | 絞り込み                                                                                                    |                                                                              |        |                             |
|                    | 登録派みサポート協変 十                                   |            |             |                                                                                                    |                                                                              | ~      |                             |
| WEB登録マニュアル         | 段置先会社一覧                                        |            | WEB登録マニュアル  | · · · · · · · · · · · · · · · · · · ·                                                                                                    | 設 したか 後 の の 場 の し し し し し し し し し し し し し し し し                              |        |                             |
| Q <sub>A</sub> FAQ | N2164 SUS                                      |            | 9, FAQ      | SU00044147 第8新東京市立第4小学校                                                                                                    | 政連元に誤りかないか、て方に     「エム」を得します。     キャーク     ・・・・・・・・・・・・・・・・・・・・・・・・・・・・・・・・・ |        | <ul> <li>一括処理の利用</li> </ul> |
| - D979F            | (アポートダクット・集) (EIRARA SJJ00044144 薬)(新東京市立第1小学校 |            | - D979F     | PC板室 PC板室 0047-0001 AT-AR2050V 疗1331年保守                                                                                                    | 「ナクット豆球」小タンをクリックし                                                            | してたるい。 | 終了法( ())                    |
|                    | マボートチクットー覧 WIII気気点 SU00041145 開き物業市市立第2小学校     |            |             |                                                                                                    |                                                                              |        |                             |
| ■ −括登録データ取得        |                                                |            | ■ −括登録データ取得 | チケット登録                                                                                                    |                                                                              |        |                             |
|                    |                                                |            |             | 会社名<br>(アクリト教社) パンドル教社 (メンドル教社) (1993) (1993) | BIR54<br>E4小3210 PC相写                                                        | 濃縮先も   |                             |
|                    | 総軍先会社 新規登録 十                                   |            |             |                                                                                                    |                                                                              |        |                             |
|                    |                                                |            |             |                                                                                                    |                                                                              |        |                             |
|                    |                                                |            |             |                                                                                                    |                                                                              |        |                             |
|                    |                                                |            |             |                                                                                                    |                                                                              |        |                             |
|                    |                                                |            |             |                                                                                                    |                                                                              |        |                             |
|                    |                                                |            |             |                                                                                                    |                                                                              |        |                             |
|                    |                                                |            |             |                                                                                                    |                                                                              |        |                             |
|                    |                                                |            |             |                                                                                                    |                                                                              |        |                             |
|                    |                                                |            |             |                                                                                                    |                                                                              |        |                             |
|                    |                                                |            |             |                                                                                                    |                                                                              |        |                             |
|                    |                                                |            |             |                                                                                                    |                                                                              |        |                             |
|                    | Allied Telesis                                 |            |             | 各種ご習辞詞                                                                                                    | Med Telesis<br>オートサービスポリシー 開い合わせ                                             | _      |                             |

3. 【Web】本登録

57

## ③-1 本登録|更新サポートチケット【個別登録】

## 「サポートチケットID」「確認コード」を入力後、 「次へ」をクリック

## 【最終確認】 内容が正しいことを確認後、「更新する」をクリック

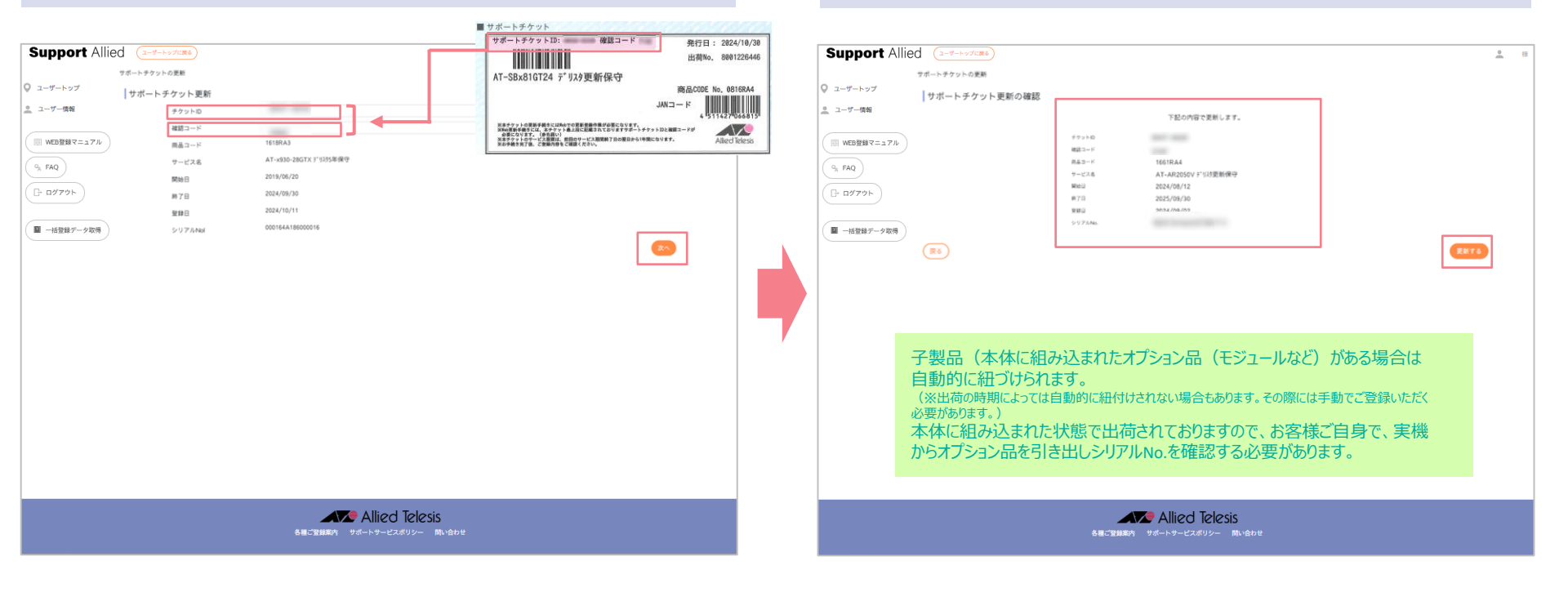

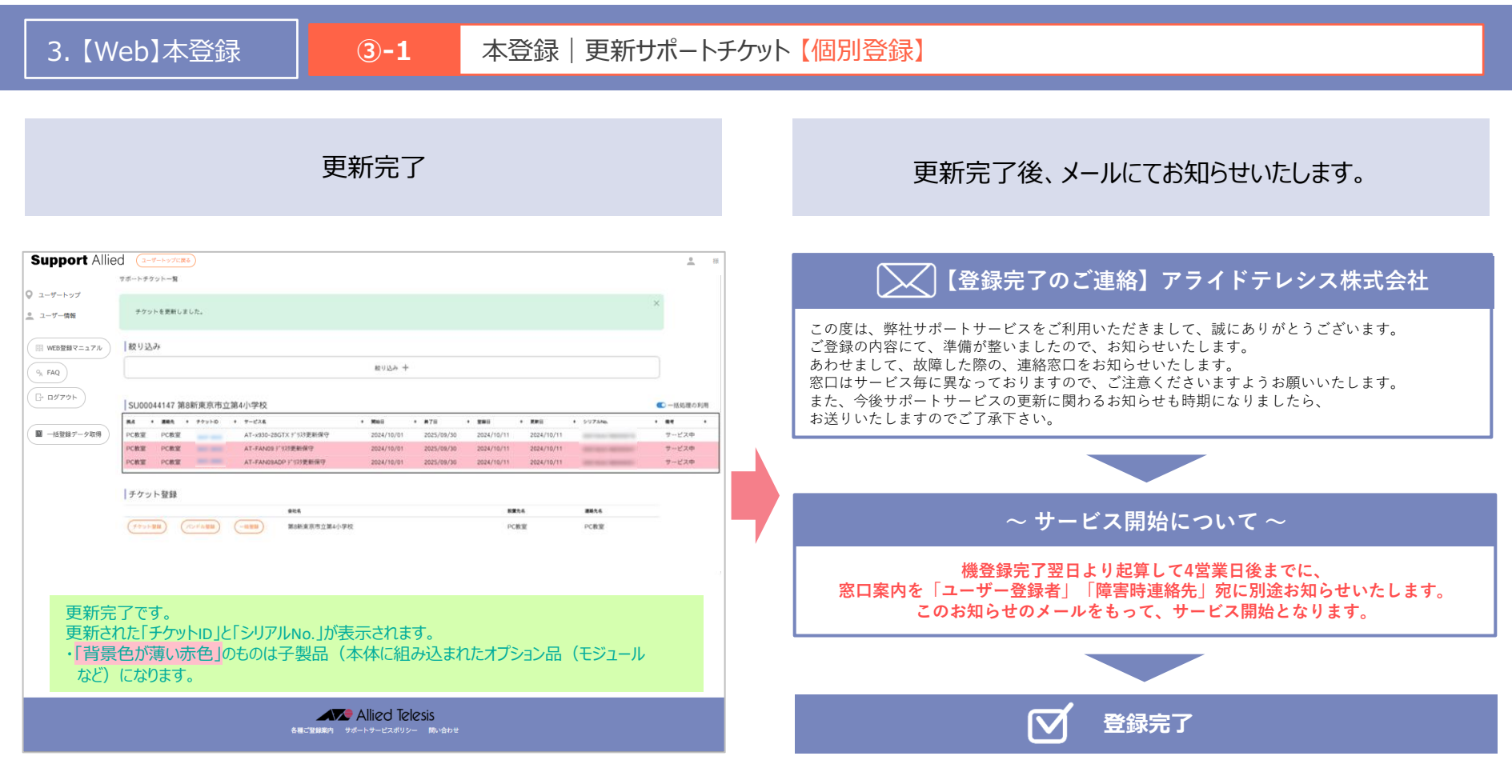

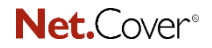

Support Allied

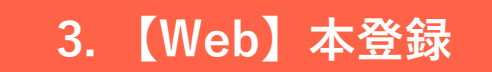

サポートサービスの期間満了前に、ユーザー登録および障害時連絡先でご登録されたメールアドレス宛てに更新案内をお送りしております。 更新を希望される場合は、「更新サポートチケット」をご購入の上、更新手続き(Web登録)をおこなってください。 ※期間満了日の経過後は、サポートサービスを受けることができなくなります。 また、期間満了日から一定期間を経過すると更新手続きができなくなりますので、ご注意ください。

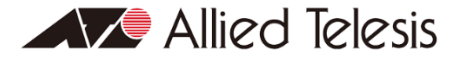

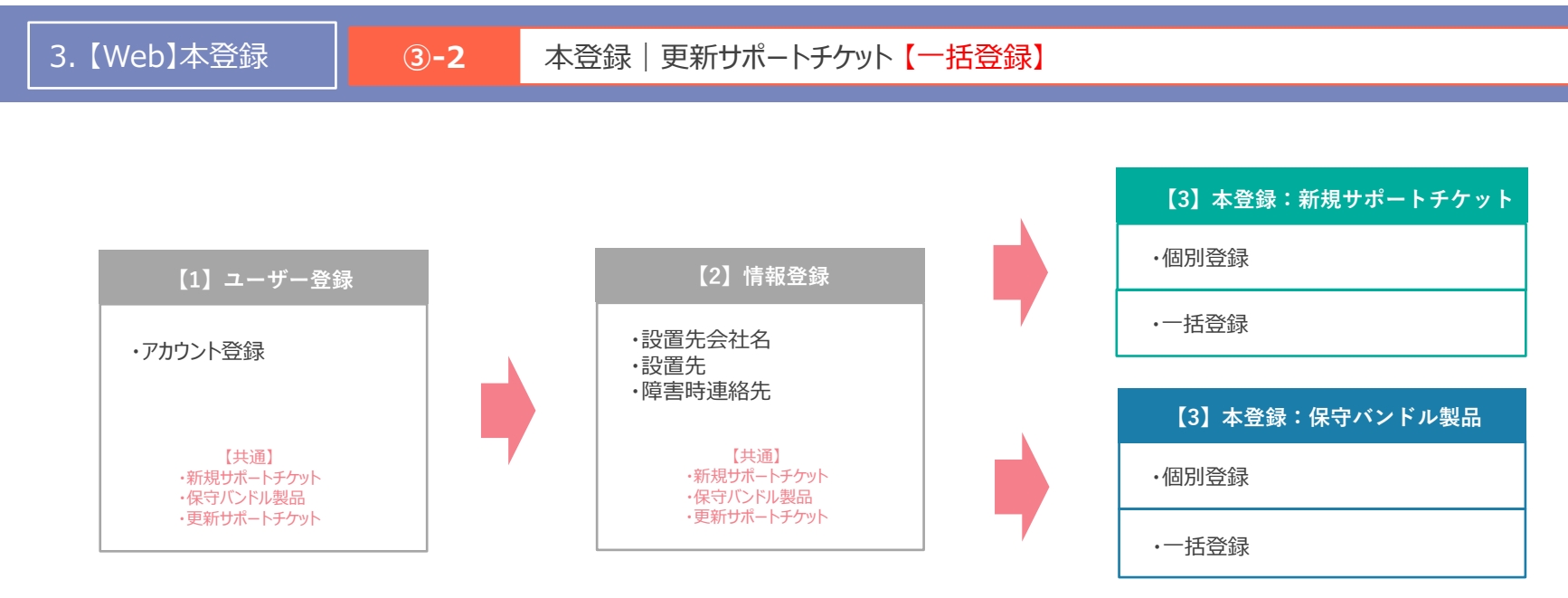

#### 【Youtube】ご説明動画|更新サポートチケット 一括登録

#### https://youtu.be/WA15r0n96mo

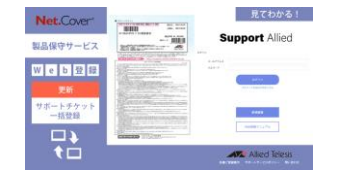

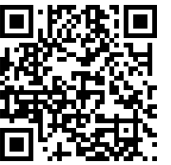

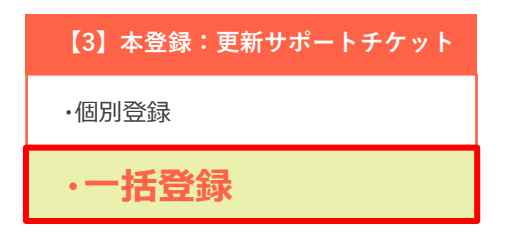

## 3. 【Web】本登録 3-2 本登録 | 更新サポートチケット【一括登録】

【一括登録】ご登録に必要なもの

## 1)「更新サポートチケット」

#### 2) ユーザーID(前回登録したログイン時のメールアドレス)

※チケットに記載されている「サポートチケットID」、「出荷No.」が必要 (同じ出荷No.で出荷された更新サポートチケットのうち、 照合用に任意で1つの「サポートチケットID」が必要) ※該当の契約が紐づく、ユーザーID(前回登録したログイン時のメールアドレス) (更新は、ご登録時のユーザーIDである必要があります。)

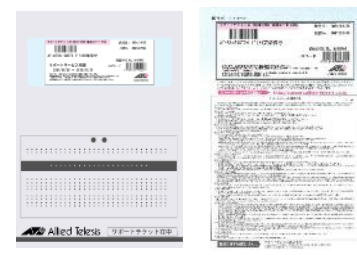

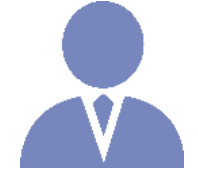

## 3. 【Web】本登録 3-2 本登録 | 更新サポートチケット【一括登録】

ユーザートップにある「一括登録データ取得」をクリック

## 「購入チケットデータ取得」をクリック

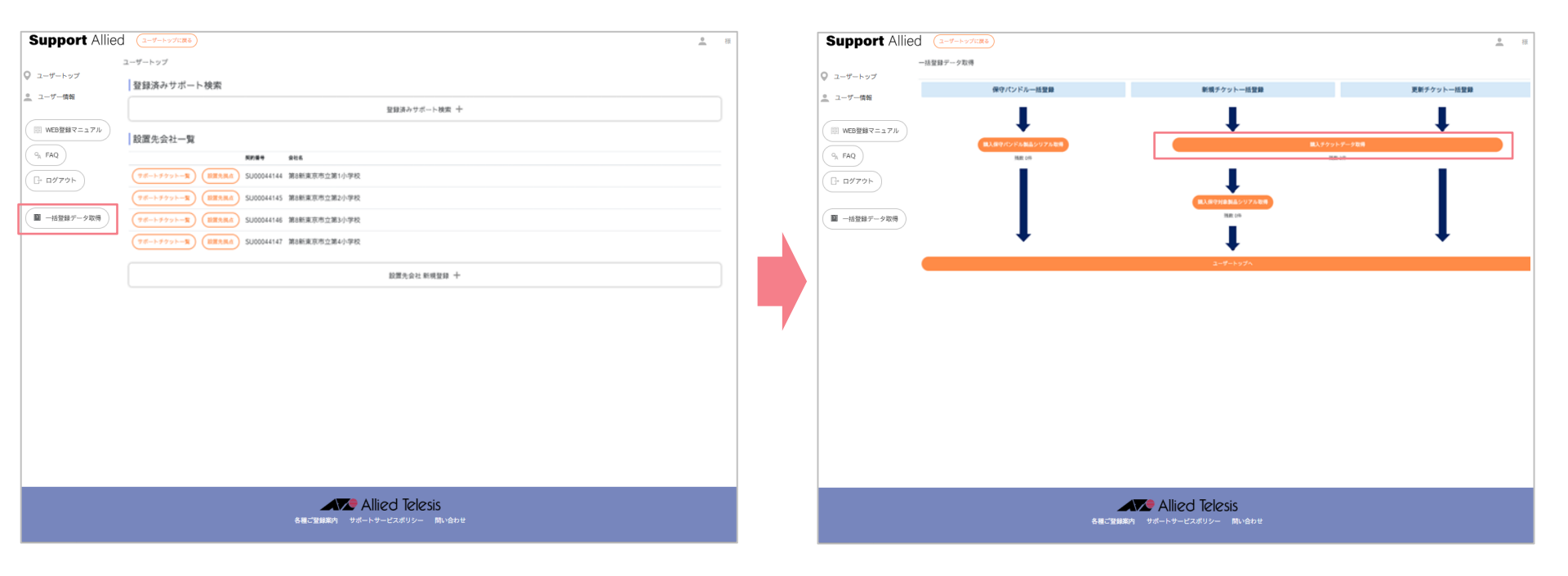

|   |      | $\sim$  |
|---|------|---------|
| N | et.  | ( over° |
|   | 0.00 |         |

3. 【Web】本登録

63

#### ③-2 本登録 | 更新サポートチケット【一括登録】

## 「出荷No.」「サポートチケットID」を入力後、 「取得」をクリック

※同じ「出荷No.」で入手の複数あるサポートチケットの1つのみ入力

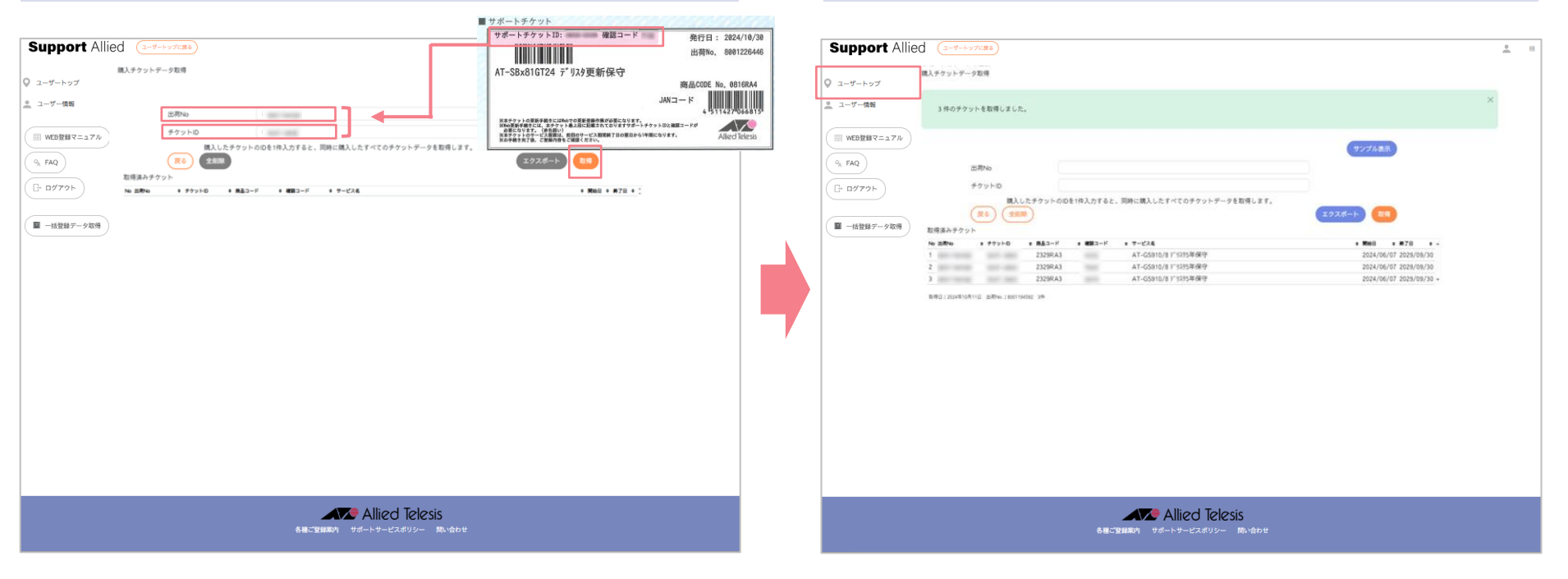

「サポートチケットID」のデータ取得完了

「ユーザートップ」をクリック

**Net.**Cover<sup>®</sup>

3.【Web】本登録

## ③-2 本登録|更新サポートチケット【一括登録】

「設置先会社一覧」より、 登録する設置先にある「サポートチケット一覧」をクリック

## 「更新チケット一括画面」をクリック

| Support Allied                           | ( <u>1-4-+&gt;7CR8</u> )                         | <u>•</u> 8 | E | Support Allied  | d (1-9-1-37138)                                                                                                    |
|------------------------------------------|--------------------------------------------------|------------|---|-----------------|----------------------------------------------------------------------------------------------------|
|                                          | ユーザートップ                                          |            |   |                 | サポートチケット一覧                                                                                                    |
| Q ユーザートップ                                | 登録済みサポート検索                                       |            |   | Q ユーザートップ       | 紋リ込み                                                                                                    |
| <u>・</u> ユーザー情報                          | 聖録済みサポート検索 十                                     |            |   | <u>_</u> ユーザー債報 | 1893 <i>b</i> +                                                                                                    |
| WEB登録マニュアル                               | 設置先会社一覧                                          |            |   | WEB登録マニュアル      | S100044147 第8新夏市市立第4小学校                                                                                                    |
| 9. FAQ                                   | RDB4 stt6                                        |            |   | 9. FAO          | R.K. + 386 + 7700 + 7-42.6 + 3880 + 870 + 280 + 280 + 280 + 5072446. + 48                                                                                                    |
|                                          | (アポートチクリトー覧) (設置大規点) SU00044144 第8新東京市立第1小学校     |            |   |                 | PC#12 PC#12 AT-AR2050V 5"1211#@@9 2023/07/01 2024/08/31 2024/09/12 8873#A 📻                                                                                                    |
| [] [] [] [] [] [] [] [] [] [] [] [] [] [ | マポートチケットー覧     総理先現点     SU00044145 第8新東京市立第2小学校 |            |   | (□+□979ト)       | PC概要 PC概要 AT-AR2050V 3*931年保守 2023/07/01 2024/08/31 2024/08/12 2024/09/12 展了演み 💼                                                                                                    |
|                                          | (アポートチケットー覧) (設置大風点) SJJ00044146 第6新東京市立第3小学校    |            |   |                 | PC#E PC#E AT-AR2050V F'9201#9#99 2023/07/01 2024/08/31 2024/08/12 2024/09/12 IR7J#-> (m)                                                                                                    |
| ■ −括登録データ取得                              | (マポートラクットー発) (1021147) 第6般東京市立第4小学校              |            |   | ■ 一括登録データ取得     | チケット登録                                                                                                    |
|                                          |                                                  |            |   |                 | #14 BB34 BB34                                                                                                    |
|                                          | 設置先会社 新規登録 十                                     |            |   |                 | (*/>*/>28)         (*/>*/>28)         (*/>         (*/>         (*/>         (*/>         (*/>         (*/>         (*/>         (*/>         (*/>         (*/>         (*/>         (*/>         (*/>         (*/>         (*/>         (*/>         (*/>         (*/>         (*/>         (*/>         (*/>         (*/>         (*/>         (*/>         (*/)         (*/)         (*/)         (*/)         (*/)         (*/)         (*/)         (*/)         (*/)         (*/)         (*/)         (*/)         (*/)         (*/)         (*/)         (*/)         (*/)         (*/)         (*/)         (*/)         (*/)         (*/)         (*/)         (*/)         (*/)         (*/)         (*/)         (*/)         (*/)         (*/)         (*/)         (*/)         (*/)         (*/)         (*/)         (*/)         (*/)         (*/)         (*/)         (*/)         (*/)         (*/)         (*/)         (*/)         (*/)         (*/)         (*/)         (*/)         (*/)         (*/)         (*/)         (*/)         (*/)         (*/)         (*/)         (*/)         (*/)         (*/)         (*/)         (*/)         (*/)         (*/)         (*/) <th(* )<="" th="">         (*/)         (*/)</th(*> |
|                                          |                                                  |            | - |                 |                                                                                                    |
|                                          | Allied Telesis                                   |            |   |                 | Allied Telesis                                                                                                    |

3. 【Web】本登録

## 3-2 本登録 | 更新サポートチケット 【一括登録】

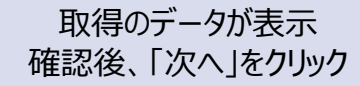

#### Support Allied . 設置先・設置先組貞一覧 新焼チケットー活登録 ◎ ユーザートップ 会社名 設置先 遗稿先 \_\_\_ ユーザー情報 第8新東京市立第1小学校 PC教室 PC教室 絞り込み … WEB登録マニュアル 絞り込み 十 % FAQ □ ログアウト No # 2775No. #&p-H + 7-128 ・ Milel + #7日 + チケットD 2024/06/07 2029/09/30 0037-3963 80875 80875 1 000286G246008001 2329RA3 AT-GS910/8 疗"则对5年保守 AT-GS910/8 デリスタ5年保守 2024/06/07 2029/09/30 0037-3964 0002865246008002 2329RA3 (戻る) (チケット詳細) 一件登録フォームへ 先に取得したデータが表示されます。 この設置先に登録しないものは、右側の「解除」をクリックしてください。 Allied Telesis

## 【最終確認】 内容が正しいことを確認後、「登録」をクリック

| 10000000000000000000000000000000000000                                                                          |                                                                                                    |                                                                    |                                                                                                    |                                                                                                    |                                                                                                    |                                                                                                    |                                                                                                    |                                                                                                    |
|----------------------------------------------------------------------------------------------------|----------------------------------------------------------------------------------------------------|--------------------------------------------------------------------|----------------------------------------------------------------------------------------------------|----------------------------------------------------------------------------------------------------|----------------------------------------------------------------------------------------------------|----------------------------------------------------------------------------------------------------|----------------------------------------------------------------------------------------------------|----------------------------------------------------------------------------------------------------|
| 10000000000                                                                                                    |                                                                                                    |                                                                    |                                                                                                    | 設置先                                                                                                    |                                                                                                    | 連絡先                                                                                                    |                                                                                                    |                                                                                                    |
| ACCESS OF A DECEMBER OF A DECEMBER OF A DECEMBER OF A DECEMBER OF A DECEMBER OF A DECEMBER OF A DECEMBER OF A D |                                                                                                    |                                                                    |                                                                                                    | PC教室                                                                                                    |                                                                                                    | PC教室                                                                                                    |                                                                                                    |                                                                                                    |
|                                                                                                    | * 4976                                                                                                    |                                                                    | * *-V2#                                                                                                    |                                                                                                    | * Makfr                                                                                                    |                                                                                                    | チケット                                                                                                    |                                                                                                    |
| PCRT                                                                                                    |                                                                                                    | 1661RA                                                             | 4 AT-AR2050V F*025更新保守                                                                                                    |                                                                                                    | 2024/0                                                                                                    | 9/01 2025/08/31                                                                                                    |                                                                                                    |                                                                                                    |
| PCRIT                                                                                                    | and the second second se | 1661RA                                                             | 4 AT-AR2050V F'929更新保守                                                                                                    |                                                                                                    | 2024/0                                                                                                    | 9/01 2025/08/31                                                                                                    |                                                                                                    |                                                                                                    |
| PC教室                                                                                                    | and the second second                                                                                                    | 1661RA                                                             | 4 AT-AR2050V 9*929更新保守                                                                                                    |                                                                                                    | 2024/0                                                                                                    | 9/01 2025/08/31                                                                                                    | and store                                                                                                    |                                                                                                    |
|                                                                                                    |                                                                                                    |                                                                    |                                                                                                    |                                                                                                    |                                                                                                    |                                                                                                    |                                                                                                    |                                                                                                    |
|                                                                                                    | 最終確認<br>正しいこと                                                                                                    | の画面とな<br>を確認した                                                     | ります。<br>ら、「登録する                                                                                                    | 」をクリックし                                                                                                    | してくださ                                                                                                    | さい。                                                                                                    |                                                                                                    |                                                                                                    |
|                                                                                                    |                                                                                                    | KAR<br>KAR<br>KAR<br>KAR<br>KAR<br>KAR<br>KAR<br>KAR<br>KAR<br>KAR | NGBT 1997A<br>NGBT 1997A 1997A | NATE 1041044 AF-A2000 FTUTERERP<br>NATE 1041044 AF-A2000 FTUTERERP<br>1041044 AF-A2000 FTUTERERP<br>0<br>0<br>0<br>0<br>0<br>0<br>0<br>0<br>0<br>0<br>0<br>0<br>0<br>0<br>0<br>0<br>0<br>0<br>0 | NGE 100104 AT-ARCOUNT F107ERS9<br>NGE 1001024 AT-ARCOUNT F107ERS9<br>1001024 AT-ARCOUNT F107ERS9<br>1001024 AT-ARCOUNT F107ERS9<br>1001024 AT-ARCOUNT F107ERS9<br>1001024 AT-ARCOUNT F107ERS9<br>1001024 AT-ARCOUNT F107ERS9<br>1001024 AT-ARCOUNT F107ERS9<br>1001024 AT-ARCOUNT F107ERS9<br>1001024 AT-ARCOUNT F107ERS9<br>1001024 AT-ARCOUNT F107ERS9<br>1001024 AT-ARCOUNT F107ERS9<br>1001024 AT-ARCOUNT F107ERS9<br>3001024 AT-ARCOUNT F107ERS9<br>30010000000000000000000000000000000000 | NGE 100 ILLA AT-ARCOSOF 1218 ###? 2010<br>NGE 100 ILLA AT-ARCOSOF 1218 ###? 2010<br>100 IRLA AT-ARCOSOF 1218 ###? 2010<br>日の日本 AT-ARCOSOF 1218 ###? 2010<br>2010<br>日の日本 AT-ARCOSOF 1218 ###? 2010<br>2010<br>日の日本 AT-ARCOSOF 1218 ###? 2010<br>2010<br>日の日本 AT-ARCOSOF 1218 ###? 2010<br>2010<br>日の日本 AT-ARCOSOF 1218 ###? 2010<br>2010<br>日の日本 AT-ARCOSOF 1218 ###? 2010<br>2010<br>日の日本 AT-ARCOSOF 1218 ###? 2010<br>2010<br>日の日本 AT-ARCOSOF 1218 ###? 2010<br>2010<br>日の日本 AT-ARCOSOF 1218 ###? 2010<br>2010<br>日の日本 AT-ARCOSOF 1218 ###? 2010<br>2010<br>日の日本 AT-ARCOSOF 1218 ###? 2010<br>2010<br>日の日本 AT-ARCOSOF 1218 ###? 2010<br>2010<br>日の日本 AT-ARCOSOF 1218 ###? 2010<br>日の日本 AT-ARCOSOF 1218 ###? 2010<br>日の日本 AT-ARCOSOF 1218 ###? 2010<br>日の日本 AT-ARCOSOF 1218 ##? 2010<br>日の日本 AT-ARCOSOF 1218 ##? 2010<br>日の日本 AT-ARCOSOF 1218<br>日本 AT-ARCOSOF 1218 ##? 2010<br>日の日本 AT-ARCOSOF 1218 ##? 2010<br>日本 AT-ARCOSOF 1218 ##? 2010<br>1218 ##? 2010<br>1218 ##? 2010 ##? 2010 ##? 2010 ##? 2010 ##? 20 | NCRE 167544 AT-462000/170188499 2024(50/01 2025/04/01<br>NCRE 166178A1 AT-462000/170188499 2024(50/01 2025/04/01<br>2024(50/01 2025/04/01<br>2024(50/01 2025/04)<br>2024(50/01 2025/04)<br>2025(50/01)<br>2025(50/01)<br>2025(50/01)<br>2025(50/01)<br>2025(50/01)<br>2025(50/01)<br>2025(50/01)<br>2025(50/01)<br>2025(50/01)<br>2025(50/01)<br>2025(50/01)<br>2025(50/01)<br>2025(50/01)<br>2025(50/01)<br>2025(50/01)<br>2025(50/01)<br>2025(50/01)<br>2025(50/01)<br>202 | NCRE 1000000 / 1000000 / 1000000 / 10000000 / 20000000 / 20000000 / 20000000 / 20000000 / 20000000 / 20000000 / 20000000 / 20000000 / 20000000 / 20000000 / 20000000 / 20000000 / 20000000 / 20000000 / 20000000 / 20000000 / 20000000 / 20000000 / 20000000 / 20000000 / 20000000 / 20000000 / 20000000 / 2000000 / 2000000 / 2000000 / 2000000 / 2000000 / 2000000 / 2000000 / 2000000 / 2000000 / 2000000 / 2000000 / 2000000 / 2000000 / 2000000 / 2000000 / 2000000 / 2000000 / 2000000 / 2000000 / 2000000 / 20000000 / 2000000 / 2000000 / 2000000 / 2000000 / 2000000 / 2000000 / 2000000 / 200000 / 200000 / 200000 / 200000 / 200000 / 200000 / 200000 / 200000 / 200000 / 200000 / 200000 / 200000 / 200000 / 200000 / 200000 / 200000 / 200000 / 200000 / 200000 / 200000 / 200000 / 200000 / 200000 / 200000 / 200000 / 20000 / 200000 / 200000 / 200000 / 200000 / 20000 / 20000 / 200000 / 200000 / 20000 / 200000 / 20000 / 2000 / 2000 / 20000 / 20000 / 2000 / 20000 / |

Net.Cover<sup>®</sup>

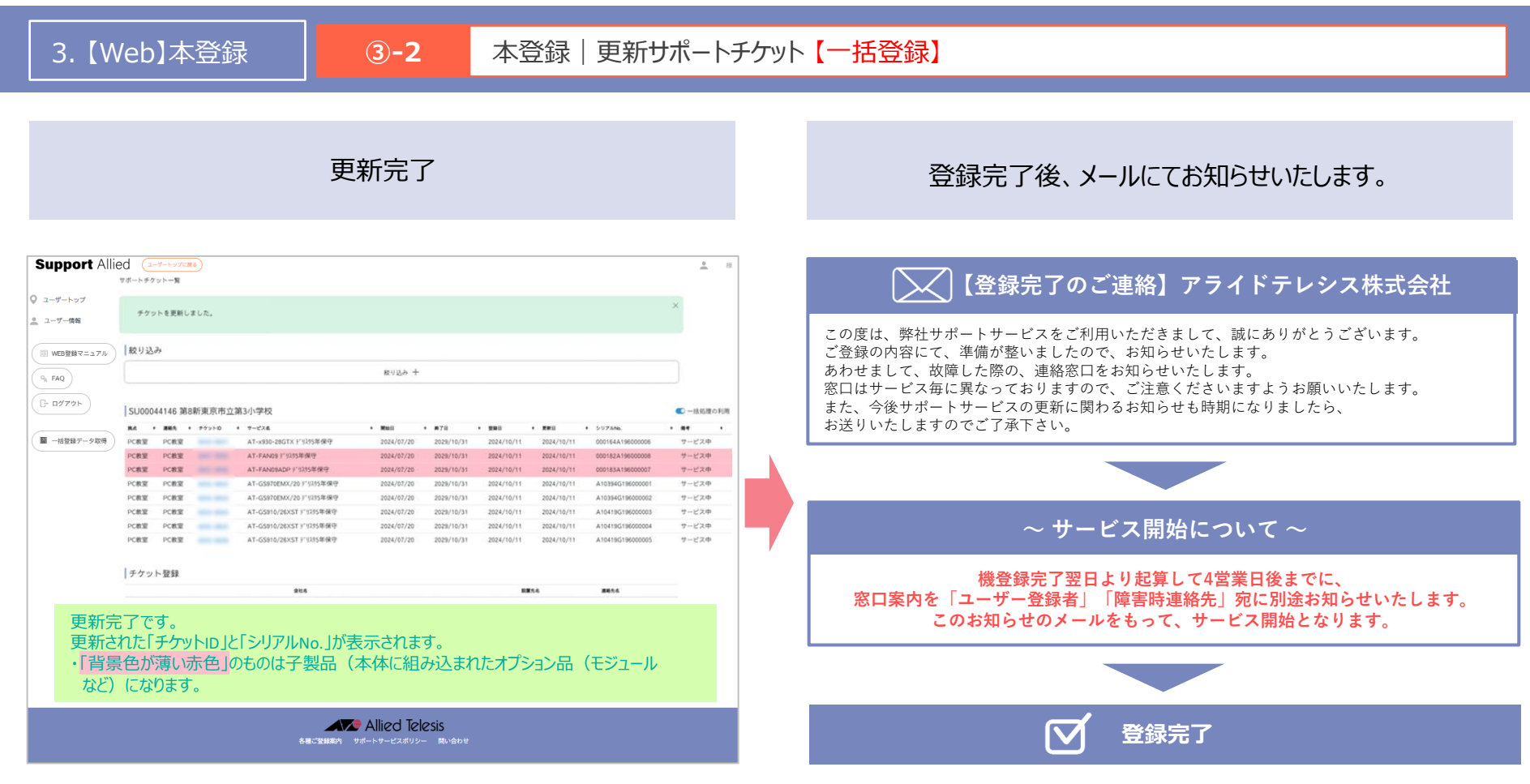

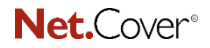

Support Allied

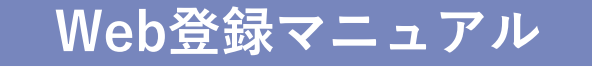

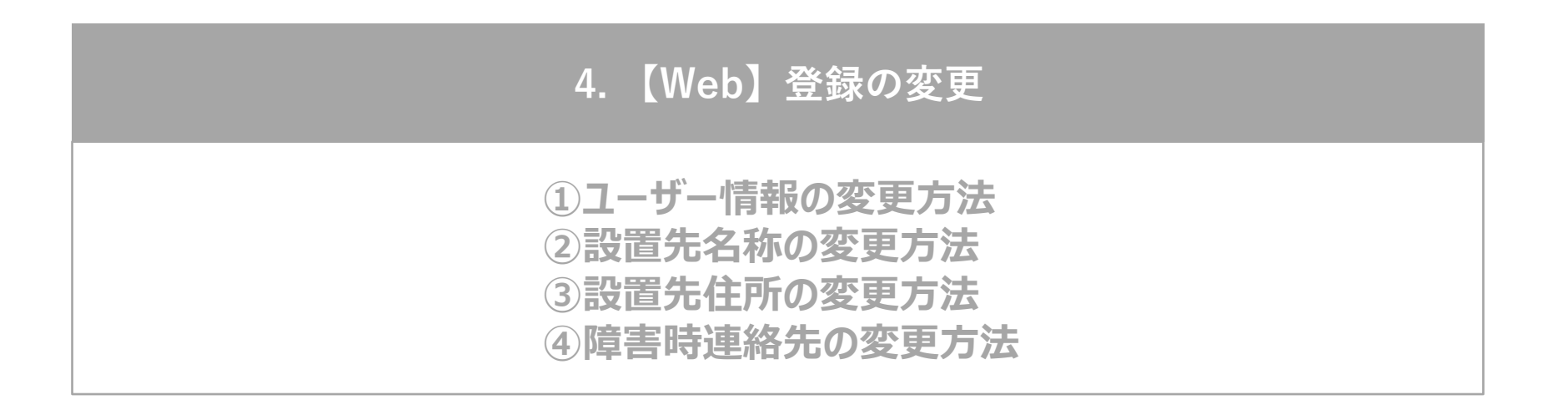

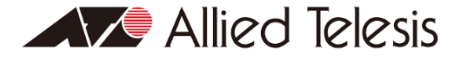

Net.Cover<sup>®</sup>

#### 4.【Web】登録の変更 変更する項目の編集後、 「ユーザー情報」をクリック 「更新する」をクリック Support Allied Support Allied . 桜 . 裁 ユーザー情報 ユーザートップ ◎ ユーザートップ 詳細・編集 ユーザートップ 登録済みサポート検索 🚨 ユーザー情報 ご担当者 姓 🔔 ユーザー情報 荒井戸 太郎 登録済みサポート検索 十 セイ メイ 🛞 WEB登録マニュアル アライド タロウ WEB登録マニュアル 設置先会社一覧 ⊖<sub>A</sub> FAQ 会社名 アライドテレシス株式会社 契約番号 会社名 00-0000-0000 Q<sub>A</sub> FAQ 電話番号 □ ログアウト サポートチケット一覧 設置先拠点 SU00048980 第8新東京市立第1小学校 yanaqi@allied-telesis.co.jp メール □ ログアウト 下記項目は変更がある場合のみご入力ください。 一括登録データ取得 設置先会社 新規登録 十 パスワード 一括登録データ取得 メールアドレスの変更 メールアドレスを変更する場合は、再度ユーザー認証メールが送信されます。 メール 更新する 【メールアドレスの変更】 Allied Telesis ①変更したメールアドレスに「メールアドレス変更確認メール」が送信されます。 各種ご登録案内 サポートサービスポリシー 問い合わせ ②メールに記載されるURLをクリック(24時間以内) ③画面に「メールアドレスの変更をしました」が表示され完了(ログイン状態) (この時点だと、変更前のパスワードが適用されているので、パスワードを変更する必要がございます。) ④「ユーザー情報の変更」でパスワードを設定する <完了>

ユーザー情報の変更方法(共通:新規サポートチケット/保守バンドル製品/更新サポートチケット)

#### 4.【Web】登録の変更

設置先名称の変更方法(共通:新規サポートチケット/保守バンドル製品/更新サポートチケット)

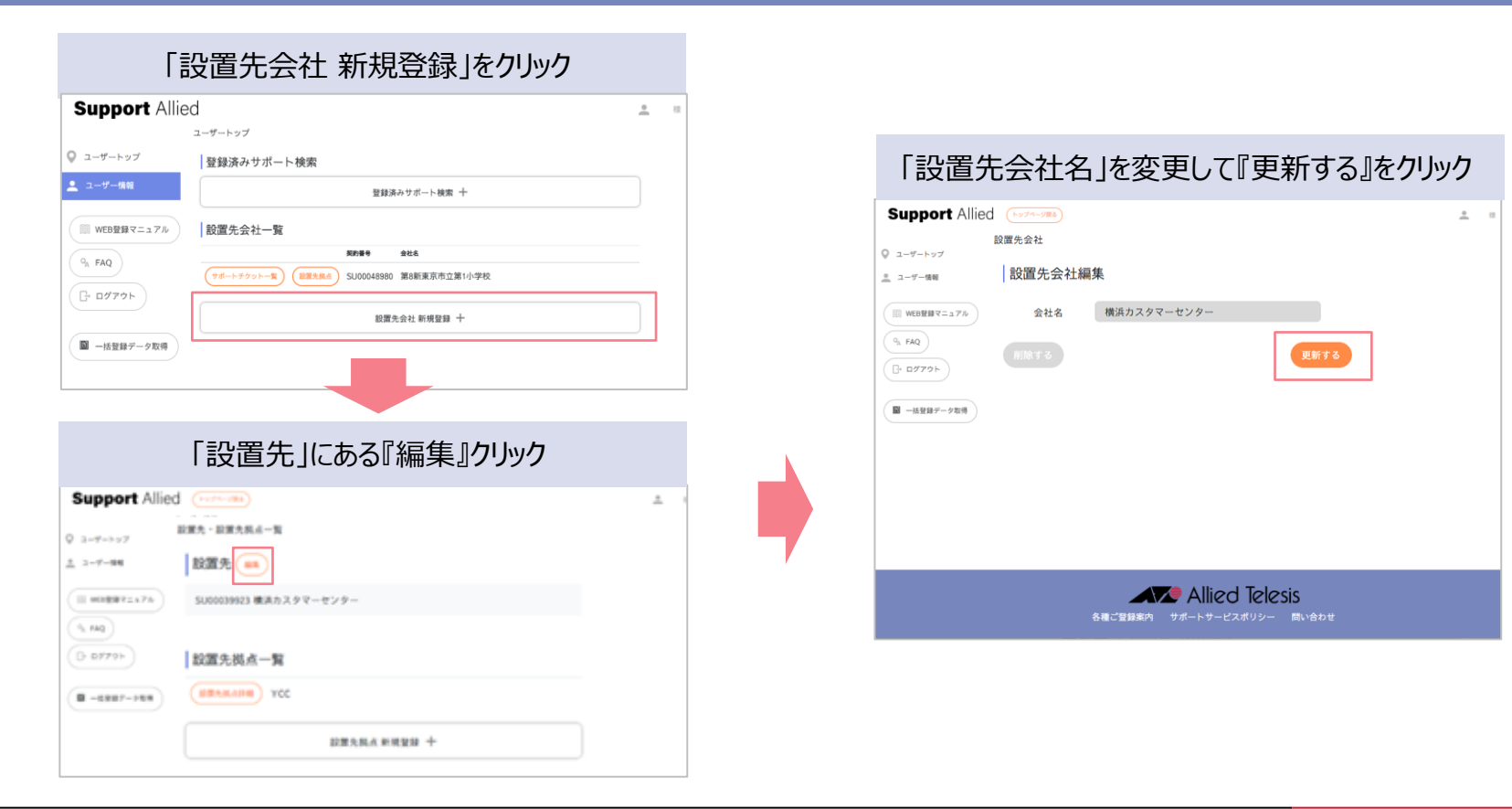

## 4.【Web】登録の変更 3 設

設置先住所の変更方法: 1/2 (共通:新規サポートチケット/保守バンドル製品/更新サポートチケット)

## 「設置先会社一覧」の『設置先拠点』をクリック

## 「設置先拠点一覧」から変更する 『設置先拠点詳細』をクリック

| Support Allied                                                                             | 🔔 荒井戸                                                                                                    |       | Support Allied                                                                                             | (ユーザートップに戻る)                                                                                    | ■ 荒井戸 メ |
|--------------------------------------------------------------------------------------------|----------------------------------------------------------------------------------------------------|-------|----------------------------------------------------------------------------------------------------|-------------------------------------------------------------------------------------------------|---------|
| Support Allied<br>♀ ユーザートップ<br>・ ユーザー情報<br>□□ WEB登録マニュアル<br>♀ <sub>A</sub> FAQ<br>□- ログアウト | <ul> <li>▲ 荒井戸</li> <li>ユーザートップ</li> <li>登録済みサポート検索</li> <li>登録済みサポート検索 +</li> <li>設置先会社一覧</li> <li>契約番号 金社名</li> <li>サポートチケットー覧</li> <li>設置先拠点 SU00039923 横浜カスタマーセンター</li> <li>設置先会社 新規登録 +</li> </ul> | ▲ 荒井戸 | Support Allied         ● ユーザートップ         ● ユーザー情報            Ш WEB登録マニュアル          ●A FAQ          □・ログアウト | ユーザートップに戻る         設置先・設置先拠点一覧         設置先拠点一覧         設置先拠点評編         YCC         設置先拠点 新規登録 十 | . 荒井戸 オ |
|                                                                                            | Allied Telesis<br>各種ご登録案内 サポートサービスポリシー 問い合わせ                                                                                                    |       |                                                                                                    | Allied Telesis<br>各種ご登録案内 サポートサービスポリシー 問い合わせ                                                    |         |

4.【Web】登録の変更

# 「設置先拠点詳細」の『編集』をクリック

## 変更する項目へ入力して「更新する」をクリック

設置先住所の変更方法: 2/2 (共通:新規サポートチケット/保守バンドル製品/更新サポートチケット)

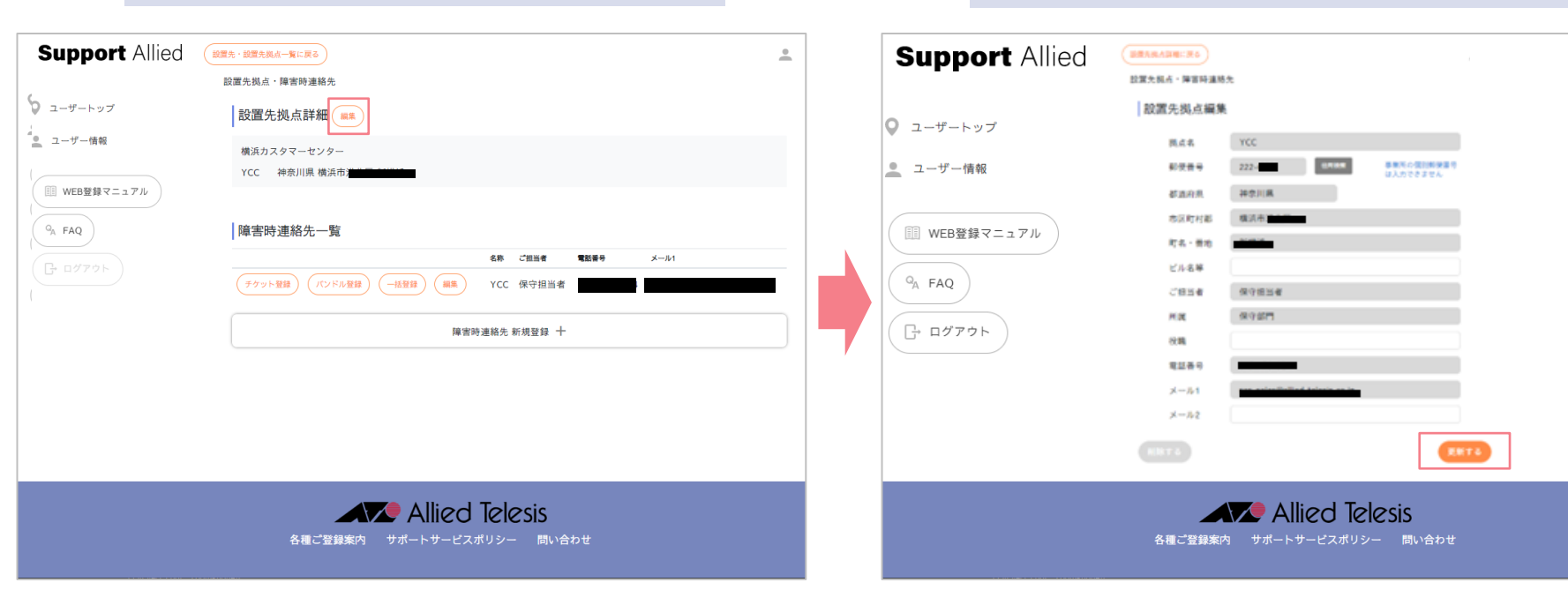

# 4. 【Web】登録の変更 ④ ④ 障害時連絡先: 1/2 (共通:新規サポートチケット/保守バンドル製品/更新サポートチケット)

## 「設置先会社一覧」の『設置先拠点』をクリック

## 「設置先拠点一覧」から変更する 『設置先拠点詳細』をクリック

| Support Allied                                                                        | 🔔 荒井戸                                                                                                    | Support Allied (                          | ユーザートップに戻る)                                  | ●荒井戸メ |
|---------------------------------------------------------------------------------------|----------------------------------------------------------------------------------------------------|-------------------------------------------|----------------------------------------------|-------|
|                                                                                       | ユーザートップ                                                                                                    |                                           | 設置先・設置先拠点一覧                                  |       |
| ◎ ユーザートップ                                                                             | 登録済みサポート検索                                                                                                    | ◎ ユーザートップ                                 | 設置先 編集                                       |       |
| 🔔 ユーザー情報                                                                              | 登録済みサポート検索 十                                                                                                    | 🔔 ユーザー情報                                  | 、<br>SU00039923 横浜カスタマーセンター                  |       |
| III WEB登録マニュアル                                                                        | 設置先会社一覧                                                                                                    | III WEB登録マニュアル                            |                                              |       |
| %         FAQ           ()         ()           ()         ()           ()         () | 契約番号         会社名           サポートチケットー覧         設置先拠点         SU00039923         横浜カスタマーセンター           設置先会社 新規登録         十 | 9 <sub>A</sub> FAQ           []+ อชีวิว่า | 設置先拠点 <b>一覧</b>                              |       |
|                                                                                       | Allied Telesis<br>各種ご登録案内 サポートサービスポリシー 問い合わせ                                                                              |                                           | Allied Telesis<br>各種ご登録案内 サポートサービスポリシー 問い合わせ |       |
4.【Web】登録の変更

障害時連絡先: 2/2 (共通:新規サポートチケット/保守バンドル製品/更新サポートチケット)

| Support Allied                                                                 | BRA - BRARG-NI-RS                                                                                                    |                                                                                                    |                                  |                       |
|--------------------------------------------------------------------------------|----------------------------------------------------------------------------------------------------|----------------------------------------------------------------------------------------------------|----------------------------------|-----------------------|
|                                                                                | 位置光规点·爆雷转通路先                                                                                                    |                                                                                                    |                                  |                       |
| ユーザートップ                                                                        | 設置先拠点詳細 😐                                                                                                    |                                                                                                    |                                  |                       |
| 、ユーザー情報                                                                        | 構造カスタマーセンター                                                                                                    |                                                                                                    |                                  |                       |
| Ⅲ WEB登録マニュアル                                                                   | YCC 特金川県 構造市場北区 新構造                                                                                                    |                                                                                                    |                                  |                       |
| 9 FAQ                                                                          | 障害時連絡先一覧                                                                                                    |                                                                                                    |                                  |                       |
| F+ 87791                                                                       |                                                                                                    | 68 (2854 1284                                                                                                    | <i>k-1</i> 4                     |                       |
|                                                                                | (+0.9.5 MB) (10,85 MB) (-198                                                                                                    | ■ YCC 保守提出者 045-47                                                                                                  | 6-5244 sas-sales@allied-telesis  | co.jp                 |
|                                                                                |                                                                                                    | 隐害時递絡先 新規登録 十                                                                                                    |                                  |                       |
|                                                                                |                                                                                                    |                                                                                                    |                                  |                       |
|                                                                                |                                                                                                    |                                                                                                    |                                  |                       |
|                                                                                |                                                                                                    |                                                                                                    |                                  |                       |
|                                                                                |                                                                                                    |                                                                                                    |                                  |                       |
|                                                                                |                                                                                                    |                                                                                                    |                                  |                       |
| 変更する                                                                           | 5項目を入力し                                                                                                    | 」て「更新する                                                                                                    | をクリック                            |                       |
| 変更する                                                                           | る項目を入力し                                                                                                    | 」て「更新する                                                                                                    | 」をクリック                           |                       |
| 変更する<br>Support Allie                                                          |                                                                                                    | して「更新する                                                                                                    | 」をクリック                           | <u>•</u> #            |
| 変更する<br>Support Allie                                                          | 3項目を入力し<br>ed MERRA · WERRARA L. Ro<br>MERRA · WERRARA                                                                                                    | して「更新する                                                                                                    | 」をクリック                           | <u>*</u> #            |
| 変更する<br>Support Allie                                                          | 3項目を入力し<br>ed (#35,8,4 · #359/#85,1,26)<br>))<br>))<br>))<br>))<br>())<br>())<br>())<br>())<br>())<br>())<br>(                                                                                                    | 」て「更新する<br>)<br><sup>*</sup>                                                                                        | 」をクリック                           | <u>•</u> 7            |
| 変更する<br>Support Allie<br>ユーザートップ                                               | 5項目を入力し<br>( (第3,84, 1859)(14,18)<br>)(第5,93, 1959)(14,18)<br>(第5時連絡先編)<br>28<br>28                                                                                                    | して「更新する<br>)<br><sup>*</sup>                                                                                        | 」をクリック                           | <b>0</b> <del>7</del> |
| 変更する<br>Support Allie<br>ユーザートップ<br>ユーザー信号                                     | 3項目を入力し<br>20 (105.56.4 - 3070 586.5.1.40<br>105.51.6 - 3070 586.5.485<br>105.51.6 - 3070 586.5.485<br>105.51.6 - 5070 586.5.485<br>2070 5870 5870 5870 5870 5870 5870 5870 5                                                                                                    | して「更新する<br>。<br>*<br>vcc<br>222- <b>-</b> 0000                                                                      | 」をクリック                           | <b>9</b> 7            |
| 変更する<br>Support Allie<br>ユーザートップ<br>ユーザー協報<br>WEB翌新マニュアル                       | 3項目を入力し<br>20 (205.56.4 - 3270 56.5.24)<br>立立たえん - 3270 56.5.24)<br>立立たえん - 3270 56.5.24)<br>注意日時連絡先編録<br>名称<br>新史景号<br>初立の角                                                                                                    | して「更新する<br>。<br>*<br>YCC<br>222-<br>#RJII病                                                                          | 」をクリック                           | <u>•</u> #            |
| 変更する<br>Support Allie<br>ユーザートップ<br>ユーザー協報<br>WEB選邦マニュアル<br>& FAQ              | 3項目を入力し<br>2d (2014.4.2014年44.22)<br>2015.11.6.1年時中連絡先編3<br>(除音時連絡先編3<br>名称<br>影使音号<br>磁道の原<br>市区町村都                                                                                                    | レて「更新する<br>*<br>*<br>**<br>**<br>**<br>**<br>**                                                                     | 」をクリック<br>#単同く意効開始書号は<br>人力できません | <u>•</u> #            |
| 変更する<br>Support Allie<br>ユーザートップ<br>ユーザー協報<br>WEB選邦マニュアル<br>& FAQ              | 3項目を入力し<br>2d (1812年・1879年4日による)<br>20世代日本・日本の東部トによる)<br>20世代日本・日本の東部市<br>1815年の東部市<br>1915年の日本<br>1915年の日本<br>1915年の日本<br>1915年の日本<br>1915年の日本<br>1915年の日本<br>1915年の日本<br>1915年の日本<br>1915年の日本<br>1915年の日本<br>1915年の日本<br>1915年の日本<br>1915年の日本<br>1915年の日本<br>1915年の<br>1915年の日本<br>1915年の日本<br>1915年の日<br>1915年の日<br>1915年の日<br>1915年の日<br>1915年の日<br>1915年の<br>1915年の<br>1915年の<br>1915年<br>1915年<br>1915年<br>1915年<br>1915年<br>1915年<br>1915年<br>1915年<br>1915年<br>1915年<br>1915年<br>1915年<br>1915年<br>1915年<br>1915年<br>1915年<br>1915年<br>1915年<br>1915年<br>1915年<br>1915年<br>1915<br>1915                                                                                                    | レて「更新する<br>vcc<br>222-<br>神泉川県<br>「<br>「一                                                                           |                                  | <u>•</u> <del>*</del> |
| 変更する<br>Support Allie<br>ユーザートップ<br>ユーザー情報<br>WEB登録マニュアル<br>% FAQ<br>- ログアット   | 3項目を入力し<br>3個<br>201<br>2月14日・伊容仲連約日<br>2月14日・伊容仲連約日<br>2月15日<br>2月15<br>2月15<br>2月15<br>2月15<br>2月15<br>2月15<br>2月15<br>2月15                                                                                                    | レて「更新する<br>vcc<br>222-<br>#ARIIR<br>編ARII<br>                                                                       | 」をクリック<br>****                   | <u>•</u> 7            |
| 変更する<br>Support Allie<br>ユーザートップ<br>ユーザー情報<br>WEB2録マニュアル<br>9, FAQ<br>C: ログ72ト | 3項目を入力し<br>3項目を入力し<br>2d<br>2度気気点・障害特違約元<br>2気気気点・障害特違約元<br>2気防<br>部度影号<br>必定示称<br>部度影号<br>必定示称<br>部の変形<br>部の変形<br>部の変形<br>の<br>になる等<br>ごに必等<br>ごに必考<br>ごに当者                                                                                                    | レて「更新する<br>vcc<br>222-<br>使用度<br>構成的<br>構成的<br>体のの<br>体の<br>体の<br>体の<br>体の<br>体の<br>体の<br>体の<br>体の<br>体             |                                  | <u>•</u> π            |
| 変更する<br>Support Allie<br>ユーザートップ<br>ユーザー情報<br>WEB登録マニュアル<br>% FAQ<br>B: ログアフト  | 3項目を入力し<br>3項目を入力し<br>2日、<br>2日、<br>2日、<br>2日、<br>2日、<br>2日、<br>2日、<br>2日、                                                                                                    | レて「更新する<br>、<br>、<br>、<br>、<br>、<br>、<br>、<br>、<br>、<br>、<br>、<br>、<br>、                                            |                                  | <u>•</u> #            |
| 変更する<br>Support Allie<br>ユーザートップ<br>ユーザー情報<br>WEB登録ヤニュアル<br>G. FAQ<br>Cr ログアクト | 3項目を入力し<br>3項目を入力し<br>2度に成点・軍等等連結上尾の<br>2度の成点・軍等等連結先編集<br>「障害時連絡先編集<br>2時<br>部度等号<br>総面所用<br>市成町村都<br>町点・環告<br>ビル名等<br>ご知当者<br>所属<br>役職                                                                                                    | レて「更新する<br>、<br>YCC<br>222-<br>世内明<br>構成用<br>構成用<br>構成用<br>構成<br>構成<br>構成<br>構成<br>構成<br>構成<br>構成<br>構成<br>構成<br>構成 |                                  | <u>*</u> π            |
| 変更する<br>Support Allie<br>ユーザートップ<br>ユーザー情報<br>WEB壁器マニュアル<br>& FAQ<br>- ログアウト   | 3項目を入力し<br>3項目を入力し<br>2度に成よ・軍軍等連続に減め<br>2度で、日本の一種等連続で、<br>2度で、日本の一種等等連続で、<br>2時で、<br>20日本の一<br>2日日本の一<br>2日日本の<br>2日日本の<br>2日日本<br>2日日本<br>2日日本<br>2日日本<br>2日日本<br>2日日本の<br>2日日本<br>2日日本<br>2日日本<br>2日日本<br>2日日本<br>2日日本<br>2日日 | レて「更新する<br>、<br>、<br>、<br>、<br>、<br>、<br>、<br>、<br>、<br>、<br>、<br>、<br>、                                            |                                  | <u>•</u> 77           |
| 変更する<br>Support Allie<br>ユーザートップ<br>ユーザー作編<br>WEB翌時マニュフル<br>9、FAQ<br>日・ログアクト   | 3項目を入力し<br>3項目を入力し<br>2度に成より変形像もしまる<br>2度た成より変形像も大調が<br>2度で、一般でありまた。<br>2度で、のから、<br>2度で、のから、<br>2度で、<br>2ので、<br>2ので、<br>20<br>で、<br>20<br>で、<br>20<br>で、<br>20<br>で、<br>20<br>で、<br>20<br>で、<br>20<br>で、<br>20<br>で、<br>20<br>で、<br>20<br>で、<br>20<br>で、<br>20<br>で、<br>20<br>で、<br>20<br>で、<br>20<br>で、<br>20<br>の<br>20<br>で、<br>20<br>で、<br>20<br>20<br>で<br>20<br>で<br>20<br>で<br>20<br>で<br>20<br>で<br>20<br>で<br>20<br>で<br>20<br>で<br>20<br>で<br>20<br>で<br>20<br>で<br>20<br>で<br>20<br>で<br>20<br>で<br>20<br>20                                                                                                    | レて「更新する<br>、<br>YCC<br>222-<br>世の時<br>構成的<br>構成的<br>構成的<br>構成的<br>構成的<br>構成的<br>構成的<br>構成的                          |                                  | <u>•</u> #            |

| Support Allied       | (前のページに戻る)                                                         |       |             |  |
|----------------------|--------------------------------------------------------------------|-------|-------------|--|
| ◎ ユーザートップ            | 更新内容の確認                                                            | 2     |             |  |
| 🧕 ユーザー情報             | <ul> <li>An and a streng with a column of a streng of a</li> </ul> | न     | 記の内容で登録します。 |  |
|                      | 「泉」                                                                | 書時連絡先 |             |  |
| (IIII WEB登録マニュアル)    |                                                                    | 名称    | YCC         |  |
|                      |                                                                    | 鄭使著号  | 222-        |  |
| ( <sup>Q</sup> A FAQ |                                                                    | 都道府県  | 神奈川県        |  |
|                      |                                                                    | 市区町村郡 | 横浜市         |  |
| ( G ログアウト )          |                                                                    | 町名·晉地 | 新横浜         |  |
|                      |                                                                    | ビル名等  |             |  |
|                      |                                                                    | ご提当者  | 保守担当者       |  |
|                      |                                                                    | 所属    | 保守部門        |  |
|                      |                                                                    | 投離    |             |  |
|                      |                                                                    | 電話番号  |             |  |
|                      |                                                                    | メール1  |             |  |
|                      |                                                                    | メール2  |             |  |

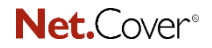

Support Allied

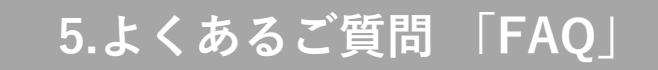

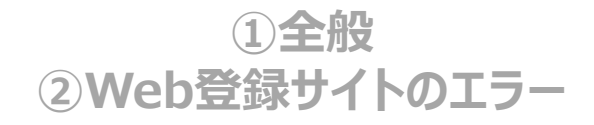

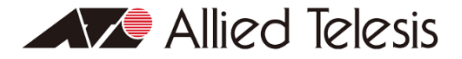

74

| Net.Cover® |  |
|------------|--|
|------------|--|

Support Allied

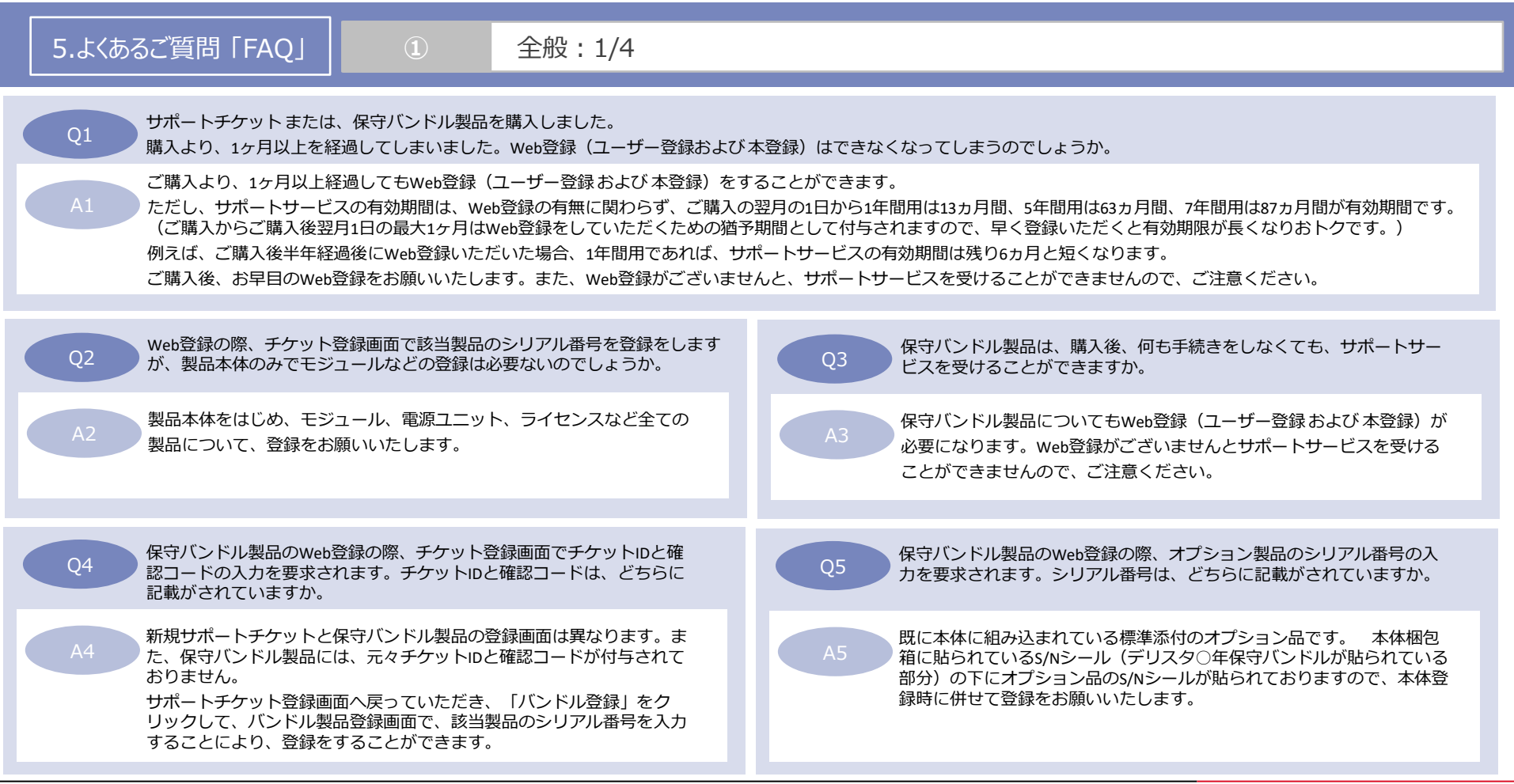

| <b>Net.</b> Cover <sup>®</sup>                                                                                                    | Support Allied                                                                                                    |
|----------------------------------------------------------------------------------------------------|----------------------------------------------------------------------------------------------------|
| 5.よくあるご質問「FAQ」 <ol> <li>全般: 2/4</li> </ol>                                                                                                    |                                                                                                    |
|                                                                                                    |                                                                                                    |
| Q6 Web登録(ユーザー登録および本登録)の後、直ぐにサポートサービス<br>を受けることができますか。(ファームウェアのダウンロードIDとパス<br>ワードを知りたいのですが。)                                                                                                    | Q7 アライドテレシスから連絡をする登録者は、どの登録者になりますか。<br>また、どのような内容の連絡になりますか。                                                                                                    |
| <ul> <li>申し訳ございません。Web登録完了翌日より起算して概ね4営業日後までに</li> <li>登録完了のご連絡を「ユーザー登録者」、「障害時連絡先」宛にメール</li> <li>送信いたします。</li> <li>このお知らせをもって、サービスインとなります。</li> </ul>                                                                                                    | A7 【ユーザー登録 および 障害時連絡先で登録された方】<br>サポートサービス期間満了の更新案内や確認などに加えまして、万が一<br>障害が発生した際のやり取りにおけるご連絡をさせていただくことに<br>なります。                                                                                                    |
| Q8 Web登録におけるユーザー登録は、誰が行ってもよろしいのでしょうか。                                                                                                    |                                                                                                    |
| A8 ユーザー登録で登録なさる方に、登録WebサイトのユーザーIDとパスワードが<br>に掲載の情報、シリアル番号の情報入力)をしていただく必要がございます。<br>ユーザー登録で登録された方(1名)と障害時連絡先で登録された方(「メー<br>3ヶ月前には、更新案内のご連絡をさせていただきます。<br>また、ユーザー登録情報・設置先情報、障害時連絡先情報は登録後でも編集す<br>め、設置先および障害時連絡先やサポートチケットの追加、更新サポートチケ<br>報を編集した際には、その最新の情報をお忘れにならないようにご注意くださ | 第行されます。ユーザー登録後、本登録(設置先情報、障害時連絡先情報、サポートチケット<br>全ての情報が入力できる方を推奨します。<br>ル1」および「メール2」の2名)の3名の方に登録完了のご連絡やサポートサービス期間満了の<br>することが可能です。ただし、ユーザー登録情報については、登録Webサイトへのログインを初<br>ケットの登録など、全ての登録(編集)において、必要となるものですので、特にユーザー登録情<br>ちい。 |
| Q9 Web登録(ユーザー登録および本登録)をしましたが、障害時のアライ<br>ドテレシスへの連絡先は、どちらになりますでしょうか。                                                                                                    | Q10 サポートチケットまたは、保守バンドル製品の購入の他、サポートサービスを受けるために、これ以外に発生する費用はありますか。                                                                                                    |
| A9 Web登録完了翌日より起算して4営業日後までに登録完了のご連絡を<br>「ユーザー登録者」、「障害時連絡先」宛に送信いたします。<br>このメール文中に障害時の弊社連絡先を記載しております。                                                                                                    | A10 万が一障害が発生し、故障機をご返送いただく際には、配送の費用は<br>発送元として、ご負担いただくことになります。                                                                                                    |

| Support Allied                                                                                                    |
|----------------------------------------------------------------------------------------------------|
|                                                                                                    |
|                                                                                                    |
| (1名)と障害時連絡先で登録なさった方(「メール1」および「メール2」の2名)の最大3つ<br>なりおこなってください。<br>っまた、ある一定期間を経過しますとサポートサービスの更新手続きができなくなりますの                                                |
|                                                                                                    |
| Q13 サポートサービスの有効期間を変更(開始日を変更されたいなど)した<br>いのですが、どうすればよろしいでしょうか。                                                                                            |
| A13 恐れ入りますが、サポートサービスの有効期限を変更することはいたしかねます。何卒、ご容赦ください。<br>サポートサービスの有効期間は、Web登録の有無に関わらず、ご購入の<br>翌月の1日から1年間用は13ヵ月間、5年間用は63ヵ月間、7年間用は87ヵ<br>月間が有効期間です。         |
|                                                                                                    |
| Q15<br>パスワードを忘れてしまいました。<br>パスワードの再発行はできますか。                                                                                                    |
| A15 ログイン画面の下に「パスワードを忘れた方はこちら」のリンクがあり<br>ますので、ご登録メールアドレスを入力してパスワードの再発行をお願<br>いいたします。<br>(ご登録のメールアドレス宛に、パスワード再発行用の案内メール配信<br>されますので、記載の手順に従い手続きをお願いいたします。) |
|                                                                                                    |

| Net.Cover®                                                                                                    |                                                                                                    |                                                                                                    | Support Allied                                                                                        |
|----------------------------------------------------------------------------------------------------|----------------------------------------------------------------------------------------------------|----------------------------------------------------------------------------------------------------|----------------------------------------------------------------------------------------------------|
| 5.よくあるご質問「FAQ」                                                                                                    | 1                                                                                                    | 全般:4/4                                                                                                    |                                                                                                    |
| Q16 サポートチケット/保守/<br>の会社/担当者からでも受                                                                                                    | (ンドルに関するお問<br>≷付していただけます                                                                                                   | い合わせ元は、契約先以外<br>か。                                                                                              | Q17 製品保証の登録は必要でしょうか。                                                                                  |
| A16<br>弊社サポートポリシーま<br>内容【契約者(ユーザー<br>ずれにも該当しない方か<br>せていただきます。予め                                                                                                    | 泳よびお客様情報取り<br>登録された方)、設置<br>らのお問合せにつきョ<br>っご了承ください。                                                                        | 扱いの観点から、契約登録<br>置先、障害時連絡先】のい<br>ましては、ご案内を控えさ                                                                    | A17<br>A17<br>▼【ご参考】製品保証・サポート・保守等の規約一覧<br>https://www.allied-telesis.co.jp/support/terms_support.html |
| Q18 ユーザーID(メールアド                                                                                                    | レス)の変更はできま                                                                                                    | ミすか。                                                                                                    |                                                                                                    |
| <ul> <li>A18</li> <li>①「<u>https://support.allied</u></li> <li>②「ユーザー情報」をク</li> <li>③「メールアドレスの変</li> <li>④変更したメールアドレ</li> <li>⑤メールに記載されるい</li> <li>⑥画面に「メールアドレ</li> <li>(この時点だと、変更</li> <li>⑦「ユーザー情報の変更</li> </ul> | <u>·telesis.co.jp</u> 」ヘアクセ<br>リック<br>更」の項目に変更する<br>クスに「メールアドレス<br>RLをクリック(24時間<br>クスの変更をしました」<br>前のパスワードが適所<br>」でパスワードを設行 | zスしてログインしてください。<br>る「メールアドレス」を入力し、<br>ス変更確認メール」が送信されま<br>別以内)<br>」が表示され完了(ログイン状態<br>用されているので、パスワードを<br>定する <完了> | 「更新する」をクリック<br>ます。<br>注)<br>変更する必要がございます。)                                                            |

78

Net.Cover®

| 5.よくあるご質問「FAQ」 ② Web登録サイトのエラー                                                                                                    |                                                                                                    |
|----------------------------------------------------------------------------------------------------|----------------------------------------------------------------------------------------------------|
| E1 【登録Webへのアクセス時のエラーメッセージ】<br>仮ユーザー情報が登録されていません。                                                                                                    | E2 【設置先住所登録画面および障害時連絡先登録画面でのエラーメッセージ】<br>未定義の住所が入力されました。                                                                                                    |
| A1 ユーザー登録した後、確認メール配信でお知らせする指定URLへアクセス<br>すると表示されるメッセージです。<br>このメッセージは無視してログインを実行してください。<br>本登録が完了いたしましたら、このメッセージは表示されることはあり<br>ません。                                                                      | A1<br>郵便番号が大口事業所個別番号の際に表示されるエラーメッセージです。<br>大口事業所個別番号には対応いたしておりませんので、住所から導き出<br>される郵便番号を入力してください。<br>▼【ご参考】郵便事業株式会社   郵便番号検索<br><u>https://www.post.japanpost.jp/zipcode/index.html</u> |
| E3 【設置先住所登録画面および障害時連絡先登録画面での支障】<br>郵便番号を入力後、「住所検索」をクリックしても何も反応がない。<br>(「住所検索」をクリックしても住所情報が入力されない。)                                                                                                    | E4 【サポートチケット登録画面でのエラーメッセージ】<br>出荷履歴にありません。                                                                                                    |
| Webブラウザの設定でJavaScriptを有効にする必要があります。                                                                                                    | A4 恐れ入りますが、チケットIDおよび該当製品のシリアル番号をお控えの上、<br>弊社、サービス業務管理部 <u>ss-regist@allied-telesis.co.jp</u> までお問い合わせ<br>ください。<br>(土日祝日・12月29日~1月3日を除く月~金9:00~12:0013:00~17:30)                        |
| E5 【シリアル番号登録時のエラーメッセージ】<br>該当のシリアルは存在しません。                                                                                                    | E6 【確認メールや登録完了の連絡メールが届かない】<br>ユーザーID発行のための入力をしても、確認メールが受信できない。                                                                                                    |
| A5<br>S/N:から始まる英数字混じりの16桁+レビジョンにて記載されておりますが、Web<br>登録はシリアル部分のみが対応となります。ご登録の際は冒頭から16桁を入力<br>してください。<br>シリアル未尾にありますスペース以降の1~3桁のアルファベッド部分(レビジョ<br>ン)は登録不要です。<br>※一部製品では16桁未満のシリアルの場合がありますが、同様にレビジョンは登録不要です。 | 46 他のメールボックス(迷惑フォルダ等)に振り分けられていないか、<br>今一度ご確認ください。                                                                                                    |

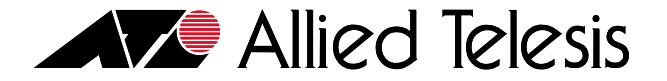

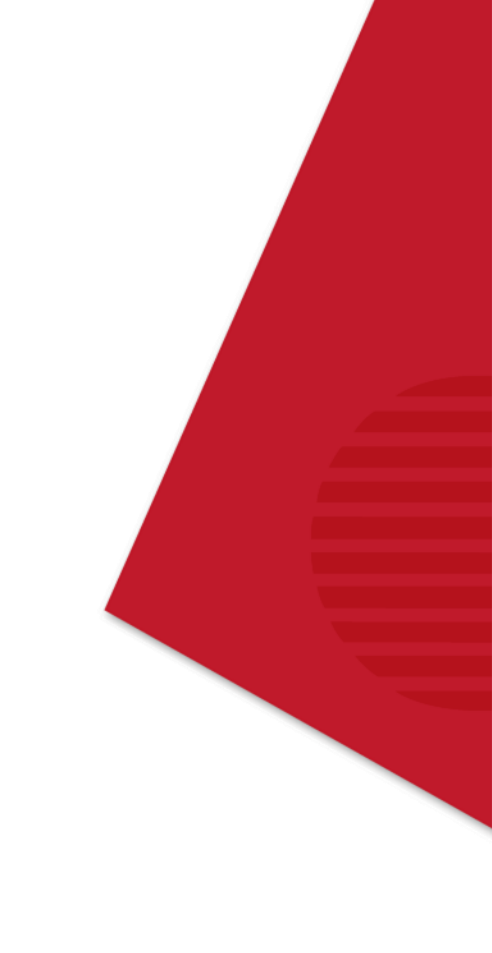